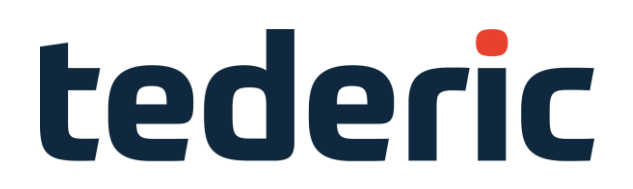

KePlast.HMI.KVB

Visualization

KEBA i1000

User's manual V2.1

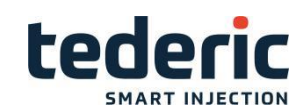

# **Table of Contents**

| 1. Introduction1                                             |
|--------------------------------------------------------------|
| 1.1 Purpose of the document1                                 |
| 1.2 Target groups, pre-conditions1                           |
| 1.3 Notes on this document 1                                 |
| 1.3.1 Contents of document1                                  |
| 1.3.2 Not contained in this document2                        |
| 2. Safety Notes                                              |
| 2.1 Representation3                                          |
| 2.2 General safety instructions4                             |
| 3. Operation and display5                                    |
| 3.1 Basic layout5                                            |
| 3.1.1 Status bar                                             |
| 3.1.2 Status Icons7                                          |
| 3.1.3 Active Movements8                                      |
| 3.1.4 Mask navigation9                                       |
| 3.2 Mask hierarchy 10                                        |
| 3.3 Key assignments on the panel 12                          |
| 3.3.1 Function keys12                                        |
| 3.3.2 Numerical /alpha-numerical keypad12                    |
| 3.3.3 Arrow key pad13                                        |
| 3.3.4 Keys for setting the operating mode13                  |
| 3.3.5 Further Keys operating the injection molding machine14 |
| 3.4 Tabs 15                                                  |
| 3.5 Quick access panel and favourite masks 16                |
| 3.5.1 Actual value panel17                                   |
| 3.5.2 Opening mask help18                                    |
| 3.5.3 Opening alarm help19                                   |
| 3.5.4 Mask print / Create screenshot19                       |
| 3.5.5 Creating a status report20                             |
| 3.5.6 User login and logout21                                |
| 3.5.7 Favourite masks21                                      |
| 4. Description of the operating masks 22                     |
| 4.1 Overview mask 22                                         |

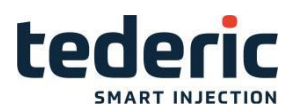

| 4.1.1 Purpose                                |
|----------------------------------------------|
| 4.1.2 Description of the mask 22             |
| 4.1.3 Description of the elements            |
| 4.2 Mold - Tab Profile24                     |
| 4.2.1 Purpose                                |
| 4.2.2 Description of the mask                |
| 4.2.3 Description of the elements            |
| 4.3 Mold - Tab Graphic26                     |
| 4.3.1 Purpose                                |
| 4.3.2 Description of the mask                |
| 4.3.3 Description of the elements            |
| 4.4 Mold Setup - Tab127                      |
| 4.4.1 Purpose                                |
| 4.4.2 Description of the mask                |
| 4.4.3 Description of the elements            |
| 4.5 Mold Setup Advanced29                    |
| 4.5.1 Purpose                                |
| 4.5.2 Description of the mask                |
| 4.5.3 Description of the elements            |
| 4.6 Mold height adjust                       |
| 4.6.1 Purpose                                |
| 4.6.2 Description of the mask                |
| 4.6.3 Description of the elements            |
| 4.7 Lubrication                              |
| 4.7.1 Purpose                                |
| 4.7.2 Description of the mask                |
| 4.7.3 Description of the elements            |
| 4.8 Mold options - Tab Automatic safety gate |
| 4.8.1 Purpose                                |
| 4.8.2 Description of the mask                |
| 4.8.3 Description of the elements            |
| 4.9 Ejector and airvalves                    |
| 4.9.1 Purpose                                |

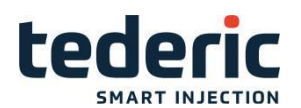

| 4.9.2 Description of the mask        |
|--------------------------------------|
| 4.9.3 Description of the elements    |
| 4.10 Ejector - Tab Graphic 39        |
| 4.10.1 Purpose                       |
| 4.10.2 Description of the mask       |
| 4.10.3 Description of the elements40 |
| 4.11 Ejector setup 41                |
| 4.11.1 Purpose                       |
| 4.11.2 Description of the mask41     |
| 4.11.3 Description of the elements41 |
| 4.12 Ejector Setup Advanced 42       |
| 4.12.1 Purpose                       |
| 4.12.2 Description of the mask42     |
| 4.12.3 Description of the elements43 |
| 4.13 Cores                           |
| 4.13.1 Purpose                       |
| 4.13.2 Description of the mask44     |
| 4.13.3 Description of the elements45 |
| 4.14 Core setup - Tab1 47            |
| 4.14.1 Purpose                       |
| 4.14.2 Description of the mask47     |
| 4.14.3 Description of the elements47 |
| 4.15 Core setup - Tab2 49            |
| 4.15.1 Purpose                       |
| 4.15.2 Description of the mask49     |
| 4.15.3 Description of the elements49 |
| 4.16 Core Setup Advanced - Tab1 51   |
| 4.16.1 Purpose                       |
| 4.16.2 Description of the mask51     |
| 4.16.3 Description of the elements   |
| 4.17 Core Setup Advanced - Tab2 52   |
| 4.17.1 Purpose                       |
| 4.17.2 Description of the mask52     |

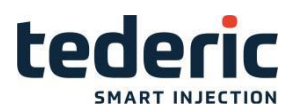

| 4.17.3 Description of the elements                |
|---------------------------------------------------|
| 4.18 Core Ramp Adjust53                           |
| 4.18.1 Purpose                                    |
| 4.18.2 Description of the mask53                  |
| 4.18.3 Description of the elements                |
| 4.19 Injection - Tab Profile55                    |
| 4.19.1 Purpose                                    |
| 4.19.2 Description of the mask 55                 |
| 4.19.3 Description of the elements                |
| 4.20 Inject - Tab Graphic57                       |
| 4.20.1 Purpose                                    |
| 4.20.2 Description of the mask                    |
| 4.20.3 Description of the elements                |
| 4.21 Plasticize and decompression - Tab Profile58 |
| 4.21.1 Purpose                                    |
| 4.21.2 Description of the mask                    |
| 4.21.3 Description of the elements                |
| 4.22 Plasticize - Tab Graphic59                   |
| 4.22.1 Purpose                                    |
| 4.22.2 Description of the mask                    |
| 4.22.3 Description of the elements                |
| 4.23 Inject Setup60                               |
| 4.23.1 Purpose                                    |
| 4.23.2 Description of the mask                    |
| 4.23.3 Description of the elements                |
| 4.24 Inject Setup Advanced - Tab162               |
| 4.24.1 Purpose                                    |
| 4.24.2 Description of the mask                    |
| 4.24.3 Description of the elements                |
| 4.25 Inject Setup Advanced - Tab264               |
| 4.25.1 Purpose                                    |
| 4.25.2 Description of the mask                    |
| 4.25.3 Description of the elements                |

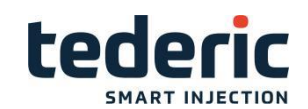

| 4.26 Inject Setup Advanced - Tab Inject control | 65 |
|-------------------------------------------------|----|
| 4.26.1 Purpose                                  | 65 |
| 4.26.2 Description of the mask                  | 65 |
| 4.26.3 Description of the elements              | 66 |
| 4.27 Inject graph                               | 68 |
| 4.27.1 Purpose                                  | 68 |
| 4.27.2 Description of the mask                  | 68 |
| 4.27.3 Description of the elements              | 68 |
| 4.28 Inject graph settings                      | 69 |
| 4.28.1 Purpose                                  | 69 |
| 4.28.2 Description of the mask                  | 69 |
| 4.28.3 Description of the elements              | 69 |
| 4.29 Valve gates                                | 70 |
| 4.29.1 Purpose                                  | 70 |
| 4.29.2 Description of the mask                  | 70 |
| 4.29.3 Description of the elements              | 70 |
| 4.31 Nozzle - Tab Profile                       | 71 |
| 4.31.1 Purpose                                  | 71 |
| 4.31.2 Description of the mask                  | 72 |
| 4.31.3 Description of the elements              | 72 |
| 4.32 Nozzle - Tab Graphic                       | 73 |
| 4.32.1 Purpose                                  | 73 |
| 4.32.2 Description of the mask                  | 74 |
| 4.32.3 Description of the elements              | 74 |
| 4.33 Nozzle Setup                               | 75 |
| 4.33.1 Purpose                                  | 75 |
| 4.33.2 Description of the mask                  | 75 |
| 4.33.3 Description of the elements              | 76 |
| 4.34 Nozzle Setup Advanced                      | 77 |
| 4.34.1 Purpose                                  | 77 |
| 4.34.2 Description of the mask                  | 77 |
| 4.34.3 Description of the elements              | 77 |
| 4.35 Nozzle options                             | 78 |
| 4.35.1 Purpose                                  | 78 |

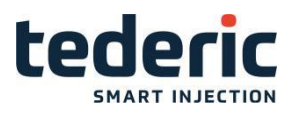

| 4.35.2 Description of the mask     |
|------------------------------------|
| 4.35.3 Description of the elements |
| 4.36 Heating Nozzle80              |
| 4.36.1 Purpose                     |
| 4.36.2 Description of the mask     |
| 4.36.3 Description of the elements |
| 4.37 Heating Nozzle Setup - Tab181 |
| 4.37.1 Purpose                     |
| 4.37.2 Description of the mask     |
| 4.37.3 Description of the elements |
| 4.38 Heating Nozzle Setup - Tab283 |
| 4.38.1 Purpose                     |
| 4.38.2 Description of the mask     |
| 4.38.3 Description of the elements |
| 4.39 Heating Mold - Hot runner85   |
| 4.39.1 Purpose                     |
| 4.39.2 Description of the mask     |
| 4.39.3 Description of the elements |
| 4.40 Hot runner Setup87            |
| 4.40.1 Purpose                     |
| 4.40.2 Description of the mask     |
| 4.40.3 Description of the elements |
| 4.41 Hot runner Setup Advanced89   |
| 4.41.1 Purpose                     |
| 4.41.2 Description of the mask     |
| 4.41.3 Description of the elements |
| 4.42 Alarms90                      |
| 4.42.1 Purpose                     |
| 4.42.2 Description of the mask     |
| 4.42.3 Description of the elements |
| 4.43 Production settings - Tab191  |
| 4.43.1 Purpose                     |
| 4.43.2 Description of the mask     |

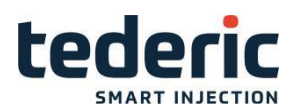

| 4.43.3 Description of the elements     | 2 |
|----------------------------------------|---|
| 4.44 Production settings - Tab2        | 3 |
| 4.44.1 Purpose                         | 3 |
| 4.44.2 Description of the mask93       | 3 |
| 4.44.3 Description of the elements94   | 1 |
| 4.45 Production settings - Tab394      | 1 |
| 4.45.1 Purpose                         | 1 |
| 4.45.2 Description of the mask94       | 1 |
| 4.45.3 Description of the elements95   | 5 |
| 4.46 Mold data95                       | 5 |
| 4.46.1 Purpose                         | 5 |
| 4.46.2 Description of the mask95       | 5 |
| 4.46.3 Description of the elements     | 5 |
| 4.47 Export                            | 3 |
| 4.47.1 Purpose                         | 5 |
| 4.47.2 Description of the mask96       | ŝ |
| 4.47.3 Description of the elements     | 7 |
| 4.48 Process data protocol (PDP)       | 7 |
| 4.48.1 Purpose                         | 7 |
| 4.48.2 Description of the mask98       | 3 |
| 4.48.3 Description of the elements     | 3 |
| 4.49 Statistical Process Control (SPC) | 9 |
| 4.49.1 Purpose                         | Э |
| 4.49.2 Description of the mask99       | Э |
| 4.49.3 Description of the elements     | 9 |
| 4.50 SPC Settings 100                  | ) |
| 4.50.1 Purpose                         | ) |
| 4.50.2 Description of the mask100      | ) |
| 4.50.3 Description of the elements     | 1 |
| 4.51 SPC Settings 101                  | 1 |
| 4.51.1 Purpose101                      | 1 |
| 4.51.2 Description of the mask101      | 1 |
| 4.51.3 Description of the elements     | 2 |

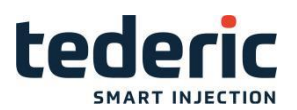

| 4.52 IO Monitor Digital Inputs102      |
|----------------------------------------|
| 4.52.1 Purpose                         |
| 4.52.2 Description of the mask 102     |
| 4.52.3 Description of the elements 103 |
| 4.53 IO Monitor Digital Outputs104     |
| 4.53.1 Zweck                           |
| 4.53.2 Description of the mask104      |
| 4.53.3 Description of the elements 104 |
| 4.54 IO Monitor Analog inputs105       |
| 4.54.1 Purpose                         |
| 4.54.2 Description of the mask 105     |
| 4.54.3 Description of the elements     |
| 4.55 IO Monitor Analog outputs106      |
| 4.55.1 Purpose                         |
| 4.55.2 Description of the mask 106     |
| 4.55.3 Description of the elements     |
| 4.56 IO Monitor Temperature Inputs107  |
| 4.56.1 Purpose                         |
| 4.56.2 Description of the mask 107     |
| 4.56.3 Description of the elements 108 |
| 4.57 IO Replace108                     |
| 4.57.1 Purpose                         |
| 4.57.2 Description of the mask         |
| 4.57.3 Description of the elements 109 |
| 4.58 IO Replace AI/AO109               |
| 4.58.1 Purpose                         |
| 4.58.2 Description of the mask 109     |
| 4.58.3 Description of the elements     |
| 4.59 IO Replace DI/DO110               |
| 4.59.1 Purpose                         |
| 4.59.2 Description of the mask 110     |
| 4.59.3 Description of the elements 111 |
| 4.60 IO Replace TI112                  |
| 4.60.1 Purpose                         |

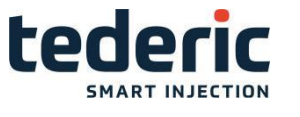

| 4.60.2 Description of the mask                                                                           | 112                                                                                                   |
|----------------------------------------------------------------------------------------------------|----------------------------------------------------------------------------------------------------|
| 4.60.3 Description of the elements                                                                       | 112                                                                                                   |
| 4.61 Sequence mask                                                                                       | 113                                                                                                   |
| 4.61.1 Purpose                                                                                           | 113                                                                                                   |
| 4.61.2 Description of the mask                                                                           | 113                                                                                                   |
| 4.61.3 Description of the elements                                                                       | 114                                                                                                   |
| 4.62 Sequence - Safety conditions                                                                        | 115                                                                                                   |
| 4.62.1 Purpose                                                                                           | 115                                                                                                   |
| 4.62.2 Description of the mask                                                                           | 115                                                                                                   |
| 4.63 Software version                                                                                    | 116                                                                                                   |
| 4.63.1 Purpose                                                                                           | 116                                                                                                   |
| 4.63.2 Description of the mask                                                                           | 116                                                                                                   |
| 4.63.3 Description of the elements                                                                       | 117                                                                                                   |
| 4.64 Alarmlog / Infolog masks                                                                            | 117                                                                                                   |
| 4.64.1 Purpose                                                                                           | 117                                                                                                   |
| 4.64.2 Description of the mask                                                                           | 117                                                                                                   |
| 4.64.3 Description of the buttons                                                                        | 118                                                                                                   |
|                                                                                                    |                                                                                                    |
| 4.65 Company information                                                                                 | 118                                                                                                   |
| 4.65 Company information<br>4.65.1 Purpose                                                               | 118<br>118                                                                                            |
| <ul><li>4.65 Company information</li><li>4.65.1 Purpose</li><li>4.65.2 Description of the mask</li></ul> | 118<br>118<br>118                                                                                     |
| <ul> <li>4.65 Company information</li></ul>                                                              | 118<br>118<br>118<br>119                                                                              |
| <ul> <li>4.65 Company information</li></ul>                                                              | 118<br>118<br>118<br>119<br>119                                                                       |
| <ul> <li>4.65 Company information</li></ul>                                                              | 118<br>118<br>118<br>119<br>119<br>119                                                                |
| <ul> <li>4.65 Company information</li></ul>                                                              | 118<br>118<br>118<br>119<br>119<br>119<br>120                                                         |
| <ul> <li>4.65 Company information</li></ul>                                                              | 118<br>118<br>119<br>119<br>119<br>120<br>120                                                         |
| <ul> <li>4.65 Company information</li></ul>                                                              | 118<br>118<br>118<br>119<br>119<br>120<br>120<br>120                                                  |
| <ul> <li>4.65 Company information</li></ul>                                                              | 118<br>118<br>118<br>119<br>119<br>120<br>120<br>120<br>121                                           |
| <ul> <li>4.65 Company information</li></ul>                                                              | 118<br>118<br>118<br>119<br>119<br>120<br>120<br>120<br>121<br>121                                    |
| <ul> <li>4.65 Company information</li></ul>                                                              | 118<br>118<br>118<br>119<br>119<br>120<br>120<br>120<br>121<br>121<br>122                             |
| <ul> <li>4.65 Company information</li></ul>                                                              | 118<br>118<br>118<br>119<br>119<br>120<br>120<br>120<br>120<br>121<br>121<br>122<br>122               |
| <ul> <li>4.65 Company information</li></ul>                                                              | 118<br>118<br>118<br>119<br>119<br>120<br>120<br>120<br>120<br>121<br>121<br>122<br>122<br>122        |
| <ul> <li>4.65 Company information</li></ul>                                                              | 118<br>118<br>118<br>119<br>119<br>120<br>120<br>120<br>120<br>121<br>121<br>122<br>122<br>122        |
| <ul> <li>4.65 Company information</li></ul>                                                              | 118<br>118<br>118<br>119<br>119<br>120<br>120<br>120<br>120<br>121<br>121<br>122<br>122<br>122<br>123 |

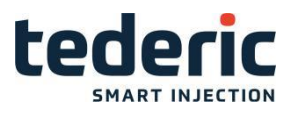

| 4.69.2 Description of the mask 123    |
|---------------------------------------|
| 4.69.3 Description of the elements    |
| 4.70 Machine data backup124           |
| 4.70.1 Purpose                        |
| 4.70.2 Description of the mask 124    |
| 4.70.3 Description of the buttons 125 |
| 4.71 Maschine equipment - Tab1125     |
| 4.71.1 Purpose                        |
| 4.71.2 Description of the mask        |
| 4.71.3 Description of the elements    |
| 4.72 Machine equipment - Tab2129      |
| 4.72.1 Purpose                        |
| 4.72.2 Description of the mask        |
| 4.72.3 Description of the elements    |
| 4.73 Machine equipment – Tab3132      |
| 4.73.1 Purpose                        |
| 4.73.2 Description of the mask        |
| 4.73.3 Description of the elements    |
| 4.74 Strokes - Tab1133                |
| 4.74.1 Purpose                        |
| 4.74.2 Description of the mask        |
| 4.74.3 Description of the elements    |
| 4.75 Machine limits135                |
| 4.75.1 Purpose                        |
| 4.75.2 Description of the mask        |
| 4.75.3 Description of the elements    |
| 4.76 Lintab mask136                   |
| 4.76.1 Purpose                        |
| 4.76.2 Description of the mask        |
| 4.76.3 Description of the elements    |
| 4.77 Lintab select mask137            |
| 4.77.1 Purpose                        |
| 4.77.2 Description of the mask        |

# 

| 4.77.3 Description of the elements               | 139 |
|--------------------------------------------------|-----|
| 4.78 Calibration - Tab Auto calibration          | 139 |
| 4.78.1 Purpose                                   | 139 |
| 4.78.2 Description of the mask                   | 139 |
| 4.78.3 Description of the elements               | 140 |
| 4.79 Calibration - Tab auto calibration settings | 142 |
| 4.79.1 Purpose                                   | 142 |
| 4.79.2 Description of the mask                   | 142 |
| 4.79.3 Description of the elements               | 143 |
| 4.80 Calibration Trancducer - Tab1               | 144 |
| 4.80.1 Purpose                                   | 144 |
| 4.80.2 Description of the mask                   | 144 |
| 4.80.3 Description of the elements               | 145 |
| 4.81 Calibration Trancducer - Tab2               | 145 |
| 4.81.1 Purpose                                   | 145 |
| 4.81.2 Description of the mask                   | 145 |
| 4.81.3 Description of the elements               | 146 |
| 4.82 Calibration pump - Tab1                     | 146 |
| 4.82.1 Purpose                                   | 146 |
| 4.82.2 Description of the mask                   | 146 |
| 4.82.3 Description of the elements               | 147 |
| 4.83 Calibration pump – Tab3                     | 149 |
| 4.83.1 Purpose                                   | 149 |
| 4.83.2 Description of the mask                   | 149 |
| 4.83.3 Description of the elements               | 149 |
| 4.84 Maximum Velocities                          | 151 |
| 4.84.1 Purpose                                   | 151 |
| 4.84.2 Description of the mask                   | 151 |
| 4.84.3 Description of the elements               | 151 |
| 4.85 Automatic ramp calibration                  | 152 |
| 4.85.1 Purpose                                   | 152 |
| 4.85.2 Description of the mask                   | 152 |
| 4.85.3 Description of the elements               | 153 |

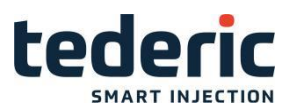

| 4.86 Display and user settings     | 153 |
|------------------------------------|-----|
| 4.86.1 Purpose                     | 153 |
| 4.86.2 Description of the mask     | 154 |
| 4.86.3 Description of the elements | 154 |

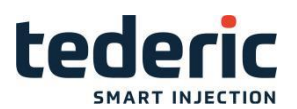

# **1. Introduction**

## 1.1 Purpose of the document

This document describes all masks of the KePlast.KVB visualization and principal operating sequences.

# **1.2 Target groups, pre-conditions**

This document addresses the following group of people with the relevant pre-qualifications:

| Target group       | Required pre-qualifications                                         |  |  |
|--------------------|---------------------------------------------------------------------|--|--|
|                    | <ul> <li>Basic technical training or in-house training</li> </ul>   |  |  |
|                    | ●Knowledge in:                                                      |  |  |
| Machine setter     | <ul> <li>safety instructions,</li> </ul>                            |  |  |
|                    | <ul> <li>working mode of machine or plant,</li> </ul>               |  |  |
|                    | <ul> <li>setting options at the operating installations.</li> </ul> |  |  |
|                    | <ul> <li>In-house training</li> </ul>                               |  |  |
| Machine operator   | Knowledge in:                                                       |  |  |
|                    | <ul> <li>safety instructions,</li> </ul>                            |  |  |
|                    | <ul> <li>production process.</li> </ul>                             |  |  |
|                    | Basic technical education (technical college or                     |  |  |
|                    | corresponding pro- fessional experience).                           |  |  |
|                    | Required knowledge:                                                 |  |  |
| Service technician | ●functioning of a SPS,                                              |  |  |
|                    | <ul> <li>Safety instructions,</li> </ul>                            |  |  |
|                    | •functioning of the machine or plant,                               |  |  |
|                    | <ul> <li>diagnosis functions,</li> </ul>                            |  |  |
|                    | <ul> <li>analyzing and resolving machine errors</li> </ul>          |  |  |

## **1.3 Notes on this document**

This manual is integral part of the product. It is to be retained over the entire life cycle of the product and should be forwarded to any subsequent owners or users of the product.

Due to the program upgrade, subject to change without notice.

## **1.3.1 Contents of document**

•Description of all masks of the visualization.

•Description of the principal operating sequences during the production process.

•Description of the principal operating sequences during machine adjustment

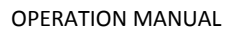

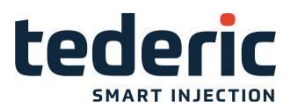

## 1.3.2 Not contained in this document

- •Does not supply setting values for the injection molding machine.
- •Does not describe the installation and programming of the KePlast HMI KVB visualization.
- •Does not describe sequence of injection molding process

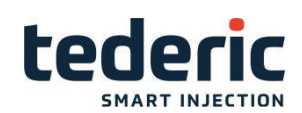

# 2. Safety Notes

# 2.1 Representation

At various points in this manual you will see notes and precautionary warnings regarding possible hazards. The symbols used have the following meaning:

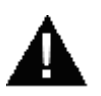

### DANGER!

•indicates an imminently hazardous situation which will result in death or serious bodily injury if the corresponding precautions are not taken.

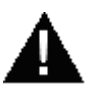

#### WARNING!

 indicates a potentially hazardous situation which can result in death or se- rious bodily injury if the corresponding precautions are not taken.

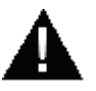

#### CAUTION!

means that if the corresponding safety measures are not taken, a
potentially hazardous situation can occur that may result in property
injury or slight bodily injury.

### CAUTION

•CAUTION used without the safety alert symbol indicates a potentially hazardous situation which, if not avoided, may result in damage to property.

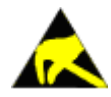

•This symbol reminds you of the possible consequences of touching electrostatically sensitive components.

#### Information

Useful practical tips and information on the use of equipment are identified by the "Information" symbol. They do not contain any information that warns about potentially dangerous or harmful functions.

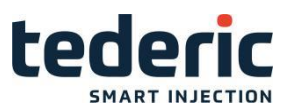

# 2.2 General safety instructions

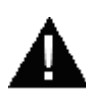

## WARNING!

The system (hardware and software) only meets category B according to

EN ISO 13849-1. Thus it is not intended for usage in safety-relevant control ap-plications in the field of personal safety (e.g. emergency stop).

To implement potentially necessary safety-relevants control tasks, always use additional external safety devices according to EN ISO 13849-1 that are intended for the particular purpose and meet the necessary functional safety.

For further information see EN ISO 13849-1 and refer to chapter "EC directives and standards" in the manuals for a list of norms applying to the product.

The safety notices for the installation and commissioning of the product can be found in the user manuals of the components or in the system manual and must be read and observed before installation or commissioning.

The user manual must be kept throughout the entire service life of the product.

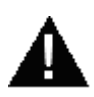

### WARNING!

•This document serves as template for the machine manufacturer.

- Prior to transfer to the machine operator the contents of this document must be adjusted to the injection molding machine on which the system is used.
- •The machine manufacturer must insert safety instructions at the relevant positions in the document.

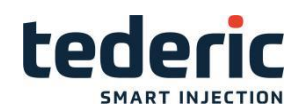

# 3. Operation and display

This chapter describes the following topics:

- Basic layout
- Mask hierarchy
- •Key assignments on the panel
- Tabs
- •Quick access panel
- •Configuration of favourite masks

# 3.1 Basic layout

The basic layout represents the basic framework of the display and operation. It contains basic operating elements (e.g. navigation elements, status displays,...) and is permanently visible on the screen. The display of the operation masks occurs within the basic layout.

| <u>▲</u> 1 |           | 100 rpm | 0   | 0 bar  | 0         | 0 %     | P      | 0 bar   | 12 Startup | tederic          |
|------------|-----------|---------|-----|--------|-----------|---------|--------|---------|------------|------------------|
| Ŵ          |           | 1       |     | 0.0 mm | [k]       | 275.0 m | m (*®) | 66.6 mm | 3:27 PM    |                  |
|            |           |         |     |        |           |         |        |         |            |                  |
|            |           |         |     |        |           |         |        |         |            |                  |
|            |           |         |     |        |           |         |        |         |            |                  |
|            |           |         |     |        |           |         |        |         |            |                  |
|            |           |         |     |        |           |         |        |         |            |                  |
|            |           |         |     |        |           |         |        |         |            |                  |
|            |           |         |     |        |           | 2       |        |         |            |                  |
|            |           |         |     |        |           | 2       |        |         |            |                  |
|            |           |         |     |        |           |         |        |         |            |                  |
|            |           |         |     |        |           |         |        |         |            |                  |
|            |           |         |     |        |           |         |        |         |            |                  |
|            |           |         |     |        |           |         |        |         |            |                  |
|            |           |         |     |        |           |         |        |         |            |                  |
|            |           |         |     |        |           |         |        |         |            |                  |
| <b>*</b> E | - <u></u> | ) jä    |     |        |           | 1       |        |         | Mir        | n: 1 Max: 999999 |
| Â          |           | [1]     |     | • 3    | -         |         | ф.     | -       | մ          | 4                |
|            |           |         |     |        |           |         |        |         |            |                  |
| F1         |           | F2      | ÷ F | -3     | <b>F4</b> |         | F5     | F6      | F7         | F8               |

#### Fig.3-1: Basic layout of the HMI

| Status bar      | Display area for masks         |
|-----------------|--------------------------------|
| Operating masks | Function keys of the operating |

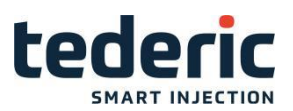

### 3.1.1 Status bar

A status bar is displayed at the top and bottom section of the basic layout. The representation of the status bar depends on the resolution of the operating panel that is used.

| /1                                                                                                    |                                                                                                    | /2               |                                                                                    | / 3                                      |                                |
|----------------------------------------------------------------------------------------------------|----------------------------------------------------------------------------------------------------|------------------|------------------------------------------------------------------------------------|------------------------------------------|--------------------------------|
| 🛕 1 🖤 🛛 rpm                                                                                                    | 6 40 bar                                                                                                    | Ø <u>50</u> %    | ∉ 0 bar                                                                            | 1 Worker                                 | Lodosis                        |
| <u>लि</u>                                                                                                    | 🖡 🛛 0.0 mm                                                                                                    | 1] 4.4 mm        | 🦇 125.0 mm                                                                         | 4:08 PM                                  | cederic                        |
| 4                                                                                                    |                                                                                                    |                  |                                                                                    | 5                                        |                                |
| ig.3-2: Top statu:                                                                                                    | s bar for resolu                                                                                                    | tion 800x600     |                                                                                    |                                          |                                |
| 6 Nozzle Heating1: Zor                                                                                                    | ne 7 out of tolerand                                                                                                    | e, check heating | and heating para                                                                   | 12 Startup                               | tederic                        |
| n  :                                                                                                    | 9.9 mm                                                                                                    | 0.0 mm           |                                                                                    | 4:22 PM                                  | cedenc                         |
| line is fade in.<br>disappears by<br>alarm button of<br>panel. After that<br>nalizes that an<br>ing is currently<br>number next to<br>shows the num<br>ings/alarms that<br>active. A grey is<br>a warning. A re<br>izes an alarm.<br>that is part of the<br>the alarm class | The alarm line<br>pressing the<br>n the operatio<br>at an icon sig-<br>alarm or warr<br>acitve. The<br>o the icon<br>her of warn-<br>at are currentl<br>icon signalize<br>ed icon signal<br>The number<br>he icon shows<br>s. | t ■ The          | e maximum pu<br>ect pressure, a<br>ion, acutal mol<br>rew position an<br>volution. | tive mover                               | nents are                      |
| is logged in.                                                                                                    | user level tria                                                                                                    |                  | splayed. There<br>odes how to dis<br>ovements. Eith                                | are two di<br>splay the a<br>ner just an | fferent<br>ctive<br>icon or an |
| Current time                                                                                                    |                                                                                                    |                  |                                                                                    |                                          |                                |
| 1 100 bar                                                                                                    | 0 75 %<br>2                                                                                                    | <b>1</b> 3       | 6                                                                                  | 4:32 PM                                  | tederic<br>5                   |

Fig.3-3:

Top status bar for resolution 800x480

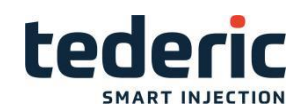

| <ul> <li>Alarm information. If an alarm or warning appears an alarm line is fade in. The alarm line disappears by pressing the alarm button on the operation panel. After that an icon signalizes that an alarm or warning is currently active. The number next to the icon shows the number of warnings/alarms that are currently active. A grey icon signalizes a warning. A red icon signalizes an alarm.</li> <li>The currently active movements are displayed. There are two different modes how to display the active movements. Either just an icon or an icon + short text. The setting can be done in mask "Display settings"</li> <li>Current time</li> </ul> |                                                                                                    |                                                                                                    |
|----------------------------------------------------------------------------------------------------|----------------------------------------------------------------------------------------------------|----------------------------------------------------------------------------------------------------|
| <ul> <li>The currently active movements are displayed.<br/>There are two different modes how to display the active movements. Either just an icon or an icon + short text. The setting can be done in mask</li> <li>"Display settings"</li> <li> Current time</li> </ul>                                                                                                    | Alarm information. If an alarm or warning appears an alarm line is fade in. The alarm line disappears by pressing the alarm button on the operation panel. After that an icon signalizes that an alarm or warning is currently acitve. The number next to the icon shows the number of warnings/alarms that are currently active. A grey icon signalizes a warning. A red icon signalizes an alarm. | Display of the<br>actual system<br>pressure and<br>actual system<br>velocity (% of the<br>maximum pump<br>velocity). |
| Current time                                                                                                    | The currently active movements are displayed.<br>There are two different modes how to display the<br>active movements. Either just an icon or an icon<br>+ short text. The setting can be done in mask<br>"Display settings"                                                                                                    | Current user level that is log- ged in.                                                                              |
|                                                                                                    | Current time                                                                                                    |                                                                                                    |

At the bottom section of the basic layout, a second status bar is displayed. The following figure shows the information fields contained therein.

| 0        | ヨ 🛎 💧 👸 🔦 — 1     | <b>2</b> Min: 1 Max: 999999 |
|----------|-------------------|-----------------------------|
| Fig.3-4: | Bottom status bar |                             |

| 1 | <br>Status icons (e.g. Heater on/off, Motor on/off, etc.).   |
|---|--------------------------------------------------------------|
| 2 | <br>Plausibility limits for the actual selected input field. |

## **3.1.2 Status Icons**

The following table provides an overview of the possible status icons.

| Icon | State                       |
|------|-----------------------------|
| ¢    | Automatic cycle active      |
| ¢    | Half automatic cycle active |
|      | Manual mode active          |
| ۵    | Setup mode active           |
| ₿    | Motor on                    |
|      | Nozzle heating on           |
| 6    | Lubrication active          |

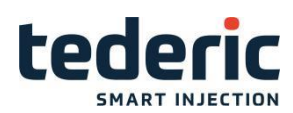

| <b>j</b> | Mold heating on                                                              |
|----------|------------------------------------------------------------------------------|
|          | Control center (EasyNet or<br>T.I.G. production control station)<br>conneted |
| *        | Remote- HMI connection active                                                |

# **3.1.3 Active Movements**

This section presents a graphic depiction of the currently executed movements of the machine.

The following table provides an overview of the possible movement icons.

| lcon                                       | State                                       |
|--------------------------------------------|---------------------------------------------|
| i⊂ Ioi                                     | Mold close                                  |
|                                            | Mold open                                   |
| ia line line line line line line line line | Mold close up to interposition              |
| 10<br>10                                   | Mold open up to interposition               |
| ji €                                       | Air valve active including air valve number |
| *                                          | Cooling active                              |
| →1<br>■                                    | Core in including core number               |
| €1<br>■                                    | Core out with display of core number        |
| Ţ.                                         | Ejector backward                            |
| Ť∎ <b>ľ</b>                                | Ejector forward                             |
| ÷<br>±4                                    | Automatic mold height adjustment            |
| →<br> ++                                   | Mold height adjustment backward             |

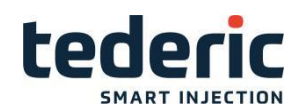

| -́4           | Mold height adjustment forward           |
|---------------|------------------------------------------|
| ļĨ≟           | Mold height adjustment during production |
|               | Nozzle backward                          |
| - <b>E</b>    | Nozzle forward                           |
| <b>*</b>      | Shut-off nozzle close                    |
| 4             | Shut-off nozzle open                     |
| Ē             | Close safety door                        |
| Ē             | Open safety door                         |
| -             | Screw forward, inject                    |
|               | Screw backward, decompression            |
| - <del></del> | Inject hold                              |
| <b>₩</b>      | Screw forward up to interposition        |
| ->i<br>4()))  | Screw backward up to interposition       |
| ÷.            | Rotate screw, plastisize                 |
|               | Cold drop                                |
| ŵ             | Intrusion                                |

# 3.1.4 Mask navigation

At the bottom of the basic layout, the mask navigation is located. Behind a mask, several other masks can exist which are in context with the superior mask. There are different styles for displaying the mask buttons available.

| Icon Description |
|------------------|
|------------------|

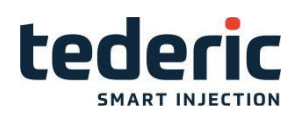

| Mold | Text             |
|------|------------------|
|      | Icon             |
| Mold | Icon before text |
| Mold | Text before icon |

The styles can configured in mask "Display settings"

# 3.2 Mask hierarchy

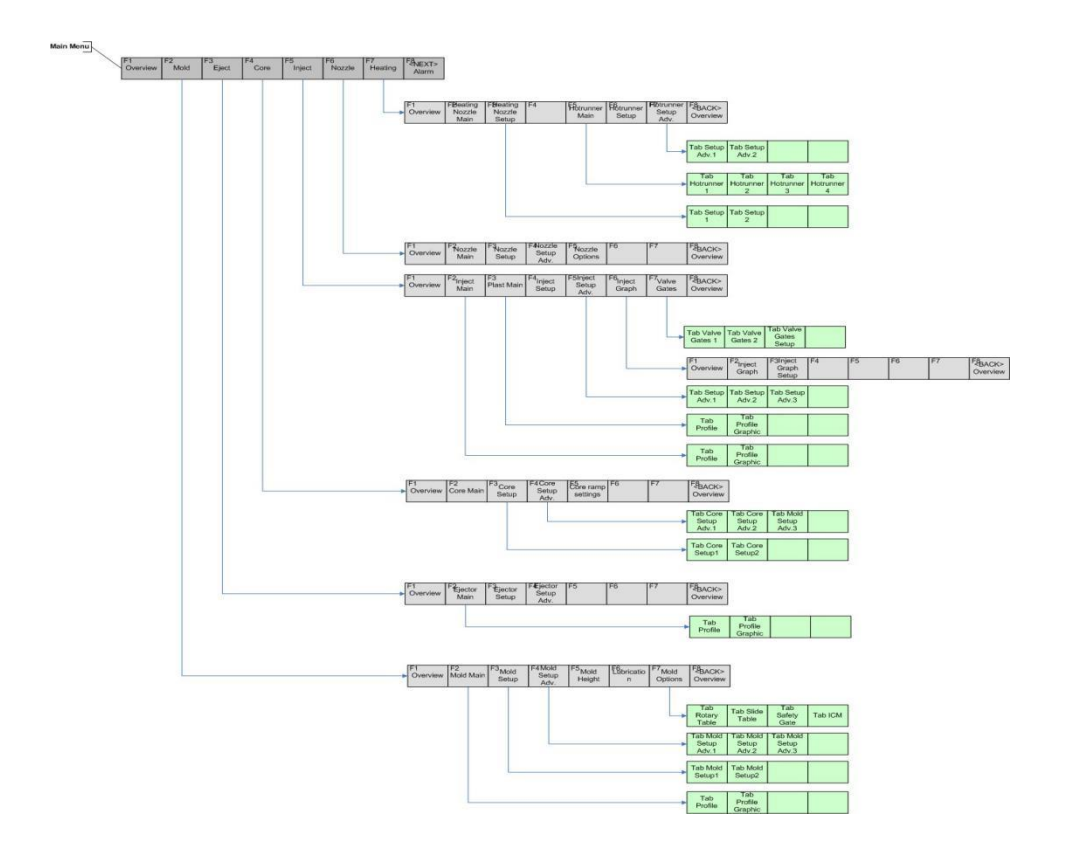

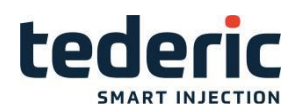

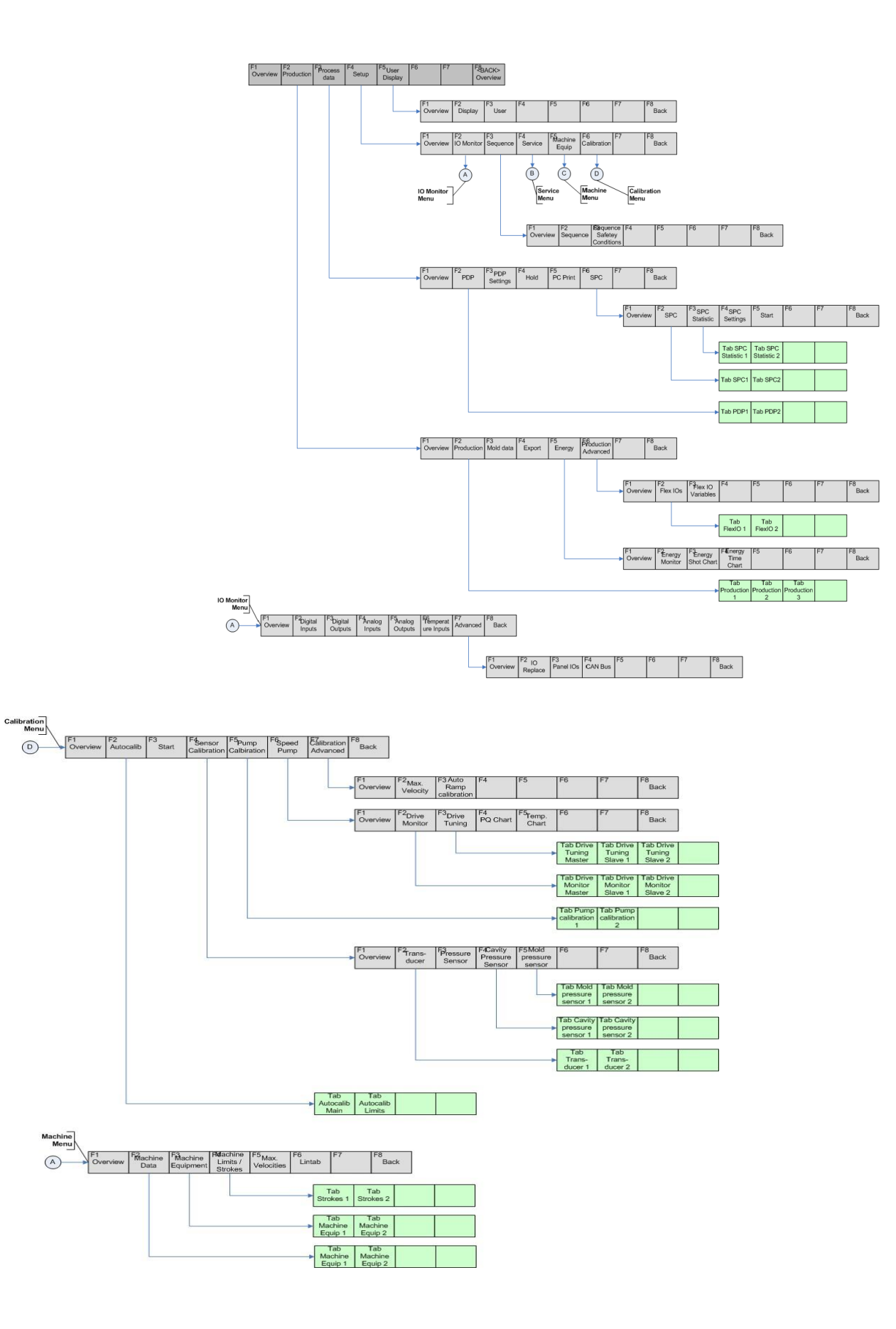

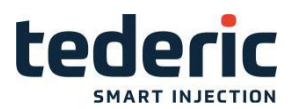

#### 3.3 Key assignments on the panel

The following table provides an overview of the keys on the operating panel.

## 3.3.1 Function keys

| Кеу   | Description                                                 |
|-------|-------------------------------------------------------------|
| F1    |                                                             |
| up to | Function keys used for operating the main menu in the mask. |
| F8    |                                                             |

## 3.3.2 Numerical /alpha-numerical keypad

With input fields for numbers these keys will return only numbers when acti- vated. With input fields for text they will first return the letter and then the number (A, B, C and 7).

| 7 ABC        | 8 DEF        | 9 GHI |
|--------------|--------------|-------|
| <b>4</b> JKL | <b>5</b> MNO | 6PQR  |
| <b>1</b> STU | <b>2</b> vwx | 3 yz  |
| +/           | 0            | . / 🖵 |

Fig.3-5:

Keypad 'Numerical /alpha-numerical keys'

| Кеу      | Description |
|----------|-------------|
| <b>←</b> | Delete      |

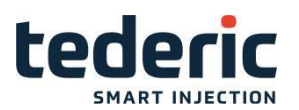

# 3.3.3 Arrow key pad

The arrow keys are used to navigate to the required input fields in the masks:

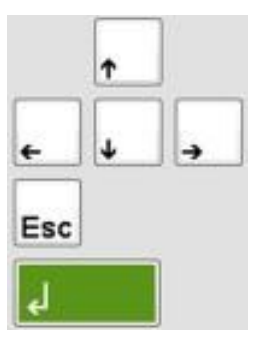

Fig.3-6: Keypad 'Numerical /alpha-numerical keys'

| Кеу | Description |
|-----|-------------|
| Esc | Escape      |
| لع  | Enter       |

# 3.3.4 Keys for setting the operating mode

| Кеу             | Operating mode                                                          |
|-----------------|-------------------------------------------------------------------------|
|                 | Manual mode (LED illuminates, if this operat-<br>ing mode is active)    |
|                 | Set-up mode (LED illuminates, if this operating mode is active)         |
| ť,              | Semi-automatic (LED illuminates, if this oper-<br>ating mode is active) |
| • <del>[]</del> | Full automatic (LED illuminates, if this operat-<br>ing mode is active) |

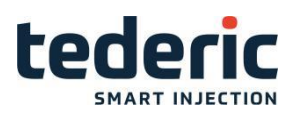

| Кеу           | Description           |
|---------------|-----------------------|
|               | Open mold             |
| I)            | Close mold            |
| 0p.           | Move ejector backward |
|               | Move ejector forward  |
|               | Move core1 out        |
|               | Move core1 in         |
| $\square \in$ | Activate sirvalve     |
|               | Close safety gate     |
|               | Open safety gate      |
| <##           | Inject                |
| Æ             | Plasticize            |
|               | Decompression         |
| _\<br>↓       | Move nozzle forward   |
| 4             | Move nozzle backward  |

# 3.3.5 Further Keys operating the injection molding machine

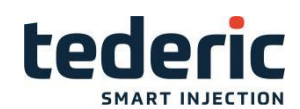

| Кеу | Description                                            |
|-----|--------------------------------------------------------|
| าณะ | Activate heating (LED illuminates if heating is on)    |
| Û   | Activate motor (LED illuminates if motor is on)        |
| 3   | Confirm alarm (LED illuminates if an alarm is pending) |

# 3.4 Tabs

Some masks contain tabs. Tabs are displayed in the right top corner of a mask. A mask can contain a maximum number of 4 tabs.

You can toggle between the tabs by pressing the corresponding function key (F1...F8) of the current displayed mask.

| Close                                   | Stages 4                                                                                                    |
|-----------------------------------------|----------------------------------------------------------------------------------------------------|
| Pressure bar<br>Velocity %<br>To mm     | 1       2       Protect HiPress       Actual       Limit         80       20       20       88       Mold protect time       0.00       5.00 s         44       44       44       44       Max. close time       0.00       60.00 s         500.0       200.0       100.0       Max. lock time       0.00       60.00 s         High pressure keep time       0 ms                                                                                                    |
| Open                                    | Stages 5                                                                                                    |
| Pressure bar<br>Velocity %<br>To mm 27: | 4       3       2       1       Actual       Limit         99       99       99       99       99       99       99       99       99       99       99       99       99       99       99       99       99       99       99       99       99       99       99       99       99       99       99       99       99       99       99       99       99       99       99       99       99       99       99       99       99       99       99       99       99       99       99       99       99       99       99       99       99       99       99       99       99       99       99       99       99       99       99       99       99       99       99       99       99       99       99       99       99       99       99       99       99       99       99       99       99       99       99       99       90       90       90       90       90       90       90       90       90       90       90       90       90       90       90       90       90       90       90       90       90 |
| ا ہ یا کے 🖶 🖶 🤚                         | Min: 0 Max: 16                                                                                                    |
| A Home                                  | id 🖌 🔧 Setup 💐 Adv. 🕸 Height 💧 Lubr. 🕸 Options 🗲 Back                                                                                                    |

Fig.3-7: Tabs

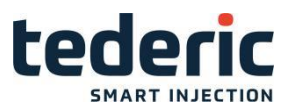

# 3.5 Quick access panel and favourite masks

Key "**Esc**" epens a quick access panel at the bottom of the display area and shows the currently stored favourite buttons.

Information Quick access panel only opens when no value entry is currently active.

| Quick access and favourite keys |                       |                          |  |
|---------------------------------|-----------------------|--------------------------|--|
| 1 Open mask help                | 5 User Login/Logout   | 8 Add favourite key      |  |
| 2 Open alarm help               | 6 <not used=""></not> | 9 Remove favourite key   |  |
| 3 Create screenshot / print     | 7 <not used=""></not> | 0 <not used=""></not>    |  |
| 4 Create statusreport           |                       | Enter Actual value panel |  |
|                                 | Cz                    |                          |  |

Fig.3-8:

Quick Access Panel including favourite masks

| 1 | <br>Quick setting functions                            |
|---|--------------------------------------------------------|
| 2 | <br>Favourite bar including configured favourite masks |

#### Information

A favourite mask is opened by pressing the function keys F1...F8.

Every user level has its own favourite bar. Only the favourite masks that have been configured for the current user are displayed.

The Quick access panel allows to execute following operations

Open actual value panel

Open mask help

Open alarm help

Creating a screenshot of the current mask resp. print current mask

Creating a status report

Open dialog for user login and logout

Adding and removing favourite masks

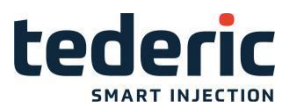

# 3.5.1 Actual value panel

Pressing key "Enter" when quick access panel is visible, opens a panel at the top of the display area which shows the current actual values of the machine.

| Pump        |                  |                   |
|-------------|------------------|-------------------|
| () 0 bar    | 📴 🛛 🛛 🔂 🕼        | 🕑 🚺 🚺 🕑 bar       |
| <b>℗¹</b> % | <b>⊘</b> ²0%     | Ø <sup>3</sup> 0% |
| Position    |                  |                   |
| 问 275.0 mm  | 0.0 mm           | - <b></b> 0.0 mm  |
| 🖶 0.0 mm    |                  |                   |
| Injection   |                  |                   |
| @P0bar      | <b>₩</b> 1.00 s  | 🖑 🚺 rpm           |
| Mold        |                  |                   |
| +± 0.0 mm   | <b>3∥</b> 0.0 kN |                   |
| Cores       |                  |                   |
|             |                  |                   |
|             |                  |                   |

Fig.3-9: Actual value panel

Depending on the equipment of the machine, the actual value panel shows following values.

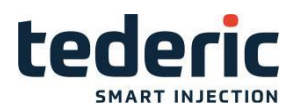

| Icons       | Description                               |  |
|-------------|-------------------------------------------|--|
| Ø           | Actual system pressure                    |  |
| 0           | Actual system velocity                    |  |
| m           | Actual oil temperature                    |  |
| 101         | Actual mold position                      |  |
|             | Actual screw position                     |  |
|             | Actual nozzle position                    |  |
| E,          | Actual ejector position                   |  |
| ₩P          | Actual inject pressure                    |  |
| *           | Actual cooling time                       |  |
| <u>@</u>    | Actual plasticize revolution              |  |
| ļ)±         | Actual mold height                        |  |
| 켸           | Actual clamp force Actual cavity pressure |  |
| <b>I</b> P1 |                                           |  |
|             | Shows if core is in                       |  |
| -2          | Shows if core is out                      |  |

## 3.5.2 Opening mask help

The visualization is equipped with a mask help which offers a description for every operating mask. Pressing key **1** when quick access panel is visible, opens the mask help for the current mask. In the mask help the buttons <Arrow up> and <Arrow down> are used for scrolling. Buttons <Arrow left> and <Arrow right> are used to scroll

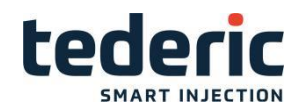

through the help pages. Button <Back> is used to quit the mask hHelp and return to the mask that was open last.

| Overview              |                                                                                                |  |  |  |
|-----------------------|------------------------------------------------------------------------------------------------|--|--|--|
| depicted as analog b  | ars dependent on their actual position.                                                        |  |  |  |
| Analog bars           |                                                                                                |  |  |  |
| The analog bar is str | uctured the following way:                                                                     |  |  |  |
| Analog bars           |                                                                                                |  |  |  |
| Designation           | Description                                                                                    |  |  |  |
| Ejector position      | Current position of ejector in reference to its zero position (ejector fully retracted)        |  |  |  |
| Screw position        | Current position of screw in reference to front end point (end position)                       |  |  |  |
| Mold position         | Current distance from movable half of mold to fixed half of mold                               |  |  |  |
| Nozzle position       | Current position of nozzle, relative to reference point. This display field is only shown if a |  |  |  |
|                       | transducer is installed to determine the position of the nozzle.                               |  |  |  |

Fig.3-10: Online Help of a mask

# 3.5.3 Opening alarm help

## Information

Precondition that alarm help gets displayed is that alarm mask is open. The alarm help refers always to the current selected alarm in alarm help mask.

The visualization is equipped with an alarm help which offers a description for most alarms. Pressing key **2** when quick access panel is visible, opens the alarm help for the current selected alarm. Buttons <Arrow up> and <Arrow down> are used for scrolling. Buttons <Arrow left> and <Arrow right> are used to scroll through the help pages. Button <Back> is used to quit the alarm help and returns to the mask that was open last.

## 3.5.4 Mask print / Create screenshot

Every mask can be either printed out on a local printer that is connected to the control via USB interface resp. for every mask a screenshot can be stored on the compact flash.

Prerequisites

- •User level equal or higher than 5
- •Only selected printers are supported (for a list of supported printers

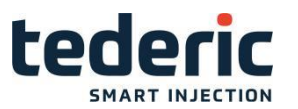

OPERATION MANUAL

please contact KEBA).

### Procedure

- 1) Connect local printer to the USB interface
- In mask Display settings select the desired option in input field 'Printer'. 0 ... - - . Printing resp. creating a screenshot deactivated.

1... File: Creates a screenshot of the current mask on the compact flash in directory \protocol\screenshots (Screenshot000.png) using png- for- mat.

- 2 ... Local: Prints mask to local USB printer
- 3) Go to the mask you wish to print out resp. that you want to create a screenshot of and press key 3 while quick access panel is visible.

The required mask will now be printed out on the local printer resp. a screenshot will be created on the compact flash.

Information

The mask **Export** provides the entry 'Copy ScreenShot To USB', which al- lows transferring all screen shoots that are stored in the root directory of the compact flash on to a connected USB memory media.

## 3.5.5 Creating a status report

Pressing key **4** when quick access panel is visible, opens a dialog for creating a status report.

| Create s | tatus report     |                        |
|----------|------------------|------------------------|
|          | Do you want to c | reate a status report? |
|          | Yes              | No                     |

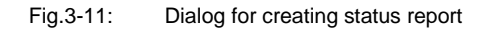

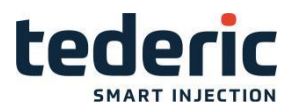

## 3.5.6 User login and logout

Pressing key **5** when quick access panel is visible, opens a dialog for user login and logout.

| User login |       |        |        |
|------------|-------|--------|--------|
| Password   |       |        |        |
|            | Login | Logout | Cancel |

Fig.3-12: User login and logout dialog

The login password has to be entered via the numerical

keypad. Key <Cancel> closes the dialog.

## 3.5.7 Favourite masks

The currently opened mask can be added to the favourite bar by pressing key **8** in quick access panel. With keys F1...F8 a mask is added to the favourite bar.

Configured favourite masks can be removed from favourite bar by pressing key **9** in quick access panel. With keys F1...F8 a mask is removed from the favourite bar.

Information

A favourite mask in only added and removed for the current user level.

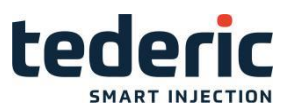

# 4. Description of the operating masks

This chapter describes the masks, which are used predominantly during on- going production operation.

## 4.1 Overview mask

## 4.1.1 Purpose

This mask serves as standard display in ongoing production operation and provides the operating personnel with an overview of the machine's key data.

## 4.1.2 Description of the mask

The upper part of the mask provides a graphic display of the states of the nozzle heating zones. The central part of the mask shows the injection molding machine. The actual position of the machine axis is displayed below. Further actual overview data like pressure, velocity and production time of the current production process are displayed.

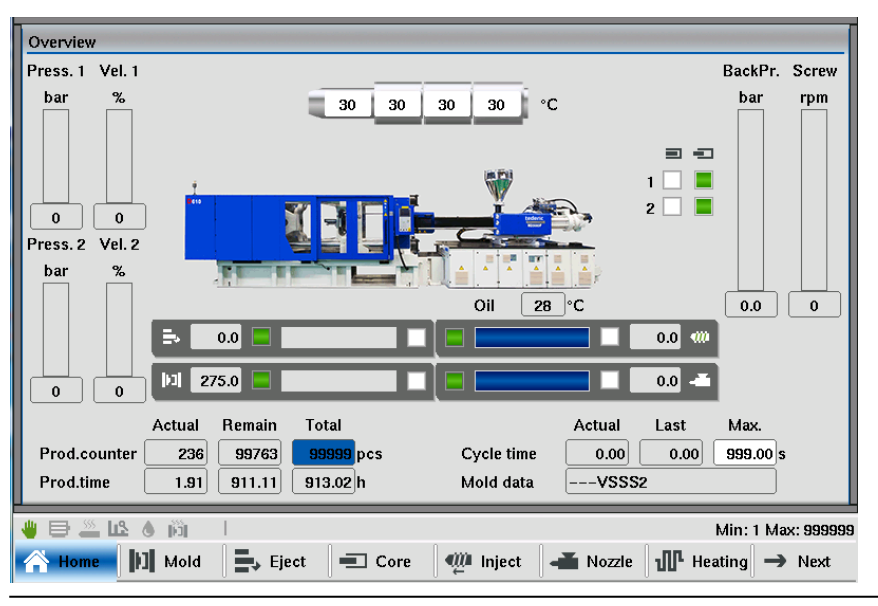

Fig.4-1: Mask "Overview"
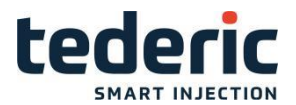

### 4.1.3 Description of the elements

#### Heating zones

Up to 9 heating zones plus a hopper temperature status can be displayed here. The current temperature is shown in the middle of the respective heating zones. Error states of the heating zones are shown in the status bar along the upper border of the image.

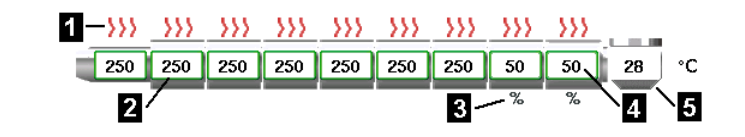

Fig.4-2: Depiction of the heating zones

| <ul> <li>Status of the heater (zone is<br/>heating / not heating, error of a<br/>heating zone )</li> </ul> | Status of the heater (greytemper-<br>ature out of tolerance, greentarget<br>temperature attained) |
|----------------------------------------------------------------------------------------------------|---------------------------------------------------------------------------------------------------|
| %displays a setter zone                                                                                    | Actual temperature                                                                                |
| Displays a hopper zone for material en- trance                                                             |                                                                                                   |

#### Overview data

| Designation      | Description                                                                                                    |
|------------------|----------------------------------------------------------------------------------------------------|
| Pressure         | Actual system pressure                                                                                                    |
| Velocity         | Actual system velocity (displayed in percent-<br>age of maximum pump flow rate).                                                                                                    |
| Screw rotation   | Actual screw revolution                                                                                                    |
| Back pressure    | Actual back pressure                                                                                                    |
| Ejector position | Actual position of ejector in reference to its zero<br>position (ejector fully retracted. To the left and<br>right of the analog bar, status marker show if<br>the ejector has reached on of its end position. |
| Mold position    | Actual distance from movable half of mold to<br>fixed half of mold. To the left and right of the<br>analog bar, status marker show if the molf has<br>reached on of its end position.                          |
| Screw position   | Actual position of screw in reference to front<br>end point (end position). To the left and right of<br>the analog bar, status marker show if the screw<br>has reached on of its end position.                 |
|                  | Actual position of nozzle, relative to reference<br>point To the left and right of the analog bar,<br>status marker show if the screw has reached<br>on of its end position.                                   |
| Nozzle position  | This display field is only shown if a transducer<br>is installed to determine the position of the noz-<br>zle.                                                                                                 |
| Core position    | Actual position of the cores (core in / core out) displayed by status marker.                                                                                                    |

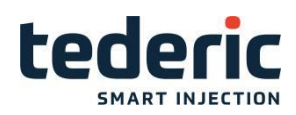

| Cycle time         | The current cycle time and last cycle time is displayed. In the right field the maximum allowed cycle time can be adjusted, which also can be done in mask " <b>Production</b> ".                                                                                 |
|--------------------|----------------------------------------------------------------------------------------------------|
|                    | The Actual number of shots (shot counter) is<br>shown in the left field <b>Actual</b> . The remaining<br>number of shots is shown in the center field<br><b>Remain</b> . The number of shots to be produced<br>can be specified in the right field <b>Total</b> . |
| Production counter | Settings regarding the production counter (in-<br>clusively resetting), can be done in mask<br>" <b>Production</b> ".                                                                                                    |
| Production time    | The Actual production time is shown in the left<br>field <b>Actual</b> . The remaining production time is<br>shown in the center field <b>Remain</b> . The total<br>production time is shown in the right field <b>To-</b><br>tal.                                |
| Oil                | Actual oil temperature.                                                                                                    |
| Mold data          | Displays active mold data record.                                                                                                    |

### 4.2 Mold - Tab Profile

### 4.2.1 Purpose

The settings for the mold that is currently in operation can be adjusted in this mask.

### 4.2.2 Description of the mask

Pressure and velocity can be defined for specific sections of the mold's movement. The values for mold "Open" and "Close" are specified separately.

| Close                            |                |                        |                       | Sta                       | ges (                        | 4                           |                                               |                                              |                                          |                                               |
|----------------------------------|----------------|------------------------|-----------------------|---------------------------|------------------------------|-----------------------------|-----------------------------------------------|----------------------------------------------|------------------------------------------|-----------------------------------------------|
| Pressure b<br>Velocity ୨<br>To n | oar<br>%<br>nm |                        | 1<br>80<br>44<br>50   | 2 P<br>20<br>44<br>0.0 20 | Protect<br>20<br>44<br>0.0 1 | HiPress<br>88<br>44<br>00.0 | Mold pro<br>Max. clo<br>Max. loci<br>High pre | otect time<br>se time<br>k time<br>ssure kee | Actual<br>0.00<br>0.00<br>0.00<br>p time | Limit<br>5.00 s<br>60.00 s<br>60.00 s<br>0 ms |
| Open                             |                |                        |                       | Sta                       | ges                          | 5                           |                                               |                                              |                                          |                                               |
| Pressure b<br>Velocity ୨<br>To n | bar<br>%<br>nm | 5<br>99<br>99<br>275.0 | 4<br>99<br>99<br>44.0 | 3<br>99<br>99<br>33.0     | 2<br>99<br>99<br>22.0        | 1<br>99<br>99<br>11.0       | Max. ope<br>Cycle de                          | en time<br>lay time                          | Actual<br>0.00<br>0.00                   | Limit<br>99.00 s<br>0.00 s                    |
|                                  | 118 (          | ) jõj                  |                       |                           |                              |                             |                                               |                                              | N                                        | lin: 0 Max: 160                               |
| 倄 Home                           | 1              | Mold                   | 🔧 Setu                | ip    🔧+                  | Adv.                         | ₿± He                       | ight 💧 💧                                      | Lubr.                                        | Option                                   | s 🗲 Back                                      |

Fig.4-2: Mask "Mold profile"

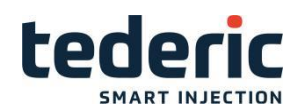

# 4.2.3 Description of the elements

### Mold close

| Field                   | Description                                                                                                    |
|-------------------------|----------------------------------------------------------------------------------------------------|
| Stages                  | Number of adjustable stages (maximum of 5).                                                                                                    |
| Close 1n                | Setting of <b>Pressure</b> and <b>Velocity</b> between the position specified in field <b>to</b> and the position of the the previous stage during "Mold close" (in case of stage 1, the "Mold open" position).                                                                  |
| Protect                 | Setting of <b>Pressure</b> and <b>Velocity</b> between the position specified in field <b>to</b> and the position of the the previous stage during "Mold close".                                                                                                    |
|                         | Mold protect is active in this range.                                                                                                    |
| High Pressure           | Setting the <b>Pressure</b> and <b>Velocity</b> if the mold is closed.                                                                                                    |
| Mold protect time       | Setting of the maximum time of mold protect stage.                                                                                                    |
|                         | If this period is exceeded an alarm is triggered.                                                                                                    |
| Max. close time         | The left field <b>Actual</b> displays the current time<br>for mold close movement. The maximum<br>permitted time until the mold is completely<br>closed is specified in field <b>Limit</b> . If this time is<br>exceeded an alarm will be triggered and the<br>cycle is stopped. |
| Max. lock time          | The duration of Mold High Pressure (last profile stage in mold pro- file) is shown in the left field <b>Actual</b> . The monitoring time is entered in field <b>Limit</b> .                                                                                                    |
| High pressure keep time | After mold close movement has finished,<br>high pressure stage stays active for this<br>time.                                                                                                    |

# Mold open

| Field            | Description                                                                                                    |
|------------------|----------------------------------------------------------------------------------------------------|
| Stages           | Number of adjustable stages (maximum of 5).                                                                                                    |
| Open 1n          | Setting of <b>Pressure</b> and <b>Velocity</b> between the position specified in field <b>to</b> and the position of the the previous stage during "Mold open" (in case of stage 1, the "Mold close" position).                                                                 |
| Max. open time   | The left field <b>Actual</b> displays the current time<br>for mold open movement. The maximum<br>permitted time until the mold is completely<br>opened is specified in field <b>Limit</b> . If this time is<br>exceeded an alarm will be triggered and the<br>cycle is stopped. |
| Cycle delay time | Defines a delay time between production cy-<br>cles in automatic mode.                                                                                                    |

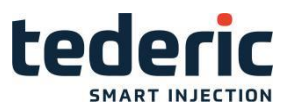

# 4.3 Mold - Tab Graphic

#### 4.3.1 Purpose

This mask shows the pressure and velocity profile of the mold movement graphically.

#### 4.3.2 Description of the mask

The upper section of the mask displays the mold close profile and the lower section of the mask the mold open profile. Arrows on top of the graphics display the direction of the profile. A red line in the graphics displays the actual position of the movement.

Further ramp settings for the respective movement can be set. Depending on the configured ramp setting the corresponding ramp duration for the movement is calculated.

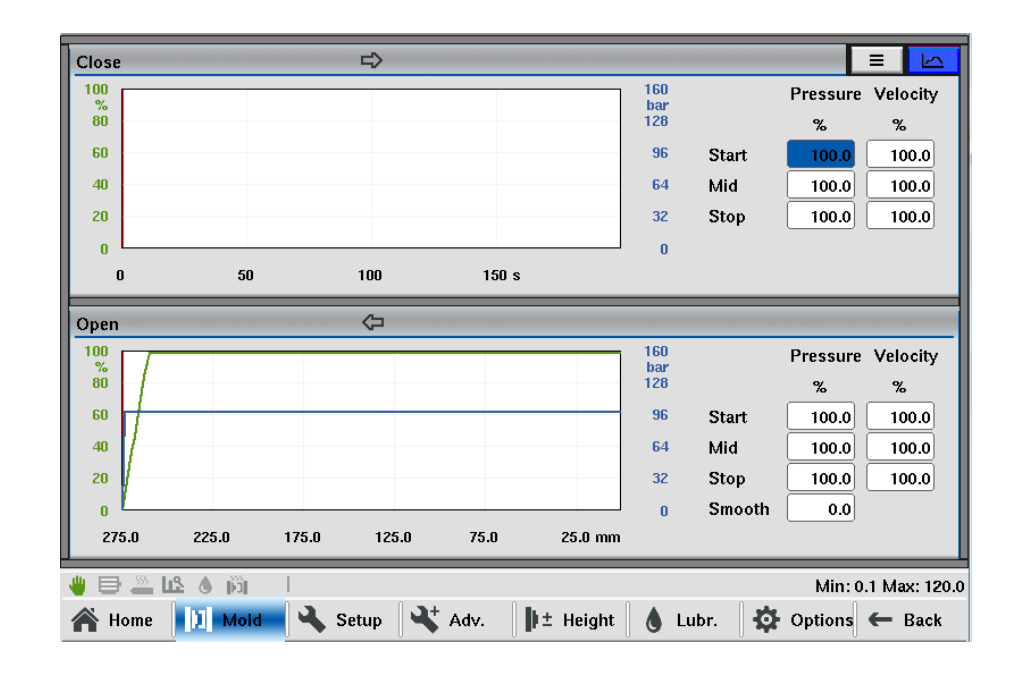

Fig.4-3: Mask "Mold profile graphic"

### 4.3.3 Description of the elements

Field Description

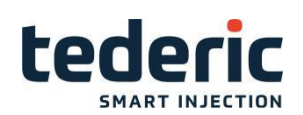

|      | The ramps [%] for movement start, movement<br>stop as well as for the inner profile of the move-<br>ment can be specified. The %- value refers to<br>the maximum ramp profile output settings that<br>are configured in setup advanced mask.                                                                                                    |
|------|----------------------------------------------------------------------------------------------------|
| Ramp | <ul> <li>Start: Defines start ramp value for movement.</li> <li>Stop: Defines stop ramp value for movement.</li> <li>Mid: Defines ramp for all inner profile ramps for movement.</li> <li>Smooth: Smooth factor is used to allow a smooth ending of a movement. If smoothfactor = 0%, the ending of a movement will be detected when the target position has been reached. Thus the movement will be stopped abrupt (valves will be closed). If smooth-factor = 100%, first the standstill of a movement will be closed. Reference value for the smooth factor is the maximum speed of the respective movement (see mask 'Max. Velocity').</li> </ul> |

### 4.4 Mold Setup - Tab1

### 4.4.1 Purpose

Additional parameters for the mold can be configured within this mask.

### 4.4.2 Description of the mask

Besides general settings for the mold, maximum movement and movement delay times as well as the constant outputs for the mold movement in setup mode can be set.

| General settings                                                                                            | Movement start delay                                                                         |
|----------------------------------------------------------------------------------------------------|----------------------------------------------------------------------------------------------|
| Use adaptive mold open No 0<br>Mold open tolerance 15.0 mm                                                  | Close delay         0.00         0.00 s           Open delay         0.00         0.00 s     |
| Open after protect     No     0       Mold protect retry count     0                                        | Setup mode output Pressure Velocity                                                          |
| Fast close     Use 1       Fast close Mode     Fast Clo 0       Use mold pretect pre. rel. time     0.020 s | bar%Close1530Open2520                                                                        |
| Mold Open Slow Use FastClose V No 0<br>Use fast open No 0                                                   | float cylinber<br>Use accumulator No 0<br>Recharge pressure 44 bar<br>Becharge velocity 10 % |
|                                                                                                    |                                                                                              |
| Home Mold Setup At Adv.                                                                                     | Min: 0.0 Max: 99.9<br>↓± Height 💧 Lubr. 🛛 🍄 Options ← Back                                   |

Fig.4-4: Mask "Mold setup tab 1"

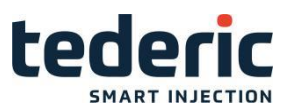

# 4.4.3 Description of the elements

# **General settings**

| Field                         | Description                                                                                                    |
|-------------------------------|----------------------------------------------------------------------------------------------------|
|                               | By selecting this option the mold open movement will be opti-<br>mized. Thus a jerky stop of the mold when reaching mold open<br>end position because of different hydraulic characteristics of<br>machines can be avoided. |
| Use adaptive mold open        | To use this option, a minimal profile output and a valve delay time<br>for "mold open" movement have to be set in mask "Mold setup<br>advanced tab 1".                                                                      |
| Mold open tolerance           | Tolerance for detecting mold open end position. Tolerance is +/ in the tolerance ,no alarm for ejector or core motion,                                                                                                    |
| Open after protect            | By selecting this option the mold opens automatically when a mold<br>protect event occurs. Otherwise the machine stops when a mold<br>protect event occurs.                                                                 |
| Mold protect retry count      | the mold open times when a mold protect event occurs                                                                                                    |
| Fast close                    | Activates an additional valve in order to feed the return oil for<br>the mold closing movement. This option is only available for<br>hydraulic machines if an additional valve for fast close has been<br>configured.       |
| Fast close Mode               | Fast close use fast close valve or open valve, due to the machine hydraulic system                                                                                                    |
| Use mold protect pre.rel.time | A time of close pressure output 0 in the end of close fast<br>step, after this time ,cutoff the fast valve ,in order to avoid the<br>hydraulic shake.                                                                       |

| Field                                  | Description                                                        |
|----------------------------------------|--------------------------------------------------------------------|
| Mold open slow use Fast<br>close valve | Mold open slow step output the fast close valve                    |
| Use fast open                          | if choose yes, fast open valve will output in mold open fast step. |

# Movement start delay

| Field       | Description                                           |
|-------------|-------------------------------------------------------|
| Close delay | The delay time for the mold close movement is         |
| Open delay  | The delay time for the mold open movement is adjusted |

# Setup mode output

| Field                   | Description                                                             |
|-------------------------|-------------------------------------------------------------------------|
| Setup mode output close | Pressure and velocity output for the mold close movement in setup mode. |
| Setup mode output open  | Pressure and velocity output for the mold open movement in setup mode.  |

### Float cylinder

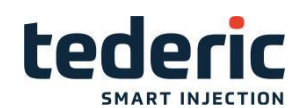

| Field             | Description                                                                      |
|-------------------|----------------------------------------------------------------------------------|
| Use accumulator   | If machine equip the float cylinder to hold the platen, should use this function |
| Recharge pressure | The pressure set of recharge                                                     |
| Recharge velocity | The velocity set of recharge                                                     |

# 4.5 Mold Setup Advanced

### 4.5.1 Purpose

Additional parameters for the mold can be configured within this mask.

### 4.5.2 Description of the mask

For the mold movement the minimum profile outputs, maximum ramp settings, pump and valve delay times and settings for mold height adjustment can be set.

| Pressure | Velocity                                                |                                                                                           |                                                                                                    |                                                                                                    |
|----------|---------------------------------------------------------|-------------------------------------------------------------------------------------------|----------------------------------------------------------------------------------------------------|----------------------------------------------------------------------------------------------------|
|          | velocity                                                |                                                                                           | Pump on                                                                                                    | Valve off                                                                                                    |
| bar      | %                                                       |                                                                                           | S                                                                                                    | S                                                                                                    |
| 0        | 0                                                       | Close delay                                                                               | 0.00                                                                                                    | 0.00                                                                                                    |
| 0        | 0                                                       | Open delay                                                                                | 0.00                                                                                                    | 0.00                                                                                                    |
|          |                                                         | Ramp setup mode                                                                           |                                                                                                    |                                                                                                    |
| Pressure | Velocity                                                |                                                                                           | Pressure                                                                                                    | Velocity                                                                                                    |
| bar/s    | %/s                                                     |                                                                                           | bar/s                                                                                                    | %ls                                                                                                    |
| 1000.0   | 8510.6                                                  | Close                                                                                     | 1000.0                                                                                                    | 1003.3                                                                                                    |
| 1000.0   | 4761.9                                                  | Open                                                                                      | 1000.0                                                                                                    | 1010.5                                                                                                    |
| 500.0    | 200.0                                                   |                                                                                           |                                                                                                    |                                                                                                    |
| 500.0    | 200.0                                                   |                                                                                           |                                                                                                    |                                                                                                    |
|          |                                                         |                                                                                           |                                                                                                    |                                                                                                    |
|          |                                                         |                                                                                           |                                                                                                    |                                                                                                    |
|          |                                                         |                                                                                           |                                                                                                    |                                                                                                    |
|          |                                                         |                                                                                           |                                                                                                    |                                                                                                    |
|          |                                                         |                                                                                           |                                                                                                    | Min: 0 Max:                                                                                                    |
| 🔧 Setup  | Adv.                                                    | 🌓 ± Height 💧 Lubr.                                                                        | 🔅 Opt                                                                                                    | tions 🗲 Bac                                                                                                    |
|          | 0<br>0<br>Pressure<br>bar/s<br>1000.0<br>500.0<br>500.0 | 0 0<br>0 0<br>0 0<br>0 0<br>0<br>0<br>0<br>0<br>0<br>0<br>0<br>0<br>0<br>0<br>0<br>0<br>0 | 0       0       0       Close delay         0       0       0       Open delay         Pressure       Velocity       Ramp setup mode         bar/s       %/s       Close         1000.0       8510.6       Close         1000.0       4761.9       Open         500.0       200.0       Open         500.0       200.0       Open         500.0       200.0       Lubr. | 0       0       0       0.00         0       0       0       0.00         Open delay       0.00         Pressure       Velocity       bar/s         bar/s       %/s       bar/s         1000.0       8510.6       1000.0         1000.0       4761.9       Open         500.0       200.0       Open         500.0       200.0       Open |

Fig.4-5: Mask "Mold setup advanced "

### 4.5.3 Description of the elements

### Minimum profile output

| Field                     | Description                                                                                                    |
|---------------------------|----------------------------------------------------------------------------------------------------|
| Min. profile output close | The minimum profile output (pressure, velocity) for the mold close movementis adjusted here. The output in any section of the profile never falls below this value. |

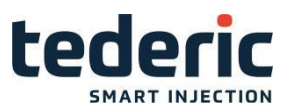

|                          | The minimum profile output (pressure, velocity) for the  |
|--------------------------|----------------------------------------------------------|
| Min. profile output open | mold open movement is adjusted here. The output in       |
|                          | any section of the profile never falls below this value. |

### Ramp profile output

| Field                | Description                                                                                          |
|----------------------|----------------------------------------------------------------------------------------------------|
| Max. ramp close      | The maximum ramp (pressure, velocity) for the mold close move- ment is adjusted here.                |
| Max. ramp open       | The maximum ramp (pressure, velocity) for the mold open move- ment is adjusted here.                 |
| Mold adjust forward  | The maximum ramp (pressure, velocity) for the mold height adjust forward movement is adjusted here.  |
| Mold adjust backward | The maximum ramp (pressure, velocity) for the mold height adjust backward movement is adjusted here. |

#### Ramp setup mode

| Field                 | Description                                                                            |
|-----------------------|----------------------------------------------------------------------------------------|
| Ramp setup mode close | Ramp (pressure and velocity) in setup mode for mold close move- ment is adjusted here. |
| Ramp setup mode open  | Ramp (pressure and velocity) in setup mode for mold open move- ment is adjusted here.  |

### **Delay times**

| Field       | Description                                                                                                    |
|-------------|----------------------------------------------------------------------------------------------------|
|             | Field <b>Pump on</b> specifies the time that is waited<br>between the start of the 'Mold close' movement and<br>the activation of the hydraulic pump.                     |
| Close delay | Field <b>Valve off</b> determines the time that is waited<br>between the end of the movement 'Mold close' and the<br>closing of the control valve in order to release the |
|             | Field <b>Pump on</b> specifies the time that is waited<br>between the start of the 'Mold open' movement and<br>the activation of the hydraulic pump.                      |
| Open delay  | Field <b>Valve off</b> determines the time that is waited<br>between the end of the movement 'Mold open' and the<br>closing of the control valve in order to release the  |

# 4.6 Mold height adjust

### 4.6.1 Purpose

The settings for the mold height adjustment can be done in this mask.

### 4.6.2 Description of the mask

The mask is divided into the sections **General settings**, **Mold adjust out- put**, **Advanced settings** and **Clamp force monitoring**.

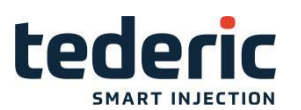

| General settings        |                   | Advanced settings         |         |           |
|-------------------------|-------------------|---------------------------|---------|-----------|
| Adjust mode             | Force 1           | Clamp force               | 0.0     | 50 kN     |
| Adjust by one gear      | Off 0             | Clamp pressure            |         | 100 bar   |
| Adjust by time          | On 1              | Mold height               | 0.0     | 0.0 mm    |
|                         | 0.01 s            |                           |         |           |
|                         |                   | Monitor time              | 0.0     | 300.0 s   |
| Auto mold adjust        | Off 0             | Standstill                |         | 10.0 s    |
| Mold height manual allo | w Any time 1      | Single impulse timeout    | 0.0     | 1.0 s     |
| Mold height bwd hold    | Use 1             | Impulse sensor            |         |           |
|                         |                   |                           |         |           |
| Mold adjust output      |                   | Mold height               |         |           |
|                         | Pressure Velocity | Mold height               | [       | 0.0 mm    |
|                         | bar %             | Min. mold height          | [       | 120.0 mm  |
| Forward                 | 20 20             | Max. mold height          | [       | 320.0 mm  |
| Backward                | 20 20             | No 0 Mold height origin   | (       | 0.0 mm    |
|                         |                   | No 0 Mold height calc. po | s. (    | 0.0 mm    |
| 🦉 🖶 🚨 🕰 💧 👸             |                   |                           |         |           |
| 🕋 Home 🚺 Mold           | 🔾 Setup 斗 Adv.    | 🕨 🖢 Height 💧 Lubr.        | 🔅 Optio | ns 🗲 Back |

Fig.4-6: Maske "Mold height adjust"

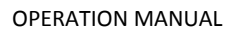

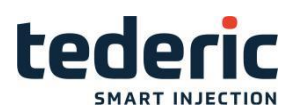

# 4.6.3 Description of the elements

# **General settings**

| Field                    | Description                                                                                                    |
|--------------------------|----------------------------------------------------------------------------------------------------|
|                          | Mode of mold height adjustment with the following selection op- tions:                                                                                                    |
|                          | Force:                                                                                                    |
|                          | The mold height is determined by the set clamp force in<br>input field 'Clamp force' (specification of maximum<br>clamping force and max. system pressure in the mask<br>'Machine limits' is required). |
|                          | Position:                                                                                                    |
| Adjust mode              | The mold height is set depending on the position. This requires specification of the minimum and maximum mold height and the origin of the mold height in the mask 'Machine limits'.                    |
|                          | Pressure:                                                                                                    |
|                          | The mold height is determined by the set clamp                                                                                                    |
| Adjust by one gear       | When this function is activated the manual mold height<br>adjustment is executed in setup mode via single steps.<br>The mold always moves up to the next detected                                       |
| Adjust by time           | When this function is activated the mold height adjustment is exe- cuted over the configured period.                                                                                                    |
| Auto mold adjust         | Starts the automatic mold height adjustment.                                                                                                    |
| Mold height manual allow | Mold height manual allowed any time or only in the mold open end condition                                                                                                    |
| Mold height bwd hold     | When release the button of mold height backward, you can select hold the motion or not                                                                                                    |

# Mold adjust output

| Field                            | Description                                                                                                    |
|----------------------------------|----------------------------------------------------------------------------------------------------|
| Mold adjust output forward       | Specification of <b>Pressure</b> and <b>Velocity</b> for hydraulic mold height adjustment for mold height forward movement.  |
| Mold adjust output back-<br>ward | Specification of <b>Pressure</b> and <b>Velocity</b> for hydraulic mold height adjustment for mold height backward movement. |

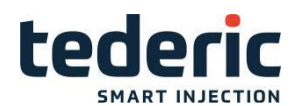

# Advanced settings

This section is only shown, if a clamp force sensor is available.

| Field                  | Description                                                                                                    |
|------------------------|----------------------------------------------------------------------------------------------------|
| Clamp force            | The clamp force that is used for mold height<br>adjustment when us- ing adjust mode 'Force' is<br>specified in the right field. The left field displays the last<br>determined clamp force during mold height ad-<br>justment. This setting is only active in the Adjust mode<br>"Force". |
| Clamp pressure         | The pressure that is used for mold height adjustment<br>when using adjust mode 'Pressure' is specified in the<br>right field. This setting is only active in the Adjust<br>mode "Pressure".                                                                                               |
| Mold height            | The new mold height is specified in the right field.<br>The left field displays the actual determined mold<br>height. This setting is only active in adjust mode<br>"Position".                                                                                                    |
| Monitor time           | Specification of the maximum duration for the procedure of auto- matic mold height adjustment. If this time is exceeded an alarm will be triggered.                                                                                                    |
| Standstill             | Time that passes until a standstill during mold height<br>adjustment forward is detected. This field is only<br>shown with hydraulic mold height adjustment.                                                                                                    |
| Impulse sensor         | Indicates the single impulses during mold height adjustment.                                                                                                    |
| Single impulse timeout | Specification of the maximum duration between two impulses.                                                                                                    |

### Mold height

| Field                               | Description                                                                                                    |
|-------------------------------------|----------------------------------------------------------------------------------------------------|
| Min. mold height                    | The specification of minimum mold height (minimum distance be- tween fixed and moving plate in closed state).                                                                                                    |
| Max. mold height                    | The specification of maximum mold height<br>(maximum distance between fixed and moving plate<br>in closed state).                                                                                                    |
| Mold height origin                  | Sets the current mold height.Once this check box has<br>been selected, the value set is adopted as the new<br>actual value.                                                                                                    |
| Mold height calculate posi-<br>tion | Specifies the second value for calculation (distance to<br>position Mold height origin), which is required for the<br>calibration of the au- tomatic mold adjust in pressure<br>and position mode. The value for Mold height origin<br>must have been set already.By selecting this check<br>box the caclulation of distance/impulse for the mold<br>height adjust is started. This step is necessary before<br>automatic mold height adjust is executed. |

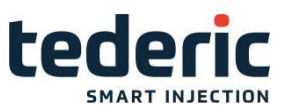

### 4.7 Lubrication

#### 4.7.1 Purpose

The lubrication settings for the machine can be configured within this mask.

# 4.7.2 Description of the mask

Lubrication interval, the lubrcation duration as well as on and off time of the lubrication can be set.

| Pin Lubricacion             |       |         | Tiebar Lubricacion          |         |                  |
|-----------------------------|-------|---------|-----------------------------|---------|------------------|
| Lubrication interval        | 0     | 9999    | Lubrication interval        | 0       | 100              |
| Lubrication time            | 0.00  | 30.00 s | Lubrication time            | 0.00    | 0.20 s           |
| check time                  | 1.0   | 1.0 s   | check time                  | 0.2     | 1.0 s            |
| Delay time                  | 0.0   | 1.0 s   | Delay time                  | 0.0     | 0.0 s            |
| Off time                    | 0.00  | 5.00 s  | Off time                    | 0.00    | 5.00 s           |
| Auto Use Lubrication        |       | No 0    | Auto Use Lubrication        |         | No 0             |
| DI lubrication pressure ach | ieved |         | DI lubrication2 pressure ac | hieved  |                  |
|                             |       |         |                             |         |                  |
|                             |       |         |                             |         |                  |
|                             |       |         |                             |         |                  |
|                             |       |         |                             |         |                  |
|                             |       |         |                             |         |                  |
|                             |       |         |                             |         |                  |
|                             |       |         |                             |         |                  |
|                             |       |         |                             |         |                  |
|                             |       |         |                             |         |                  |
|                             | _     | 0       | 0 - 0 - 0                   |         | Min: 0 Max: 9999 |
| A Home Mold                 | Setup | Adv.    | 🜓 ± Height 💧 Lubr.          | 🔅 Optic | ons 🗲 Back       |

Fig.4-7: Mask "Lubrication"

# 4.7.3 Description of the elements

| Field                | Description                                                                                                    |
|----------------------|----------------------------------------------------------------------------------------------------|
|                      | The left field displays the number of machine cycles since its last lubrication.                                                                      |
| Lubrication interval | In the right field the number of machine cycles after which a lubri- cation has to take place can be set.                                             |
| Lubrication time     | The left field displays the current lubrication time. In the right field the duration of a lubrication can be set.                                    |
| Check time           | Check the lubrication pressure sensor during the set time, if no sensor signal achieved, it will alarm.                                               |
|                      | The lubrication will be done pulsative.                                                                                                    |
| Off time             | The left field displays the current inactive time of the lubrication pulse. In the right field the inactive time of the lubrication pulse can be set. |

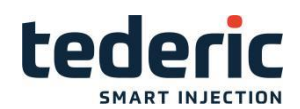

| Delay time                          | When the lubrication pressure sensor achieved , continue lubricate the set time                                                                                                    |  |  |
|-------------------------------------|----------------------------------------------------------------------------------------------------|--|--|
| Auto use lubrication                | Lubricate when start auto cycle                                                                                                    |  |  |
| DI lubrication pressure<br>achieved | Digital input which indicates whether a specific<br>lubrication pres- sure has been achieved. The digital<br>input must be set at the beginning of the lubrication as<br>well as between on time and off time. Otherwise an<br>alarm will be triggered und the lubrication will be<br>stopped. |  |  |

# 4.8 Mold options - Tab Automatic safety gate

### 4.8.1 Purpose

The settings for an automatic safety gate can be adjusted on this mask.

### 4.8.2 Description of the mask

The mask contains the general settings, time settings and hydraulic settings for the automatic safety gate. The hydraulic settings are only displayed if the machine is equipped with an hydraulic safety gate. If the machine is equipped with an electric or pneumatic safety gate, this settings are not displayed.

| ValveGate Setting            | Safetygate                              |
|------------------------------|-----------------------------------------|
| Valve gate type Monostable 0 | Use CE Standard No 0                    |
| VG use pump No 0             | Full Auto Can Open Door Use 1           |
| number of hy valve 2         | GateOpen lock Mold Open No 0            |
|                              | Cycle Start Mode Door Close 1           |
|                              | Gate open mode After Cycle 5            |
|                              |                                         |
| Use accumulator No 0         | Auto safetygate                         |
| Recharge pressure 66 bar     | Gate type chose Not Use 0               |
| Recharge velocity 22 %       | AutoSG: Start position 0.0 mm           |
|                              | SG auto open time (0s for ignore) 3.0 s |
|                              | Close delay 0.0 0.0 s                   |
|                              | Open delay 0.0 0.0 s                    |
|                              | Max. close time 0.0 60.0 s              |
|                              | Max. open time 0.0 60.0 s               |
|                              |                                         |
|                              |                                         |
| ₩ 🖻 🛎 🕰 👌 🕅 🕴                | Min: 0 Max: 24                          |
| 🕋 Home 时 Mold 🔧 Setup 🔧 Adv. | 🖡 🛨 Height 💧 Lubr. 🏠 Options 🗲 Back     |
|                              |                                         |

Fig.4-8: Mask "Mold options - Tab Automatic safety gate"

### 4.8.3 Description of the elements

| Δ | WARNING! |    |  |
|---|----------|----|--|
| A |          | 35 |  |

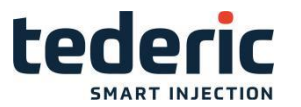

The system (hardware and software) only meets category B according to

EN ISO 13849-1. Thus it is not intended for usage in safety-relevant control ap-plications in the field of personal safety (e.g. emergency stop).

To implement potentially necessary safety-relevants control tasks, always use additional external safety devices according to EN ISO 13849-1 that are intended for the particular purpose and meet the necessary functional safety.

For further information see EN ISO 13849-1 and refer to chapter "EC directives and standards" in the manuals for a list of norms applying to the product.

The safety notices for the installation and commissioning of the product can be found in the user manuals of the components or in the system manual and must be read and observed before installation or commissioning.

The user manual must be kept throughout the entire service life of the product.

#### Automatic safety gate

| Field                         | Description                                                                                                    |
|-------------------------------|----------------------------------------------------------------------------------------------------|
|                               | The behaviour of the automatic safety gate during autocycle can be adjusted here. Following mode are possible:              |
| Safety gate auto open<br>mode | Not open                                                                                                    |
|                               | Safety gate is not opened automatically.                                                                                    |
|                               | After mold open                                                                                                    |
|                               | Safety gate is opened after end of mold opening sequence and closed before begin of closing sequence.                       |
| Safety Gate auto open time    | If this time is expired, the safety gate open movement<br>stopps. Set- ting the value to 0.0s deactivates this<br>function. |

#### **Time settings**

| Field           | Description                                                                                                    |
|-----------------|----------------------------------------------------------------------------------------------------|
| Max. close time | If this time is exceeded during safety gate close, the closing move- ment stopps and an alarm will be triggered.    |
| Max. open time  | If this time is exceeded during safety gate open,<br>the opening movement stopps and an alarm will<br>be triggered. |
| Close delay     | The delay time for auto safety gate close is adjusted here.                                                         |
| Open delay      | The delay time for auto safety gate open is adjusted here.                                                          |

#### ValveGate settings

| Field | Description |
|-------|-------------|
|-------|-------------|

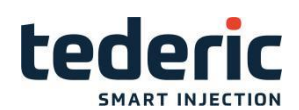

|                   | The valve gate type can be adjusted here.                                                                                                    |  |
|-------------------|----------------------------------------------------------------------------------------------------|--|
| Valve gate type   | <ul> <li>Monostable: Valve gate with one digital output. The valve gate is opened by setting the digital output and closed by resetting the digital output.</li> <li>Bistable: Valve gate with two digital outputs. The valve gate is opened with the first digital output and closed with the sec- ond digital output.</li> </ul> |  |
| Use accumulator   | The power of gate valve by accumulator or not                                                                                                    |  |
| Recharge pressure | Accumulator recharge pressure set                                                                                                    |  |
| Recharge velocity | Accumulator recharge velocity set                                                                                                    |  |

### 4.9 Ejector and airvalves

#### 4.9.1 Purpose

Settings for the ejector and the airvalves can be made in this mask.

### 4.9.2 Description of the mask

Besides the ejector's operating mode, this mask defines the force and velocity for the ejector movements within different sections. The lower part of the mask contains the settings for the arivalves.

| Backward                         | Stages 2                            | Ejector forward Stages 2 = 🗠                                                                                                    |
|----------------------------------|-------------------------------------|----------------------------------------------------------------------------------------------------|
| Force bar<br>Velocity %<br>To mm | 2 1<br>10 10<br>347 347<br>8.0 40.0 | 1         2           Force         bar         6         6           Velocity %         487         487         1           To         mm         30.0         40.0         1 |
| Airvalves                        |                                     | Ejector settings                                                                                                    |
| Mode                             | Mold Pos. Inject Pos. Delay         | Time Ejector mode No 0                                                                                                    |
| 1 Dur.Inj 8                      | 0.0 88.0 mm 0.00 s                  | 5.00 s Shake counter 1                                                                                                    |
| 2 Dur.Inj 8                      | 0.0 77.0 0.00                       | 5.00                                                                                                    |
| 3 Dur.Inj 8                      | 0.0 66.0 0.00                       | 5.00                                                                                                    |
| 4 Dur.Inj 8                      | 0.0 55.0 0.00                       | 5.00                                                                                                    |
|                                  |                                     |                                                                                                    |
|                                  |                                     |                                                                                                    |
|                                  |                                     |                                                                                                    |
|                                  |                                     |                                                                                                    |
| 🦉 🖨 🚢 🕼 💧                        |                                     | Min: 1 Max                                                                                                    |
| 🔺 Home 📃                         | Eject 🔧 Setup 🔧 Adv.                | - Back                                                                                                    |

Fig.4-9: Mask "Ejector" with transducer

### 4.9.3 Description of the elements

### **Ejector forward**

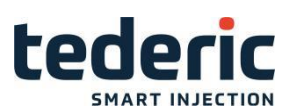

| Field              | Description                                                                                                    |  |
|--------------------|----------------------------------------------------------------------------------------------------|--|
| Stages             | Number of adjustable stages.                                                                                                    |  |
| Forward 1Forward n | Setting of <b>Velocity</b> and <b>Force</b> between the position<br>specified in field <b>to</b> and the position of the the<br>previous stage during "Ejector forward" (in case of<br>stage 1, the "Ejector backward" position). |  |

# Ejector backward

| Field                | Description                                                                                                    |  |
|----------------------|----------------------------------------------------------------------------------------------------|--|
| Stages               | Number of adjustable stages.                                                                                                    |  |
| Backward 1Backward n | Setting of <b>Velocity</b> and <b>Force</b> between the position specified in field <b>to</b> and the position of the the previous stage during "Ejector backward" (in case of stage 1, the "Ejector forward" position). |  |

#### Airvalves

| Field         | Description                                                                                                    |  |  |
|---------------|----------------------------------------------------------------------------------------------------|--|--|
|               | Operating mode of an air valve with the following options:                                                                                                    |  |  |
| Mode          | <ul> <li>No: Air valve deactivated.</li> <li>After charge: Air valve becomes active after charging.</li> <li>After mold open: Air valve becomes active after mold open.</li> <li>After ejector: Air valve becomes active after ejection of fin- ished part</li> <li>During mold open: Air valve is active during mold open.</li> <li>Before charge: Air valve becomes active before charging.</li> </ul> |  |  |
| Mold position | Once the position has been reached and the waiting<br>time specified under "Delay Time" has passed, the<br>corresponding air valve is activated.<br>This setting is only active during operating modes<br>'During mold open' and 'Before charge.                                                                                                    |  |  |
| Delay time    | Time between the end of the step specified under<br>"Mode" and the activation of the corresponding air<br>valve.                                                                                                    |  |  |
| Time          | On time of the corresponding air valve.<br>This setting is deactivated during 'Off' mode.                                                                                                    |  |  |

# Ejector settings

| Field Description |
|-------------------|
|-------------------|

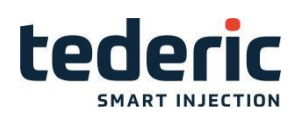

|               | These modes are available:                                                                                                    |
|---------------|----------------------------------------------------------------------------------------------------|
|               | <ul> <li>No: Ejector is deactivated</li> <li>Hold: This ejector mode is only available for operating mode 'semi-automatic'.</li> </ul>                                                                                                    |
|               | The Ejector stays in front end position at the end of<br>production cycle. The ejector has to be moved to<br>rear end position man- ually before the next full<br>automatic production cycle will be released.                                                                                                    |
| Ejector mode  | <ul> <li>Continous: The ejector moves automatically between front and rear end position. The number of sequences (one se- quence equals a forward and backward movement) per pro- duction cycle can be set in field Shake counter.</li> <li>Shake: The ejector moves automatically to front end position and then backward for the time that is set in field Shake back- ward time. The number of sequences (one sequence equals a forward and backward movement) per production cycle can be set in field Shake counter.</li> </ul> |
| Shake counter | Number of sequences (one sequence equals a forward<br>and back- ward movement) for the ejector for each<br>production cycle. This setting is only valid for the<br>ejector modes "Continuous" and "Shake".                                                                                                    |

# 4.10 Ejector - Tab Graphic

### 4.10.1 Purpose

This mask shows the pressure and velocity profile of the ejector movement graphically.

### 4.10.2 Description of the mask

The upper section of the mask displays the ejector forward profile and the lower section of the mask the ejector backward profile. Arrows on top of the graphics display the direction of the profile. A red line in the graphics displays the actual position of the movement.

Further ramp settings for the respective movement can be set. Depending on the configured ramp setting the corresponding ramp duration for the movement is calculated.

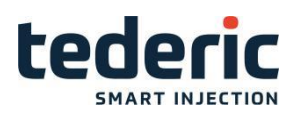

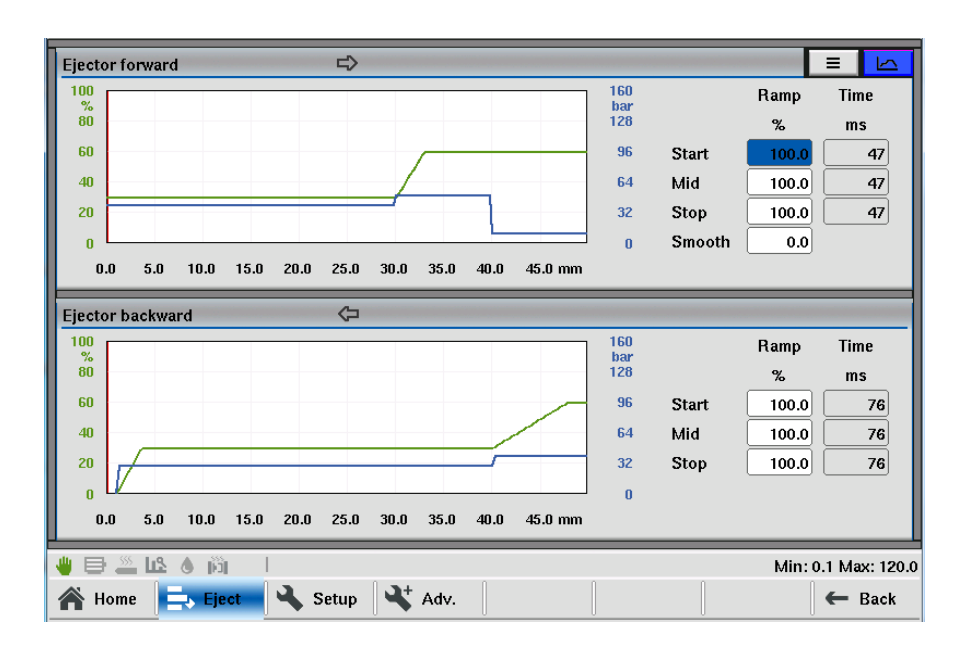

Fig.4-10: Mask "Ejector profile graphic"

# 4.10.3 Description of the elements

| Field | Description                                                                                                    |
|-------|----------------------------------------------------------------------------------------------------|
|       | The ramps [%] for movement start,<br>movement stop as well as for the inner<br>profile of the move- ment can be specified.<br>The %- value refers to the maximum ramp<br>profile output settings that are configured in<br>setup advanced mask.                                                                                                    |
| Ramp  | <ul> <li>Start: Defines start ramp value for move- ment.</li> <li>Stop: Defines stop ramp value for move- ment.</li> <li>Mid: Defines ramp for all inner profile ramps for movement.</li> <li>Smooth: Smooth factor is used to allow a smooth ending of a movement. If smooth- factor = 0%, the ending of a movement will be detected when the target position has been reached. Thus the movement will be stopped abrupt (valves will be closed). If smooth- factor = 100%, first the standstill of a movement will be awaited and afterwards the valves will be closed. Reference value for the smooth factor is the maximum speed of the respective movement (see mask 'Max. Velocity').</li> </ul> |
| Time  | Calculated duration for each ramp.                                                                                                    |

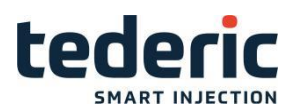

# 4.11 Ejector setup

### 4.11.1 Purpose

Additional parameters for the ejector can be set within this mask.

### 4.11.2 Description of the mask

Besides general settings for the ejector, maximum movement and movement delay times as well as the constant outputs for the ejector movement in setup mode can be set.

| General Settings                       | Movement start delay                            |
|----------------------------------------|-------------------------------------------------|
| Eject during mold open No 0            | Forward delay 0.0 0.0 s                         |
| Ejector forward start position 50.0 mm | Backward delay 0.0 1.0 s                        |
| Endposition tolerance 10.0 mm          | Max. movement time                              |
| Ejector Bwd Not Use LS No 0            | Actual Limit Differ.<br>Forward 0.0 60.0 60.0 s |
| Override ejector safety No 0           | Backward 0.0 60.0 60.0 s                        |
| Eject bwd valve Open time Dur 0.50 s   | Setup mode output                               |
|                                        | Pressure Velocity                               |
|                                        | bar %                                           |
|                                        | Forward 32 22                                   |
|                                        | Backward 36 22                                  |
|                                        |                                                 |
| u 🖞 🖉 🗳 🖞 🖉 🖉                          | <br>Min: 0.0 Max: 10.                           |
| Adv.                                   | - Back                                          |

Fig.4-11: Mask "Ejector setup"

### 4.11.3 Description of the elements

### **General settings**

| Field                               | Description                                                                                                    |
|-------------------------------------|----------------------------------------------------------------------------------------------------|
|                                     | If set, the ejector will be moved during mold open.                                                                                                    |
| Eject during mold open              | If the machine is equipped with only one hydraulic<br>pump for the mold- and ejector movement, both<br>movements share the pump output. A pump output to<br>the ejector only happens as long as the mold<br>movement is active. |
| Ejector forward start posi-<br>tion | Mold Position where ejector starts parallel to mold open move- ment.                                                                                                    |
| End position tolerance              | Tolerance for detecting ejector forward and backward end position. Tolerance is +/                                                                                                    |
| Ejector Bwd Not Use LS              | Ejector Bwd end by the limit switch and position.if use this function ,only check the position                                                                                                    |
| Override ejector safety             | Movement of ejector is even allowed, if mold, core and other ejec- tors are not in the correct position.                                                                                                    |

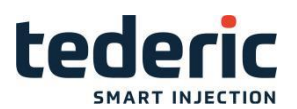

| Eject bwd valve open time during open movement | The valve open time set of ejector backword when mold close . |
|------------------------------------------------|---------------------------------------------------------------|
| during open movement                           | mold close .                                                  |

#### Maximum movement time

| Field              | Description                                                                                                    |
|--------------------|----------------------------------------------------------------------------------------------------|
| Max. forward time  | The left field <b>Actual</b> displays the current time for the ejector for- ward movement. The maximum permitted time until the ejector is forward is specified in field <b>Limit</b> . If this time is exceeded an alarm will be triggered and the cycle is stopped. The difference between the two values is shown in the right field <b>Differ.</b>  |
| Max. backward time | The left field <b>Actual</b> displays the current time for the ejector for- ward movement. The maximum permitted time until the ejector is backward is specified in field <b>Limit</b> . If this time is exceeded an alarm will be triggered and the cycle is stopped. The difference between the two values is shown in the right field <b>Differ.</b> |

#### Movement start delay

| Field          | Description                                                        |
|----------------|--------------------------------------------------------------------|
| Forward delay  | The delay time for the ejector forward movement is adjusted here.  |
| Backward delay | The delay time for the ejector backward movement is adjusted here. |

### Setup mode output

| Field                           | Description                                                                   |
|---------------------------------|-------------------------------------------------------------------------------|
| Setup mode output forward       | Pressure and velocity output for the ejector forward movement in setup mode.  |
| Setup mode output back-<br>ward | Pressure and velocity output for the ejector backward movement in setup mode. |

# 4.12 Ejector Setup Advanced

### 4.12.1 Purpose

Additional parameters for the ejector can be configured within this mask.

### 4.12.2 Description of the mask

For the ejector movement the minimum profile outputs, maximum ramp set- tings and pump and valve delay times can be set.

#### **OPERATION MANUAL**

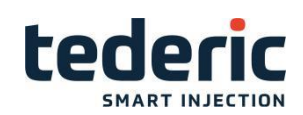

| Min. profile output     |          |          | Delay time      |          |            |
|-------------------------|----------|----------|-----------------|----------|------------|
|                         | Pressure | Velocity |                 | Pump on  | Valve off  |
|                         | bar      | %        |                 | S        | s          |
| Min. profile output fwd | 0        | 0.0      | Forward delay   | 0.00     | 0.00       |
| Min. profile output bwd | 0        | 0.0      | Backward delay  | 0.00     | 0.00       |
| Shake output            | 11       | 304      |                 |          |            |
| Ramp profile output     |          |          | Ramp setup mode |          |            |
|                         | Pressure | Velocity |                 | Pressure | Velocity   |
|                         | bar/s    | %/s      |                 | bar/s    | %ls        |
| Max. ramp forward       | 628.8    | 2127.6   | Forward         | 1000.0   | 1003.3     |
| Max. ramp backward      | 1026.0   | 1315.8   | Backward        | 1000.0   | 1012.5     |
|                         |          |          |                 |          |            |
|                         |          |          |                 |          |            |
|                         |          |          |                 |          |            |
|                         |          |          |                 |          |            |
|                         |          |          |                 |          |            |
| ୲⊟≝ഥงต                  |          |          |                 |          | Min: 0 Max |
|                         | 0        | l ant    | 0               | 0        | 1          |

Fig.4-12: Mask "Ejector setup advanced"

# 4.12.3 Description of the elements

# Minimum profile output

| Field                          | Description                                                                                                    |
|--------------------------------|----------------------------------------------------------------------------------------------------|
| Min. profile output forward    | The minimum profile output (pressure, velocity) for the ejector for- ward movement is adjusted here. The output in any section of the profile never falls below this value.                                                                                                    |
| Min. profile output back- ward | The minimum profile output (pressure, velocity) for the ejector backward movement is adjusted here. The output in any section of the profile never falls below this value.                                                                                                    |
| Shake output                   | At change in direction of ejector movement, the profile output (pressure, velocity) ramps down to this value. If the set value is greater than the last profile output of the 'Ejector forward' and 'Ejector backward'- movement, the last profile output of the 'Ejector forward' and 'Ejector backward'- movement is used. |

# Ramp profile output

| Field              | Description                                                                                     |
|--------------------|-------------------------------------------------------------------------------------------------|
| Max. ramp forward  | The maximum ramp (pressure, velocity) for the the ejector forward movement is adjusted here.    |
| Max. ramp backward | The maximum ramp (pressure, velocity) for the the ejector back- ward movement is adjusted here. |

### **Delay times**

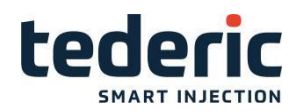

|                | Field <b>Pump on</b> specifies the time that is waited between the start of the Ejector forward movement and the activation of the hydraulic pump.                                                   |
|----------------|----------------------------------------------------------------------------------------------------|
| Forward delay  | Field <b>Valve off</b> determines the time that is waited<br>between the end of the Ejector forward movement and<br>the closing of the control valve in order to release the<br>remaining pressure.  |
|                | Field <b>Pump on</b> specifies the time that is waited<br>between the start of the Ejector backward movement<br>and the activation of the hy- draulic pump.                                          |
| Backward delay | Field <b>Valve off</b> determines the time that is waited<br>between the end of the Ejector backward movement<br>and the closing of the control valve in order to release<br>the remaining pressure. |

### Ramp setup mode

| Field                         | Description                                                                                |
|-------------------------------|--------------------------------------------------------------------------------------------|
| Ramp setup mode forward       | Ramp (pressure and velocity) in setup mode for ejector forward movement is adjusted here.  |
| Ramp setup mode back-<br>ward | Ramp (pressure and velocity) in setup mode for ejector backward movement is adjusted here. |

### **4.13 Cores**

### 4.13.1 Purpose

Settings for the operating modes of the cores can be made in this mask.

### 4.13.2 Description of the mask

The activation and the operating mode of the core can be adjusted in the upper section of the mask. Settings for activated cores can be made in the lower section of the mask.

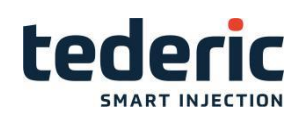

| L la s        | ~       |             | ~        |            |           |      |     |           |      |
|---------------|---------|-------------|----------|------------|-----------|------|-----|-----------|------|
| Use           |         | ntrol In    | Co       | ntrol Out  | Hold      |      |     |           |      |
| 1 <u>On</u> 1 | Duri    | ng close 1  | Du       | iring open | 1 Of      | f 0  |     |           |      |
| 2 Off C       | Befo    | ore close ( | Be       | fore open  | 0 Of      | f O  |     |           |      |
|               |         |             |          |            |           |      |     |           |      |
|               |         |             |          |            |           |      |     |           |      |
|               |         |             |          |            |           |      | _   |           |      |
| Settings      | Mode    | Pressure    | velocity | Act. Pos.  | Mon. Pos. | Time |     | Screw Cnt | Pric |
|               |         | bar         | %        | mm         | mm        | s    |     |           |      |
| 1 In 🗌 🗌      | Time 1  | 20          | 44       | 100.0      | 0.0       | 0.0  | 5.0 | 0         | 0 [1 |
| Out 📕         | Limit 2 | 20          | 44       | 25.0       | 0.0       | 0.0  | 5.0 | 0         | 0 2  |
| 2 In 🗌        | Time 1  | 20          | 44       | 0.0        | 0.0       | 0.0  | 0.5 | 0         | 0 2  |
| Out 📕         | Time 1  | 20          | 44       |            |           | 00   | 0.5 |           | a Es |
|               |         |             |          |            |           |      |     |           |      |
|               |         |             |          |            |           |      |     |           |      |
|               |         |             |          |            |           |      |     |           |      |
|               |         |             |          |            |           |      |     |           |      |
|               |         |             |          |            |           |      |     |           |      |
|               | A 13    | 1           |          |            |           |      | _   | Min: 0    | May  |
|               |         |             | 1        |            | 1.        |      |     | Min: U    | Max: |
| S             | Coro    | Sot Sot     |          | Adv        | A Bamp    |      |     | 6         | Rack |

Fig.4-13: Mask "Cores"

# 4.13.3 Description of the elements

# Core control

| Field       | Description                                                                                                    |
|-------------|----------------------------------------------------------------------------------------------------|
|             | Activates the core. Off: Core is                                                                                                    |
|             | inactive. <b>On:</b> Core is active.                                                                                                    |
| Use         | Editability of all elements within this mask depends on wether a core is active or inactive.                                                                                                    |
|             | Operating mode of the core in movement with the following op- tions:                                                                                                    |
| Control in  | <ul> <li>Before close: Core enters prior to closure of the mold.</li> <li>During close: Core enters during closure of the mold. There- fore the mold is stopped, the core moves in and the mold closes afterwards to its end position. If option 'Cores parallel to mold' is set in Core setup mask, the mold is not stopped and the core moves parallel to closure of the mold.</li> <li>After close: Core enters after closure of the mold.</li> </ul>                              |
|             | Operating mode of the core during 'Core out' with the following options:                                                                                                    |
| Control out | <ul> <li>Before open: Core is extracted prior to the opening of the mold.</li> <li>During open: Core is extracted during opening of the mold. Therefore the mold is stopped, the core moves out and the mold closes afterwards to its end position. If option 'Cores par- allel to mold' is set in Core parameters mask, the mold is not stopped and the core moves parallel to the opening of the mold.</li> <li>After open: Core is extracted after opening of the mold.</li> </ul> |
| Hold        | The core is held forward with pressure after entering.                                                                                                    |
| In / Out    | Shows if the core is in front end position or rear end position.                                                                                                    |

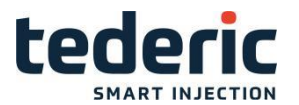

|                        | These modes can be selected:                                                                                                    |
|------------------------|----------------------------------------------------------------------------------------------------|
|                        | • <b>Count:</b> Core movement follows the number of <b>Screw counts</b> set for the core transducer.                                                                                                    |
| Operation<br>mode      | <ul> <li>Time: Core movement follows the duration set under Time.</li> <li>Limit: Core monitoring is done by limit switch.</li> </ul>                                                                           |
| Pressure               | Pressure of core movement.                                                                                                    |
| Velocity               | Velocity for core movement.                                                                                                    |
| Act. pos<br>(Core in)  | Position of the mold at which the core enters. This setting becomes only active in the entry mode "During close".                                                                                               |
| Act. pos<br>(Core out) | Position of the mold at which the core is extracted. This setting becomes only active in extraction mode 'During open'.                                                                                         |
| Mon. pos<br>(Core in)  | If the 'Core in' movement is executed parallel to a movement of the mold, the core movement must have concluded at the mold position here specified. Otherwise the cycle stops and an alarm will be triggered.  |
| Mon. pos<br>(Core out) | If the 'core out' movement is executed parallel to a movement of the mold, the core movement must have concluded at the mold position here specified. Otherwise the cycle stops and an alarm will be triggered. |
|                        | Core movement follows the time set for Core In resp. Core out movement.                                                                                                    |
| Time                   | This setting is only acitve in the core's mode <b>Time</b> .                                                                                                    |
| Screw<br>count         | Number of impulses of the core screw transducer during Core In resp. Core out movement.                                                                                                    |
|                        | This setting is only active in the core's mode <b>Count</b> .                                                                                                    |
| Priority<br>(Core in)  | If several core movements are executed at the same time (e.g. prior to closing), the sequence for core move-ment is set in this field. The core with the lowest value for Prio core in is moved in first.       |
| Priority<br>(Core out) | If several core movements are executed at the same time (e.g. prior to opening), the sequence for core move-ment is set in this field. The core with the lowest value for Prio core out is moved out first.     |

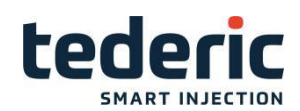

### 4.14 Core setup - Tab1

### 4.14.1 Purpose

Additional settings for core movement can be made in this mask.

### 4.14.2 Description of the mask

Besides general settings for the cores, maximum movement and movement delay times as well as the constant outputs for the core movement in setup mode can be set. Further overriding core safety and parallel movements for cores can be configured in this mask.

| Core 1 setup mode        |           |       | Core 2 setup mode |            |         | 1         | 2    |
|--------------------------|-----------|-------|-------------------|------------|---------|-----------|------|
|                          | Pressure  | Flow  |                   | Р          | ressure | Flow      |      |
|                          | bar       | %     |                   |            | bar     | %         |      |
| Constant core in         | 20        | 44    | Constant core in  |            | 20      | 44        |      |
| Constant core out        | 20        | 44    | Constant core out | t [        | 20      | 44        |      |
| Core 1 movement start de | lay times |       | Core 2 movement s | tart delay | times   |           |      |
| In                       | 0.0       | 0.0 s | In                |            | 0.0     | 0.0 s     |      |
| Out                      | 0.0       | 0.0 s | Out               |            | 0.0     | 0.0 s     |      |
| General settings         |           |       | Max. movement tim | е          |         |           |      |
| Override core safety     |           | No 0  |                   | Actual     | Limit   | Differ.   |      |
| Core off not detect core | status    | Use 1 | Core 1 in         | 0.0        | 60.0    | 60.0 s    |      |
| Cores parallel to mold   |           | Off 0 | Core 1 out        | 0.0        | 60.0    | 60.0 s    |      |
| Parallel core movement   |           | Off 0 | Core 2 in         | 0.0        | 60.0    | 60.0 s    |      |
|                          |           |       | Core 2 out        | 0.0        | 60.0    | 60.0 s    |      |
|                          |           |       |                   |            |         |           |      |
|                          |           |       |                   |            |         |           | _    |
| 🏥 🗎 🚔 📭 🖉 🛄 👘            |           |       |                   |            |         | Min: 0 Ma | x: ` |
| 🖀 Home 🛛 🛋 Core          | Setup     | Adv.  |                   |            |         | ← Ba      | ack  |

Fig.4-14: Mask "Core setup - Tab1"

# 4.14.3 Description of the elements

#### Core setup mode output

| Field             | Description                                                           |
|-------------------|-----------------------------------------------------------------------|
| Constant core in  | Pressure and velocity output for the core in movement in setup mode.  |
| Constant core out | Pressure and velocity output for the core out movement in setup mode. |

#### Core movement start delay times

| Field    | Description                                          |
|----------|------------------------------------------------------|
| Core in  | The delay time for the core in movement is adjusted  |
| Core Out | The delay time for the core out movement is adjusted |

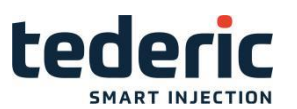

# Core general settings

| Field                   | Description                                                                                                    |
|-------------------------|----------------------------------------------------------------------------------------------------|
| Override core<br>safety | If this function is enabled, core movements can be made in setup mode at any time.                                                                                                    |
| Cores parallel to mold  | Cores move parallel to mold movements if core mode in core mask is set to 'During close' or 'During open'.                                                                                                    |
|                         | If the machine is equipped with only one hydraulic pump for the mold- and core movement, both movements share the pump out- put. A pump output to the core only happens as long as the mold movement is active.                                                                     |
| Parallel core movement  | All cores that have the same mode in core mask move parallel to each other.<br>Only for modes 'Before close', 'After close', 'Before open' and 'After open'.                                                                                                    |
|                         | If the machine is equipped with only one hydraulic pump for the core<br>movements, all parallel core movements share the pump output. A pump<br>output to a core only happens as long as the core with the highest priority is<br>active (see core priority settings on core mask). |

### Maximum movement time

| Field                      | Description                                                                                                    |
|----------------------------|----------------------------------------------------------------------------------------------------|
| Max.<br>core 1 in<br>time  | The left field <b>Actual</b> displays the current time for core in move- ment. The maximum permitted time until the core is in is specified in field <b>Limit</b> . If this time is exceeded an alarm will be triggered and the cycle is stopped. The difference between the two values is shown in the right field <b>Differ</b> .   |
| Max.<br>core 1<br>out time | The left field <b>Actual</b> displays the current time for core out move- ment. The maximum permitted time until the core is out is specified in field <b>Limit</b> . If this time is exceeded an alarm will be triggered and the cycle is stopped. The difference between the two values is shown in the right field <b>Differ</b> . |
| Max.<br>core 2 in<br>time  | The left field <b>Actual</b> displays the current time for core in move- ment. The maximum permitted time until the core is in is specified in field <b>Limit</b> . If this time is exceeded an alarm will be triggered and the cycle is stopped. The difference between the two values is shown in the right field <b>Differ</b> .   |
| Max.<br>core 2<br>out time | The left field <b>Actual</b> displays the current time for core out move- ment. The maximum permitted time until the core is out is specified in field <b>Limit</b> . If this time is exceeded an alarm will be triggered and the cycle is stopped. The difference between the two values is shown in the right field <b>Differ</b> . |

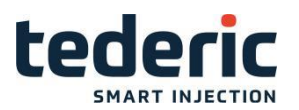

### 4.15 Core setup - Tab2

### 4.15.1 Purpose

Additional settings for core movement can be made in this mask.

#### 4.15.2 Description of the mask

Besides general settings for the cores, maximum movement and movement delay times as well as the constant outputs for the core movement in setup mode can be set. Further overriding core safety and parallel movements for cores can be configured in this mask.

| Core 3 setup mode     |                | Core 4 setup mode |             |         | 1         | 2       |
|-----------------------|----------------|-------------------|-------------|---------|-----------|---------|
|                       | Pressure Flow  |                   | Р           | ressure | Flow      |         |
|                       | bar %          |                   |             | bar     | %         |         |
| Constant core in      | 20 44          | Constant core in  |             | 20      | 44        |         |
| Constant core out     | 20 44          | Constant core out | t [         | 20      | 44        |         |
| Core 3 movement start | delay times    | Core 4 movement s | start delay | / times |           |         |
| In                    | 0.0 0.0 s      | In                |             | 0.0     | 0.0 s     |         |
| Out                   | 0.0 0.0 s      | Out               |             | 0.0     | 0.0 s     |         |
| -                     |                | Max. movement tim | ie          |         |           |         |
|                       |                |                   | Actual      | Limit   | Differ.   |         |
|                       |                | Core 3 in         | 0.0         | 60.0    | 60.0 s    |         |
|                       |                | Core 3 out        | 0.0         | 60.0    | 60.0 s    |         |
|                       |                | Core 4 in         | 0.0         | 60.0    | 60.0 s    |         |
|                       |                | Core 4 out        | 0.0         | 60.0    | 60.0 s    |         |
|                       |                |                   |             |         |           |         |
|                       |                |                   |             |         |           |         |
| 👋 🖶 🚢 🗳 🖄 👘           |                |                   |             |         | Min: 0 Ma | ix: 160 |
| A Home Core           | 🔍 Setup 斗 Adv. | Ramp              |             |         | ← Ba      | ack     |

Fig.4-15: Mask "Core Setup - Tab2"

### 4.15.3 Description of the elements

#### Core setup mode output

| Field             | Description                                                           |
|-------------------|-----------------------------------------------------------------------|
| Constant core in  | Pressure and velocity output for the core in movement in setup mode.  |
| Constant core out | Pressure and velocity output for the core out movement in setup mode. |

#### Core movement start delay times

| Field    | Description                                          |
|----------|------------------------------------------------------|
| Core in  | The delay time for the core in movement is adjusted  |
| Core Out | The delay time for the core out movement is adjusted |

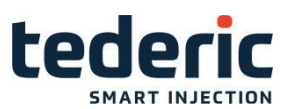

### **Core general settings**

| Field                  | Description                                                                                                    |
|------------------------|----------------------------------------------------------------------------------------------------|
| Override core safety   | If this function is enabled, core movements can be made<br>in setup mode at any time.                                                                                                    |
| Cores parallel to mold | Cores move parallel to mold movements if core mode in<br>core mask is set to 'During close' or 'During open'.<br>If the machine is equipped with only one hydraulic pump<br>for the mold- and core movement, both movements<br>share the pump out- put. A pump output to the core only<br>happens as long as the mold movement is active. |
|                        | All cores that have the same mode in core mask move<br>parallel to each other. Only for modes 'Before close',<br>'After close', 'Before open' and 'After open'.                                                                                                    |
| Parallel core movement | If the machine is equipped with only one hydraulic pump<br>for the core movements, all parallel core movements<br>share the pump output. A pump output to a core only<br>happens as long as the core with the highest priority is<br>active (see core priority settings on core mask).                                                    |

### Maximum movement time

| Field                   | Description                                                                                                    |
|-------------------------|----------------------------------------------------------------------------------------------------|
| Max. core<br>1 in time  | The left field <b>Actual</b> displays the current time for core in move- ment.<br>The maximum permitted time until the core is in is specified in field<br><b>Limit</b> . If this time is exceeded an alarm will be triggered and the cycle<br>is stopped. The difference between the two values is shown in the right<br>field <b>Differ</b> .   |
| Max. core<br>1 out time | The left field <b>Actual</b> displays the current time for core out move- ment.<br>The maximum permitted time until the core is out is specified in field<br><b>Limit</b> . If this time is exceeded an alarm will be triggered and the cycle<br>is stopped. The difference between the two values is shown in the right<br>field <b>Differ</b> . |
| Max. core<br>2 in time  | The left field <b>Actual</b> displays the current time for core in move- ment.<br>The maximum permitted time until the core is in is specified in field<br><b>Limit</b> . If this time is exceeded an alarm will be triggered and the cycle<br>is stopped. The difference between the two values is shown in the right<br>field <b>Differ</b> .   |
| Max. core<br>2 out time | The left field <b>Actual</b> displays the current time for core out move- ment.<br>The maximum permitted time until the core is out is specified in field<br><b>Limit</b> . If this time is exceeded an alarm will be triggered and the cycle<br>is stopped. The difference between the two values is shown in the right<br>field <b>Differ</b> . |

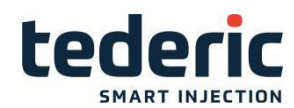

# 4.16 Core Setup Advanced - Tab1

### 4.16.1 Purpose

Additional parameters for the core can be configured within this mask.

### 4.16.2 Description of the mask

For the core movement the ramp settings and pump and valve delay times can be set.

| Core 1 ramp manual out | put           |           | Core 2 ramp manual outp | out      | 1 2               |
|------------------------|---------------|-----------|-------------------------|----------|-------------------|
|                        | Pressure      | Flow      |                         | Pressure | Flow              |
|                        | bar/s         | %/s       |                         | bar/s    | %/s               |
| Ramp core in           | 20.0          | 30.0      | Ramp core in            | 20.0     | 30.0              |
| Ramp core out          | 20.0          | 30.0      | Ramp core out           | 20.0     | 30.0              |
| Core 1 ramp setup mode |               |           | Core 2 ramp setup mode  |          |                   |
|                        | Pressure      | Flow      |                         | Pressure | Flow              |
|                        | bar/s         | %/s       |                         | bar/s    | %/s               |
| Ramp core in           | 20.0          | 30.0      | Ramp core in            | 20.0     | 30.0              |
| Ramp core out          | 20.0          | 30.0      | Ramp core out           | 20.0     | 30.0              |
| Core 1 delay time      |               |           | Core 2 delay time       |          |                   |
|                        | Pump on       | Valve off |                         | Pump on  | Valve off         |
|                        | s             | S         |                         | s        | S                 |
| In delay               | 0.00          | 0.00      | In delay                | 0.00     | 0.00              |
| Out delay              | 0.00          | 0.00      | Out delay               | 0.00     | 0.00              |
|                        |               |           |                         |          |                   |
| 🤚 🖶 🚢 🗳 🐧 👘            | 1             |           |                         | Mi       | n: 10.1 Max: 9999 |
| 倄 Home 🔳 Core          | 🔧 Setup       | Adv.      | 🔼 Ramp                  |          | 🗲 Back            |
| •••                    | • • • • • • • |           |                         | U        |                   |

Fig.4-16: Mask "Kern setup advanced - Tab1"

### 4.16.3 Description of the elements

### Core ramp manual output

| Field         | Description                                                                             |
|---------------|-----------------------------------------------------------------------------------------|
| Ramp core in  | The maximum ramp (pressure, velocity) for the the core in move- ment is adjusted here.  |
| Ramp core out | The maximum ramp (pressure, velocity) for the the core out move- ment is adjusted here. |

#### Core ramp setup mode

| Field         | Description                                                                          |
|---------------|--------------------------------------------------------------------------------------|
| Ramp core in  | Ramp (pressure and velocity) in setup mode for core in movement is adjusted here.    |
| Ramp core out | Ramp (pressure and velocity) in setup mode for core out move- ment is adjusted here. |

### Core delay times

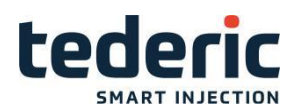

| Field             | Description                                                                                                    |
|-------------------|----------------------------------------------------------------------------------------------------|
|                   | Field <b>Pump on</b> specifies the time that is waited between the start of the core in movement and the activation of the hydraulic pump.                                          |
| Core in<br>delay  | Field <b>Valve off</b> determines the time that is waited between the end of the core in movement and the closing of the control valve in order to release the remaining pressure.  |
|                   | Field <b>Pump on</b> specifies the time that is waited between the start of the core out movement and the activation of the hydraulic pump.                                         |
| Core out<br>delay | Field <b>Valve off</b> determines the time that is waited between the end of the core out movement and the closing of the control valve in order to release the remaining pressure. |

# 4.17 Core Setup Advanced - Tab2

### 4.17.1 Purpose

Additional parameters for the core can be configured within this mask.

### 4.17.2 Description of the mask

For the core movement the ramp settings and pump and valve delay times can be set.

| Core 3 ramp manual out | out      |           | Core 4 ramp manual outp | out      | 1            | 2      |
|------------------------|----------|-----------|-------------------------|----------|--------------|--------|
|                        | Pressure | Flow      |                         | Pressure | Flow         |        |
|                        | bar/s    | %/s       |                         | bar/s    | %is          |        |
| Ramp core in           | 200.0    | 444.4     | Ramp core in            | 200.0    | 444.4        |        |
| Ramp core out          | 200.0    | 444.4     | Ramp core out           | 200.0    | 444.4        |        |
| Core 3 ramp setup mode |          |           | Core 4 ramp setup mode  |          |              |        |
|                        | Pressure | Flow      |                         | Pressure | Flow         |        |
|                        | bar/s    | %/s       |                         | bar/s    | %is          |        |
| Ramp core in           | 200.0    | 444.4     | Ramp core in            | 200.0    | 444.4        |        |
| Ramp core out          | 200.0    | 444.4     | Ramp core out           | 200.0    | 444.4        |        |
| Core 3 delay time      |          |           | Core 4 delay time       |          |              |        |
|                        | Pump on  | Valve off |                         | Pump on  | Valve off    |        |
|                        | s        | s         |                         | s        | s            |        |
| In delay               | 0.00     | 0.00      | In delay                | 0.00     | 0.00         |        |
| Out delay              | 0.00     | 0.00      | Out delay               | 0.00     | 0.00         |        |
|                        |          |           |                         |          |              |        |
| 🍟 🖶 🚢 🕰 💧 🕅 👘          |          |           |                         | Mir      | n: 10.1 Max: | 9999.9 |
| 🕋 Home 🖃 Core          | 🔾 Setup  | Adv.      | C Ramp                  |          | ← в          | ack    |

Fig.4-17: Mask "Kern setup advanced - Tab2"

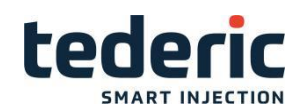

### 4.17.3 Description of the elements

#### Core ramp manual output

| Field         | Description                                                                             |
|---------------|-----------------------------------------------------------------------------------------|
| Ramp core in  | The maximum ramp (pressure, velocity) for the the core in move- ment is adjusted here.  |
| Ramp core out | The maximum ramp (pressure, velocity) for the the core out move- ment is adjusted here. |

#### Core ramp setup mode

| Field            | Description                                                                          |
|------------------|--------------------------------------------------------------------------------------|
| Ramp core in     | Ramp (pressure and velocity) in setup mode for core in movement is adjusted here.    |
| Ramp core<br>out | Ramp (pressure and velocity) in setup mode for core out move- ment is adjusted here. |

### Core delay times

| Field             | Description                                                                                                    |
|-------------------|----------------------------------------------------------------------------------------------------|
|                   | Field <b>Pump on</b> specifies the time that is waited between the start of the core in movement and the activation of the hydraulic pump.                                          |
| Core in<br>delay  | Field <b>Valve off</b> determines the time that is waited between the end of the core in movement and the closing of the control valve in order to release the remaining pressure.  |
|                   | Field <b>Pump on</b> specifies the time that is waited between the start of the core out movement and the activation of the hydraulic pump.                                         |
| Core out<br>delay | Field <b>Valve off</b> determines the time that is waited between the end of the core out movement and the closing of the control valve in order to release the remaining pressure. |

### 4.18 Core Ramp Adjust

#### 4.18.1 Purpose

This mask is used to adjust ramp values for the mold during cores are moving in and out.

### 4.18.2 Description of the mask

For every core, ramp values in % for the mold movement can be set. Depend- ing on the configured ramp setting the corresponding ramp duration for the movement is calculated.

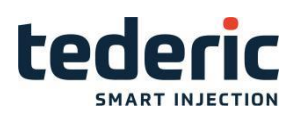

| Mold ram | p tuning – C                        | Core 1 |       |      | Mold ram                  | p tuning – C | Core 3 |          |           |  |
|----------|-------------------------------------|--------|-------|------|---------------------------|--------------|--------|----------|-----------|--|
|          | Clo                                 | se     | Open  |      |                           | Clo          | Close  |          | en        |  |
|          | Ramp                                | Time   | Ramp  | Time |                           | Ramp         | Time   | Ramp     | Time      |  |
|          | %                                   | ms     | %     | ms   |                           | %            | ms     | %        | ms        |  |
| Start    | 100.0                               | 3333   | 100.0 | 3333 | Start                     | 100.0        | 225    | 100.0    | 225       |  |
| Stop     | 100.0                               | 3333   | 100.0 | 3333 | Stop                      | 100.0        | 225    | 100.0    | 225       |  |
| Mold ram | p tuning – C                        | Core 2 |       |      | Mold ramp tuning – Core 4 |              |        |          |           |  |
|          | Close                               |        | Оря   | Open |                           | Clo          | se     | Ор       | Open      |  |
|          | Ramp                                | Time   | Ramp  | Time |                           | Ramp         | Time   | Ramp     | Time      |  |
|          | %                                   | ms     | %     | ms   |                           | %            | ms     | %        | ms        |  |
| Start    | 100.0                               | 3333   | 100.0 | 3333 | Start                     | 100.0        | 225    | 100.0    | 225       |  |
| Stop     | 100.0                               | 3333   | 100.0 | 3333 | Stop                      | 100.0        | 225    | 100.0    | 225       |  |
|          |                                     |        |       |      |                           |              |        |          |           |  |
|          |                                     |        |       |      |                           |              |        |          |           |  |
|          |                                     |        |       |      |                           |              |        |          |           |  |
| 😃 🖨 🚢    | 🕅 💧 🛍                               | I      |       |      |                           |              |        | Min: 0.1 | Max: 120. |  |
| 倄 Home   | 👫 Home 🖃 Core 🔧 Setup 🔧 Adv. 🗖 Ramp |        |       |      |                           |              |        |          |           |  |

Fig.4-18: Maske "Core Ramp Adjust"

# 4.18.3 Description of the elements

# Mold ramp tuning

| Field              | Description                                                                                                    |
|--------------------|----------------------------------------------------------------------------------------------------|
|                    | The ramps [%] for movement start and movement stop can be specified. The %-<br>value refers to the maximum core ramp settings that are configured in setup<br>advanced mask.                  |
| Ramp<br>mold close | <ul> <li>Start: Defines start ramp value before core moves in in for mold close movement.</li> <li>Stop: Defines stop ramp value before core moves in in' for mold close movement.</li> </ul> |
|                    | The ramps [%] for movement start and movement stop can be specified. The %-value refers to the maximum ramp settings that are configured in setup advanced mask.                              |
| Ramp<br>mold open  | <ul> <li>Start: Defines start ramp value before core moves in in' for mold open movement.</li> <li>Stop: Defines stop ramp value before core moves in in' for mold open movement.</li> </ul>  |
| Time               | Calculated duration for each ramp.                                                                                                    |

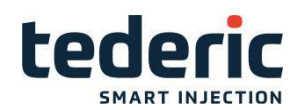

### 4.19 Injection - Tab Profile

### 4.19.1 Purpose

This mask is used to adjust the settings for the inject movement, cut off de- tection and hold movements.

#### 4.19.2 Description of the mask

Pressure and velocity of the injection movement is specified in the upper sec- tion of the mask. Settings for the cut off detection are specified in the middle section of the mask. Settings for hold are specified in the lower section of the mask.

| Inject                                             | Stages                                        | 2                                     | = 🗠        |
|----------------------------------------------------|-----------------------------------------------|---------------------------------------|------------|
| Pressure bar<br>Velocity %<br>To mm                |                                               | 1<br>0 60 System Press<br>0 70<br>5.0 | 0bar       |
| Cut off                                            |                                               |                                       |            |
| Screw position No 0 0.0<br>Inject time Use 1 0.000 | 40.03 mm<br>  8.000 s                         | o Not Inject In Manual Mode           | No 0       |
| Hold                                               | Stages                                        | 3                                     |            |
| Pressure bar<br>Velocity %<br>To s                 | 3 2 1<br>50 140 6<br>50 20 5<br>2.00 2.00 2.0 | Cushion [<br>b<br>b                   | 0.0 mm     |
| ₩ 🖶 🖄 🚾 💧 🕅 丨                                      |                                               |                                       | 0:No 1:Use |
| 🕋 Home 🔍 Inject 🖤 Plast                            | 🔧 Setup 🗳 Ad                                  | v. ा 🖾 Graph 🛛 🗗 ValveG.              | 🗲 Back     |
|                                                    |                                               |                                       | ,          |

Fig.4-19: Mask "Injection Tab profile"

### 4.19.3 Description of the elements

#### Inject

| Field            | Description                                                                                                    |
|------------------|----------------------------------------------------------------------------------------------------|
| Stages           | Number of adjustable stages                                                                                                    |
| Inject 1Inject n | Setting of <b>Pressure</b> and <b>Velocity</b> between the end<br>position of the previous stage (in case of stage 1,<br>screw position "Rear end po- sition" when plasticizing)<br>and the position specified under <b>to</b> during injection. |

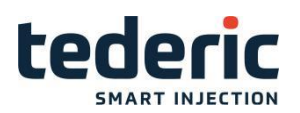

#### Cut off

The cutt off criterion, at which the system changes from injection to hold pres- sure, can be adjusted in this section. When selecting more than one criterion, the system changes over to hold pressure as soon as one condition is met.

| Field                           | Description                                                                                                    |
|---------------------------------|----------------------------------------------------------------------------------------------------|
| Screw position                  | Specification of the screw position at which the system changes to hold pressure.                                            |
| Inject time                     | Specification of the duration, measured from the start of the injec- tion process until the system changes to hold pressure. |
| Do Not inject in<br>manual Mode | If use ,in manual mode can not inject                                                                                        |

| Field                             | Description                                                                                                    |
|-----------------------------------|----------------------------------------------------------------------------------------------------|
|                                   | Specification of the injection pressure at which the system changes to hold pressure.                                                                                         |
| Inject pressure                   | This field is only shown if a sensor for measuring injection pressure is available.                                                                                           |
|                                   | Screw position at which the changeover point detection is activa- ted. This function avoids the erroneous cut off detection at the start of the injection.                    |
| Cut off<br>activation<br>position | This setting is only available when the criterion <b>inject pressure</b> is active.                                                                                           |
|                                   | Specification of the cavity pressure at which the system changes to hold pressure. This criterion is activated by selecting the adja- cent check box.                         |
| Cavity pressure                   | This field is only shown if a sensor is available for measuring the cavity pressure and the option <b>Measure cavity pressure</b> is acti- vated in mask Production settings. |
|                                   | The cut off position is signalized by an external digital input.                                                                                                    |
| External DI                       | This field is only shown if an appropriate digital input is configured.                                                                                                    |

#### Hold

Specification of pressure and velocity of the hold movement. Further settings for the cooling time (duration of cooling after hold pressure) can be set here and different ineject parameters are displayed.

| Field         | Description                                                                                                    |
|---------------|----------------------------------------------------------------------------------------------------|
| Stages        | The number of adjustable stages.                                                                                                    |
|               | Setting the <b>Pressure</b> and <b>Velocity</b> for the duration specified under                                                                                                    |
|               | To at hold pressure.                                                                                                    |
| Hold 1 Hold n | Depending on the number of stages, additional input<br>fields are shown here to adjust the stages ( <b>2</b> , <b>3</b> ,).<br>These settings always apply for the time intervals<br>between the end of the prior stage and the duration<br>specified under <b>To</b> . |

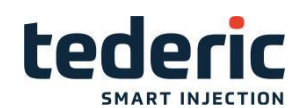

|                 | Display of the current injection pressure.                                                                                      |  |  |  |
|-----------------|----------------------------------------------------------------------------------------------------|--|--|--|
| Inject pressure | This field is only shown if a corresponding sensor is available.                                                                |  |  |  |
| Screw position  | Display of the current screw position.                                                                                          |  |  |  |
| Cushion         | Display of melt cushion at the end of injection.                                                                                |  |  |  |
| Cooling Time    | The current cooling time (actual value) is shown in<br>the left field. The cooling time can be entered into the<br>right field. |  |  |  |

### 4.20 Inject - Tab Graphic

#### 4.20.1 Purpose

This mask shows the pressure and velocity profile of the inject and hold movement graphically.

#### 4.20.2 Description of the mask

The upper section of the mask displays the inject profile and the lower section of the mask the hold profile. Arrows on top of the graphics display the direction of the profile. A red line in the graphics displays the actual position of the movement.

Further ramp settings for the respective movement can be set. Depending on the configured ramp setting the corresponding ramp duration for the movement is calculated.

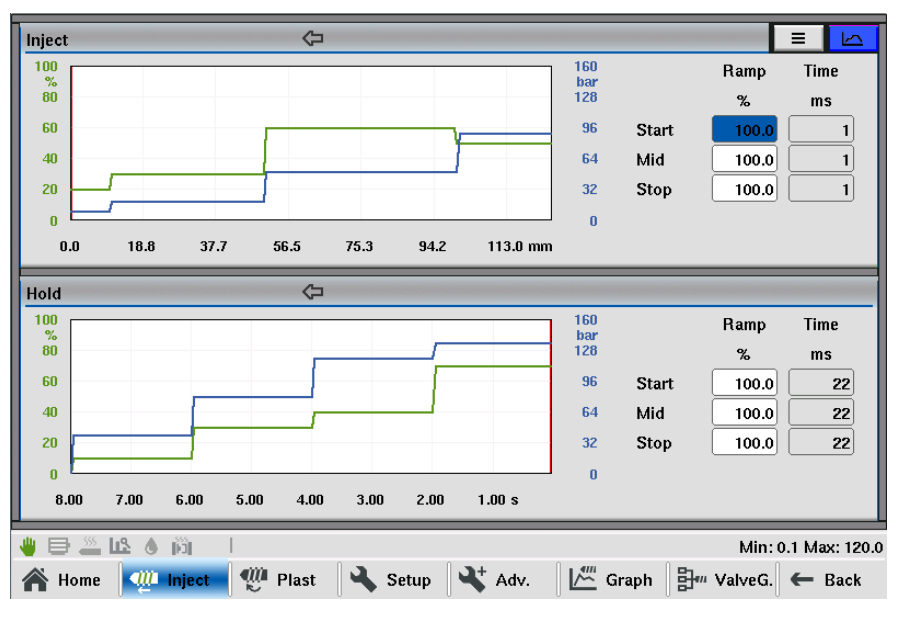

Fig.4-20: Mask "Inject profile graphic

#### 4.20.3 Description of the elements

| Field | Description |
|-------|-------------|
|       |             |

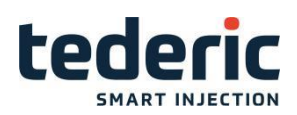

|      | The ramps [%] for movement start, movement<br>stop as well as for the inner profile of the move-<br>ment can be specified. The %- value refers to<br>the maximum ramp profile output settings that<br>are configured in setup advanced mask. |
|------|----------------------------------------------------------------------------------------------------|
| Ramp | <ul> <li>Start: Defines start ramp value for movement.</li> <li>Stop: Defines stop ramp value for movement.</li> <li>Mid: Defines ramp for all inner profile ramps for movement.</li> </ul>                                                  |
| Time | Calculated duration for each ramp.                                                                                                    |

4.21 Plasticize and decompression - Tab Profile

### 4.21.1 Purpose

This mask is used to adjust the settings for plasticizing and decompression.

### 4.21.2 Description of the mask

The back pressure and screw velocity for specific screw positions can be en- tered in the section **Plasticize**.

In the section **Decompression**, settings for the processes Decompression before plasticize and Decompression after plasticize can be made.

| Plasticize                                         |                              | S               | Stages 🗌            | 1              |                               |         | L In             |
|----------------------------------------------------|------------------------------|-----------------|---------------------|----------------|-------------------------------|---------|------------------|
| Backpr. bar<br>Pressure bar<br>Velocity %<br>To mm | 1<br>40<br>99<br>99<br>125.0 |                 |                     |                | ooling bef pla<br>ooling time | st 0.00 | 0.00 s<br>1.00 s |
| Decompression                                      |                              |                 |                     |                |                               |         |                  |
| Before plasticize                                  | Mode                         | Pressure<br>bar | Velocity<br>%<br>23 | Position<br>mm | Time<br>s                     |         |                  |
|                                                    | NO U                         | 30              |                     |                |                               | Min:    | 0 Max: 50        |

Fig.4-21:

Mask "Plasticize and decompression profile"

### 4.21.3 Description of the elements

#### Plasticize

| Field | Description |
|-------|-------------|
|-------|-------------|
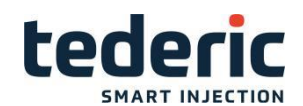

| Stages                    | Number of adjustable stages.                                                                                                    |  |  |  |
|---------------------------|----------------------------------------------------------------------------------------------------|--|--|--|
| Plasticize 1 Plasticize n | Setting the <b>Back pressure</b> and <b>Screw velocity</b><br>between the end position of the previous stage (in<br>case of stage 1, the screw posi- tions after hold<br>movement) and the position specified under <b>To</b> when |  |  |  |
| Pressure                  | Set value for pump pressure (equal for all plasticizing                                                                                                    |  |  |  |

#### Decompression

These settings apply for both procedures, **Decompression before plasticiz- ing** and **Decompression after plasticizing**.

Information

In manual and adjustment mode the function **Decompression after plasti- cize** will always be used.

| Field           | Description                                                                                                    |  |  |  |  |
|-----------------|----------------------------------------------------------------------------------------------------|--|--|--|--|
|                 | Mode of decompression, with the following selection options:                                                                                                    |  |  |  |  |
| Mode            | <ul> <li>No:no decompression.</li> <li>Time:decompression for a specified time duration.</li> <li>Position:decompression until a specified screw position.</li> </ul> |  |  |  |  |
| Prossure        | Specification of the pressure for the linear screw movement.                                                                                                    |  |  |  |  |
| Flessule        | This field can only be edited when 'Time' or 'Position' mode has been selected.                                                                                       |  |  |  |  |
| Velocity        | Specification of the quantity for the linear screw movement.                                                                                                    |  |  |  |  |
| Velocity        | This field can only be edited when 'Time' or 'Position' mode has been selected.                                                                                       |  |  |  |  |
| Position / Time | Specification of the screw position or the duration of the decom- pression. The display is dependent on the selected mode.                                            |  |  |  |  |

### 4.22 Plasticize - Tab Graphic

#### 4.22.1 Purpose

This mask shows the pressure and velocity profile of the plasticize movement graphically.

### 4.22.2 Description of the mask

The upper section of the mask displays the plasticize profile. Arrows on top of the graphics display the direction of the profile. A red line in the graphics dis- plays the actual position of the movement.

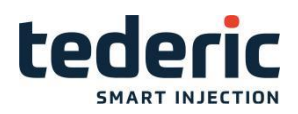

Further ramp settings for the respective movement can be set.

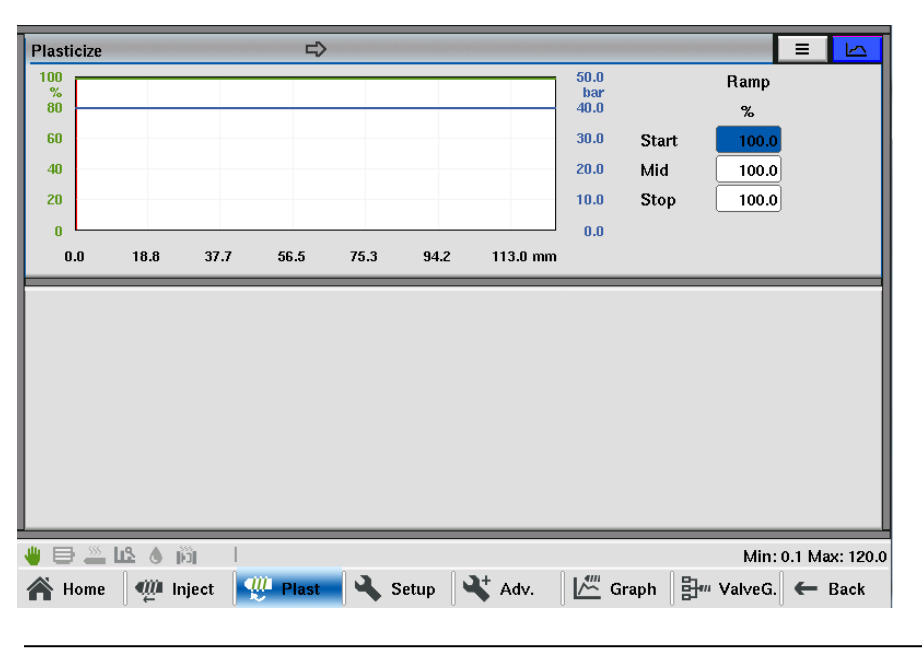

Fig.4-22: Mask "Plast profile graphic"

## 4.22.3 Description of the elements

| Field | Description                                                                                                    |
|-------|----------------------------------------------------------------------------------------------------|
|       | The ramps [%] for movement start, movement<br>stop as well as for the inner profile of the move-<br>ment can be specified. The %- value refers to<br>the maximum ramp profile output settings that<br>are configured in setup advanced mask. |
| Ramp  | <ul> <li>Start: Defines start ramp value for movement.</li> <li>Stop: Defines stop ramp value for movement.</li> <li>Mid: Defines ramp for all inner profile ramps for movement.</li> </ul>                                                  |

### 4.23 Inject Setup

#### 4.23.1 Purpose

Additional parameters for injection can be set within this mask.

#### 4.23.2 Description of the mask

Within this mask, parameters for Intrusion, Cold slug eject, maximum move- ment and movement delay times as well as the constant outputs for the screw movements can be set.

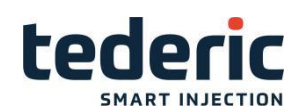

| Intrusion                                             | No 0                 | Movement start delay                                                    |
|-------------------------------------------------------|----------------------|-------------------------------------------------------------------------|
| Backpr. Pressure Velocity                             | Time                 | Inject 0.00 0.00 s                                                      |
| bar bar %                                             | s                    | Plasticize 0.00 0.00 s                                                  |
| 0 30 110                                              | 0.0                  | Decompression before 0.00 0.00 s                                        |
|                                                       |                      | Decompression after 0.00 0.00 s                                         |
| Cold slug eject                                       | No 0                 | Max. movement time                                                      |
| Pressure Velocity                                     | Time                 | Actual Limit Differ.                                                    |
| bar %                                                 | S                    | Inject 0.000 60.00 60.0 s                                               |
| 2 28                                                  | 1.0                  | Plasticize 0.00 60.00 60.0 s                                            |
| Setup mode output                                     |                      | Decompression 0.00 60.00 60.0 s                                         |
| Pressure Velocity Plast setup                         |                      |                                                                         |
| bar<br>Inject 25<br>Plasticize 40<br>Decompression 25 | 20 %<br>40 %<br>20 % | Plast movement parallel     No 0       Plasticize velocity unit     % 1 |
| ■ ■ <u>-                                 </u>         |                      | 0:No 1:7                                                                |
| Ҟ Home 🛛 🖤 Inject 🛛 🖤 Plas                            | t 🛛 🔍 Setup          | 🛛 🔧 Adv. 🔹 🖾 Graph 🛛 🗄 🗤 ValveG. 🖌 🗲 Bac                                |
|                                                       |                      |                                                                         |

Fig.4-23: Mask "Inject Setup"

# 4.23.3 Description of the elements

### Intrusion

| Field     | Description                                                                                                    |  |  |  |
|-----------|----------------------------------------------------------------------------------------------------|--|--|--|
| Intrusion | If this function is activated, the input fields will be used for setting <b>Backpressure</b> , <b>Pressure</b> , <b>Velocity</b> and <b>Time</b> for the intrusion (permanent screw rotation before Inject). |  |  |  |

# Cold slug eject

| Field           | Description                                                                                                    |  |  |  |  |
|-----------------|----------------------------------------------------------------------------------------------------|--|--|--|--|
|                 | If this function is activated, inject will be done time controlled be-<br>fore the movement 'nozzle forward' is executed.                                                                                                    |  |  |  |  |
| Cold slug eject | This option can be used for removing material from the nozzle that has grown stiff before the injection sequence will be started.                                                                                                    |  |  |  |  |
|                 | The fields beneath will be used for setting <b>Pressure</b> , <b>Velocity</b> and <b>Time</b> for Cold slug eject.                                                                                                    |  |  |  |  |
| Max. lock time  | The duration of Mold HighPressure (last profile stage in mold pro-<br>file) is shown in the left field <b>Actual</b> . The monitoring time is entered<br>in field <b>Limit</b> . The difference between the two values is shown in<br>the right field <b>Differ</b> . |  |  |  |  |

#### Maximum movement time

| Field | Description |
|-------|-------------|
|       |             |

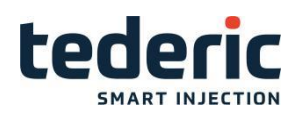

| Inject        | The left field <b>Actual</b> displays the current time for the inject move-<br>ment. The maximum permitted time for the incect movement<br>specified in field <b>Limit</b> . If this time is exceeded an alarm will be<br>triggered and the cycle is stopped. The difference between the two<br>values is shown in the right field <b>Differ</b> .                 |
|---------------|----------------------------------------------------------------------------------------------------|
| Plasticize    | The left field <b>Actual</b> displays the current time for the plasticize movement. The maximum permitted time for the plasticize movement specified in field <b>Limit</b> . If this time is exceeded an alarm will be triggered and the cycle is stopped. The difference between the two values is shown in the right field <b>Differ</b> .                       |
| Decompression | The left field <b>Actual</b> displays the current time for the decompres-<br>sion movement. The maximum permitted time for the decompres-<br>sion movement specified in field <b>Limit</b> . If this time is exceeded an<br>alarm will be triggered and the cycle is stopped. The difference<br>between the two values is shown in the right field <b>Differ</b> . |

### Movement start delay

| Field            | Description                                                     |  |  |  |
|------------------|-----------------------------------------------------------------|--|--|--|
| Inject delay     | The delay time for the inject movement is adjusted here.        |  |  |  |
| Plasticize delay | The delay time for the plasticize movement is adjusted here.    |  |  |  |
| Decompression    | The delay time for the decompression movement is adjusted here. |  |  |  |

#### Setup mode output

| Field                             | Description                                                                |
|-----------------------------------|----------------------------------------------------------------------------|
| Setup mode output inject          | Pressure and velocity output for the inject movement in setup mode.        |
| Setup mode<br>output plasti- cize | Pressure and velocity output for the plasticize movement in setup mode.    |
| Setup mode output decom- pression | Pressure and velocity output for the decompression movement in setup mode. |

# 4.24 Inject Setup Advanced - Tab1

### 4.24.1 Purpose

Additional parameters for injection can be configured within this mask.

### 4.24.2 Description of the mask

For the inject movement the minimum profile outputs, maximum ramp settings and pump and valve delay times can be set.

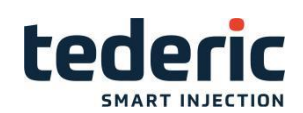

| Min. profile output                |                                       |                                       | Delay time   |                        |                            | 2                         | 3  |
|------------------------------------|---------------------------------------|---------------------------------------|--------------|------------------------|----------------------------|---------------------------|----|
| Inject                             | Pressure<br>bar<br>0                  | Velocity<br>%<br>0                    | Inject       | Valve on<br>s<br>0.000 | Pump on s                  | Valve off<br>s<br>0.00    |    |
| Ramp profile output                |                                       |                                       | Ramp setup r | node                   |                            |                           |    |
| Max. ramp inject<br>Max. ramp hold | Pressure<br>bar/s<br>7152.7<br>7152.7 | Velocity<br>%/s<br>75339.0<br>75339.0 | Inject       |                        | Pressure<br>bar/s<br>500.0 | Velocity<br>%/s<br>1010.5 |    |
| 🖞 🖯 🕹 🗳 🚢 🖨                        |                                       |                                       |              |                        | N                          | din: 0 Max:               | 15 |
| inject 🖗 Home                      | 🖤 Plast                               | 🔌 Setup                               | 💐 Adv.       | Graph                  | ₿‴ Valve                   | eG. 🗲 Ba                  | ck |
|                                    |                                       |                                       |              |                        |                            |                           |    |

Fig.4-24: Mask "Inject setup advanced tab1"

# 4.24.3 Description of the elements

# Minimum profile output

| Field                      | Description                                                                                                    |
|----------------------------|----------------------------------------------------------------------------------------------------|
| Min. profile output iniect | The minimum profile output (pressure, velocity) for the inject movement is adjusted here. The output in any section of the profile never falls below this value. |

# Ramp profile output

| Field            | Description                                                                              |
|------------------|------------------------------------------------------------------------------------------|
| Max. ramp inject | The maximum ramp (pressure, velocity) for the the inject move-<br>ment is adjusted here. |
| Max. ramp hold   | The maximum ramp (pressure, velocity) for the the hold movement is adjusted here.        |

# **Delay times**

| Field        | Description                                                                                                    |  |  |
|--------------|----------------------------------------------------------------------------------------------------|--|--|
|              | Field <b>Pump on</b> specifies the time that is waited between the start of the inject movement and the activation of the hydraulic pump.                                               |  |  |
| Inject delay | Field <b>Valve off</b> determines the time that is waited between the end<br>of the inject movement and the closing of the control valve in order<br>to release the remaining pressure. |  |  |

# Ramp setup mode

| Field                  | Description                                                                      |
|------------------------|----------------------------------------------------------------------------------|
| Ramp setup mode inject | Ramp (pressure and velocity) in setup mode for inject movement is adjusted here. |

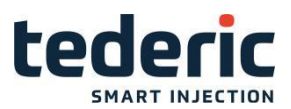

# 4.25 Inject Setup Advanced - Tab2

#### 4.25.1 Purpose

Additional parameters for plasticize and decompression can be configured within this mask.

#### 4.25.2 Description of the mask

For plasticize and decompression the minimum profile outputs, maximum ramp settings and pump and valve delay times can be set.

| Min. profile output                 |             |             | Delay time    |          | 1          | 23        |
|-------------------------------------|-------------|-------------|---------------|----------|------------|-----------|
|                                     | Pressure    | Velocity    |               | Valve on | Pump on    | Valve off |
|                                     | bar         | %           |               | s        | s          | s         |
| Plasticize                          | 0           | 0           | Plasticize    | 0.000    | 0.00       | 0.00      |
|                                     | bar         | %           | Decompression | 0.000    | 0.00       | 0.00      |
| Decompression                       | 0           | 0           |               |          |            |           |
| Ramp profile output Ramp setup mode |             |             |               |          |            |           |
| Back                                | .pr. Pressu | re Velocity |               |          | Pressure   | Velocity  |
| bar                                 | ls barls    | %ls         |               |          | bar/s      | %/s       |
| Plasticize 50                       | 0.0 500.    | 0 3672.8    | Plasticize    |          | 1000.0     | 1000.0    |
| Decomp. before plastici             | ze 1000.    | 0 1515.2    | Decompression |          | 1000.0     | 1001.3    |
| Decomp. after plasticize            | 1000.       | 0 1515.2    |               |          |            |           |
|                                     |             |             |               |          |            |           |
|                                     |             |             |               |          |            |           |
|                                     |             |             |               |          |            |           |
|                                     |             |             |               |          |            |           |
| u 🖞 🖶 🚢 🕰 💧 👸 🕴 Min: 0 Max: 160     |             |             |               |          |            |           |
| 🕋 Home 🛛 🐠 Inject                   | 🖤 Plast     | 🔌 Setup     | 🕂 Adv. 🎽      | Graph    | 計··· Valve | G. 🗲 Back |

Fig.4-25: Mask "Inject setup advanced tab2"

### 4.25.3 Description of the elements

## Minimum profile output

| Field                                  | Description                                                                                                    |
|----------------------------------------|----------------------------------------------------------------------------------------------------|
| Min. profile output plasti-<br>cize    | The minimum profile output (pressure, velocity) for the plasticize movement is adjusted here. The output in any section of the profile never falls below this value. |
| Min. profile output decom-<br>pression | The minimum profile output (pressure, velocity) for decompression is adjusted here. The output in any section of the profile never falls below this value.           |

#### Ramp profile output

| Field                                     | Description                                                                                            |
|-------------------------------------------|----------------------------------------------------------------------------------------------------|
| Max. ramp Plasticize                      | The maximum ramp (backpressure, pressure, velocity) for the the plasticize movement is adjusted here.  |
| Max. ramp decompression before plasticize | The maximum ramp (pressure, velocity) for the the decompression before plasticize movement is adjusted |

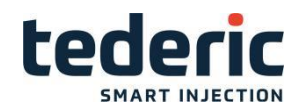

| Max. ramp decompression | The maximum ramp (pressure, velocity) for the the   |
|-------------------------|-----------------------------------------------------|
| after plasticize        | decompression after plasticize movement is adjusted |

#### **Delay times**

| Field               | Description                                                                                                    |
|---------------------|----------------------------------------------------------------------------------------------------|
|                     | Field <b>Pump on</b> specifies the time that is waited between<br>the start of the plasticize movement and the activation<br>of the hydraulic pump.                        |
| Plasticize delay    | Field <b>Valve off</b> determines the time that is waited<br>between the end of the plasticize movement and the<br>closing of the control valve in order to release the    |
|                     | Field <b>Pump on</b> specifies the time that is waited between<br>the start of the decompression movement and the<br>activation of the hy- draulic pump.                   |
| Decompression delay | Field <b>Valve off</b> determines the time that is waited<br>between the end of the decompression movement and<br>the closing of the control valve in order to release the |

### Ramp setup mode

| Field                           | Description                                                                               |
|---------------------------------|-------------------------------------------------------------------------------------------|
| Ramp setup<br>mode plasti- cize | Ramp (pressure and velocity) in setup mode for plasticize move-<br>ment is adjusted here. |
| Ramp setup mode decom- pression | Ramp (pressure and velocity) in setup mode for decompression movement is adjusted here.   |

# 4.26 Inject Setup Advanced - Tab Inject control

#### 4.26.1 Purpose

This mask is used to set the regulator parameters for the injection unit.

## 4.26.2 Description of the mask

This mask is divided into the sections:

- Inject
- •Inject pressure limit
- •Hold
- •Backpressure
- Plasticize
- •Inject position control

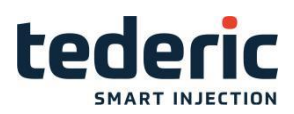

| Inject         No         O           P         I         D           1.00         0.000         0.000                 | Backpressure         No 0         1         2         3           P         I         D         1.00         0.000         0.000 |
|----------------------------------------------------------------------------------------------------|----------------------------------------------------------------------------------------------------|
| Inject pressure limit         No         0           P         I         D           1.00         10.000         0.000 | Plasticize         No         0           P         I         D           1.00         0.000         0.000                       |
| Hold No 0<br>P I D<br>1.00 0.000 0.000                                                                                 |                                                                                                    |
| du == ··· 1.9 A .··-                                                                                                   |                                                                                                    |
| ₩ 🗁 🕮 😳 🕅 🕺<br>🎢 Home 🛛 💯 Inject 🛛 🖤 Plast 🛛 🔧 Setup                                                                   | 0:No 1:Ye<br>Adv. I Mar Graph Br ValveG. ← Back                                                                                  |

Fig.4-26: Mask "Inject Setup Advanced - Tab Inject control"

# 4.26.3 Description of the elements

# Inject

| Field   | Description                                                                                           |
|---------|----------------------------------------------------------------------------------------------------|
| Use PID | When this option is selected, the injection is regulated (PID), oth-<br>erwise it will be controlled. |
| Р       | The proportional part for the injection regulator is adjusted here.                                   |
| I       | The integral part for the injection regulator is adjusted here.                                       |
| D       | The differential part for the injection regulator is adjusted here.                                   |

# Inject Pressure limit

| Field   | Description                                                                                           |
|---------|----------------------------------------------------------------------------------------------------|
| Use PID | When this option is selected, the pressure limit is regulated (PID), otherwise it will be controlled. |
| Р       | The proportional part for the pressure limit controller is adjusted here.                             |
| I       | The integral part for the pressure limit controller is adjusted here.                                 |
| D       | The differential part for the pressure limit controller is adjusted here.                             |

# Hold

| Field   | Field Description                                                                                    |  |  |  |  |
|---------|----------------------------------------------------------------------------------------------------|--|--|--|--|
| Use PID | When this option is selected, the hold pressure is regulated (PID), otherwise it will be controlled. |  |  |  |  |

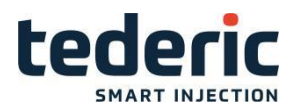

| Р           | The proportional part for the hold pressure controller is adjusted here.                                                                                    |
|-------------|----------------------------------------------------------------------------------------------------|
| I           | The integral part for the hold pressure controller is adjusted here.                                                                                        |
| D           | The differential part for the hold pressure controller is adjusted here.                                                                                    |
|             | The filter time for the set value of hold controller is adjusted here<br>Decreasing the filter time leads to a faster control rise time.                    |
| Filter time | At the same time, a decreasing filter time can lead to undershoot resp. overshoot during hold process and furthermore to a degradation of the part quality. |

# Backpressure

| Field   | Description                                                                                                    |
|---------|----------------------------------------------------------------------------------------------------|
| Use PID | When this option is selected, the backpressure at plasticizing is regulated (PID), otherwise it will be controlled (precondition for control: Oil backflow at linear screw movement in backward direction must be throttled by an electro-magnetically activated proportional valve). |
|         | This setting cannot be deactivated on electric machines.                                                                                                    |
| Р       | The proportional part for the back pressure at plasticizing is ad-<br>justed here.                                                                                                    |
| I       | The integral part for the back pressure at plasticizing is adjusted here.                                                                                                    |
| D       | The differential part for the back pressure at plasticizing is adjusted here.                                                                                                    |

## Plasticize

| 3       | Description                                                                                                    |
|---------|----------------------------------------------------------------------------------------------------|
| Use PID | When this option is selected, the screw feed speed at plasticizing is regulated (PID), otherwise it will be controlled. |
| Ρ       | The proportional part for the torque controller at plasticizing is ad-<br>justed here.                                  |
| I       | The integral part for the torque controller at plasticizing is adjusted here.                                           |
| D       | The differential part for the torque controller at plasticizing is adjusted here.                                       |

# Inject position control

| Field            | Description                                                                                                    |  |  |  |  |
|------------------|----------------------------------------------------------------------------------------------------|--|--|--|--|
| Use PID          | The position controller for the screw can be activated.                                                                                                    |  |  |  |  |
| Max control time | Position controlling starts after a screw movement has finished<br>and stopps after this time value. If this time is set to 0.0 s, the<br>position controller keeps active until the next screw movement is<br>started. |  |  |  |  |
| Р                | The proportional part for the screw position controller is adjusted here.                                                                                                    |  |  |  |  |

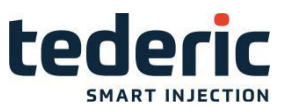

# 4.27 Inject graph

#### 4.27.1 Purpose

The mask 'Inject graph' is used to record and display up to 6 process variables graphically.

#### 4.27.2 Description of the mask

The measured values are represented in an y/t chart. Underneath the chart is a legend, which shows the current actual process values and their color-coded assignments.

The measurement can be started and stopped using the **Activate/Deacti- vate-** button in the main menu bar underneath the mask.

The mask shows the last 10 recorded curves. The latest one in displayed in colors. The previous curves are displayed in a gray color.

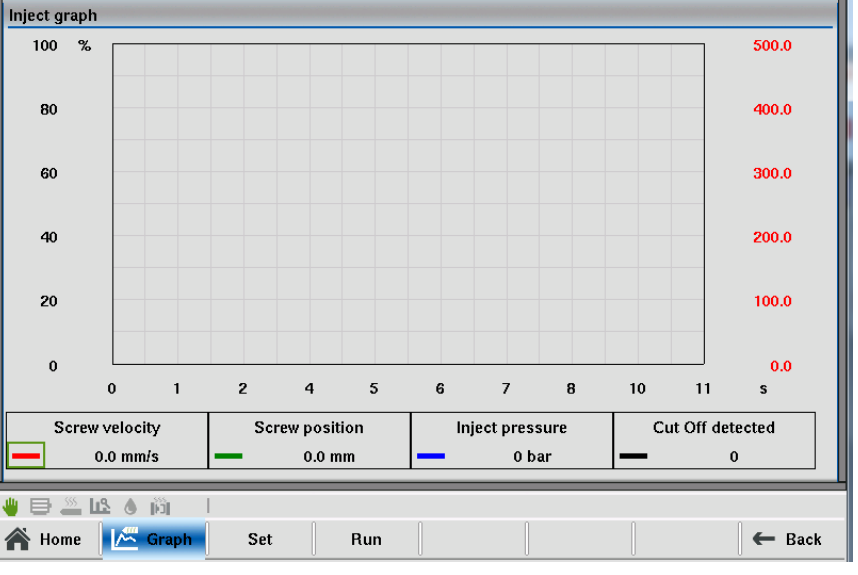

Fig.4-27: Mask "Inject graph"

### 4.27.3 Description of the elements

| Field                              | Description                                      |  |  |  |  |
|------------------------------------|--------------------------------------------------|--|--|--|--|
| Screw velocity                     | Current screw velocity and color of the corre-   |  |  |  |  |
| (configured inject graph parameter | sponding graph.                                  |  |  |  |  |
| Screw position                     | Current position of the screw and color of the   |  |  |  |  |
| (configured inject graph parameter | corresponding graph.                             |  |  |  |  |
| Inject Pressure                    | Current injection pressure and color of the cor- |  |  |  |  |
| (configured inject graph parameter | responding graph.                                |  |  |  |  |
| Cut Off detected                   |                                                  |  |  |  |  |
| (configured inject graph parameter | Cut off detection displayed as vertical line.    |  |  |  |  |

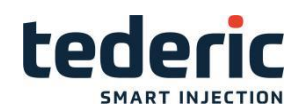

| Set      | Settings for the injection graphic (see mask 'Set').                                                           |
|----------|----------------------------------------------------------------------------------------------------|
| Run/Hold | By pressing the button <b>Run</b> , the recording starts. Pressing the button <b>Hold</b> stops the recording. |

# 4.28 Inject graph settings

# 4.28.1 Purpose

In this mask, relevant parameters for the inject graph mask are defined.

# 4.28.2 Description of the mask

| Inject graph settings |         |         |      |      |             |          |
|-----------------------|---------|---------|------|------|-------------|----------|
|                       | Min val | Max val |      |      |             |          |
| Range X               | 0.0     | 10.0    | sec  |      |             |          |
| Screw velocity        | 0.00    | 500.00  | mm/s |      |             |          |
| Screw position        | 0.00    | 500.00  | mm   |      |             |          |
| Inject pressure       | 0.00    | 500.00  | bar  |      |             |          |
| Cut Off detected      | 0       | 1       |      |      |             |          |
|                       |         |         |      |      |             |          |
| Duration              | 30.0    | sec     |      |      |             |          |
| Interval              | 12      | ms      |      |      |             |          |
| Number of trends      | 3       |         |      |      |             |          |
|                       |         |         |      |      |             |          |
| Protocol to file      | 0       |         |      |      |             |          |
|                       |         |         |      |      |             |          |
|                       |         |         |      |      |             |          |
|                       |         |         |      |      |             |          |
| <u>د م ۱۰۹ 🖉 بال</u>  | 2a      | _       | _    | <br> | <br>h finne | 0.014    |
|                       |         | 1       |      |      | Min:        | 0.0 Max: |
| i Home 🛛 🚈 G          | raph    | Set     |      |      |             | 🗲 Ba     |

Fig.4-28: Mask "Inject graph settings"

# 4.28.3 Description of the elements

| Field                              | Description                                                      |  |  |  |  |
|------------------------------------|------------------------------------------------------------------|--|--|--|--|
| Range X                            | Range of the time axis on the inject graph mask.                 |  |  |  |  |
| Screw velocity                     |                                                                  |  |  |  |  |
| (configured inject graph parameter | The graph for the screw velocity is scaled here.                 |  |  |  |  |
| Screw position                     |                                                                  |  |  |  |  |
| (configured inject graph parameter | The graph for the screw position is scaled here.                 |  |  |  |  |
| Inject Pressure                    | The graph for the injection pressure is scaled                   |  |  |  |  |
| (configured inject graph parameter | here.                                                            |  |  |  |  |
| Cut Off detected                   | The graph for the cut off detection is scaled                    |  |  |  |  |
| (configured inject graph parameter | here.                                                            |  |  |  |  |
| Duration                           | Defines the measurement duration of the inject graph parameters. |  |  |  |  |

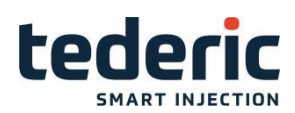

|                  | Displays the measurement interval.                                                                                                    |
|------------------|----------------------------------------------------------------------------------------------------|
| Interval         | Teh interval defines the duration between to points of a measurement.                                                                                                    |
| Number of trends | Defines the number of trendcurves resp. recorded curves that are displayed.                                                                                                    |
| Protocol to file | Activates the protocolling of the recorded<br>curves. For each inject process, a protocol file<br>is stored. The protocol files are stored on an<br>attached USB storage device. |

## 4.29 Valve gates

### 4.29.1 Purpose

This mask is used to adjust the settings for available valve gates.

Information

This mask is only visible if a valve gate is available and configured.

# 4.29.2 Description of the mask

The single valve gates can be activated and deactivated in this mask. Fur- thermore settings for opening and closing of a valve gate can be done.

| Valve ( | Gates          |                |         |            |        |                 |            |       |       | 1            | 2 🔧      |  |  |
|---------|----------------|----------------|---------|------------|--------|-----------------|------------|-------|-------|--------------|----------|--|--|
|         |                | Open at inject |         |            | Clos   | Close at inject |            |       |       | Open at hold |          |  |  |
| Nr      | Use            | Mode           | mm      | s          | Mode   | mm              | s          | Use   | Delay | Active       | Force    |  |  |
| 1       | Use 1<br>No 0  | Time 1         | 0.0     | <b>0.0</b> | Time 1 | 0.0             | <b>2.0</b> | No 0  | 0.0   | 0.0          | Off 0    |  |  |
| 2       | No 0<br>No 0   | Time 1         | 0.0     | 2.5<br>0.0 | Time 1 | 0.0             | 1.5<br>0.0 | No 0  | 0.0   | 0.0          | Off 0    |  |  |
| 3       | No 0           | Time 1         | 0.0     | 4.5<br>0.0 | Time 1 | 0.0             | 1.5<br>0.0 | No 0  | 0.0   | 0.0          | Off 0    |  |  |
| 4       | No 0           | Time 1         | 0.0     | 6.5<br>0.0 | Time 1 | 0.0             | 1.5<br>0.0 | No O  | 0.0   | 0.0          | Off 0    |  |  |
| ) 📑     | ية الع<br>me إ | linject        | 🖤 Plast | <b>.</b>   | Setup  | 💐 Adv.          |            | Graph | B- ∨: | alveG.       | 0:No 1:U |  |  |

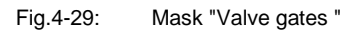

# 4.29.3 Description of the elements

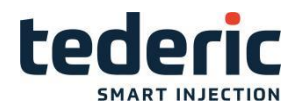

#### Information

During inject process (including hold) at least one valve gate must be open. Otherwise an alarm appears and the inject process will be

Below the valve gate number an icon shows if the corresponding valve gate is actually actuated.

| Field                     | Description                                                                                                    |  |  |  |  |  |  |
|---------------------------|----------------------------------------------------------------------------------------------------|--|--|--|--|--|--|
|                           | Activate/Deactivate a valve gate.                                                                                                    |  |  |  |  |  |  |
|                           | Each valve gate has two input fields for using/not using. Thus dur-<br>ing inject process (except hold process) a valve gate can be<br>opened and closed twice.                                                                                                    |  |  |  |  |  |  |
| Use                       | e.g. valve gate 1 opens at position 120mm, closes at position 80mm, opens again at position 60mm and closes again at position 30mm.                                                                                                    |  |  |  |  |  |  |
|                           | Mode of opening a valve gate with the following options.                                                                                                    |  |  |  |  |  |  |
| Mode<br>(Open at inject)  | <ul> <li>Pos:Setting of a time and position is possible. Position defines at which screw position the valve gate opens. Set time value defines a delay time which has to elapse after reaching the set screw position before the valve gate opens.</li> <li>Time:Definition of a position is not possible. Set time value defines a delay time which has to elapse after inject starts before the valve gate opens.</li> </ul>                                     |  |  |  |  |  |  |
|                           | For the second time opening a valve gate, the modes are not se-<br>lectable. The modes of the first opening and closing are taken.                                                                                                    |  |  |  |  |  |  |
|                           | Mode of closing a valve gate with the following options.                                                                                                    |  |  |  |  |  |  |
| Mode<br>(Close at inject) | <ul> <li>Pos:Setting of a time and position is possible. Position defines at which screw position the valve gate closes. Set time value defines a delay time which has to elapse after reaching the set screw position before the valve gate closes.</li> <li>Time: Definition of a position is not possible. Set time value defines a delay time which has to elapse before the valve gate closes. The delay time starts after the valve gate is open.</li> </ul> |  |  |  |  |  |  |
|                           | For the second time closing a valve gate, the modes are not se-<br>lectable. The modes of the first opening and closing are taken.                                                                                                    |  |  |  |  |  |  |
|                           | Mode of opening a valve gate during hold with the following op-<br>tions.                                                                                                    |  |  |  |  |  |  |
| Hold                      | <ul> <li>Use:Activates the option, that a valve gate opens during hold with the defined parameters for 'Delay' and 'Time'.</li> <li>Delay: Definition of a delay time which has to elapse after reaching cut off before the valve gate opens.</li> <li>Time: Definition how long the valve gate is open during hold.</li> <li>Force: Only selectable in setup mode. This option forces a valve gate to open independent of the set time parameters.</li> </ul>     |  |  |  |  |  |  |

# 4.31 Nozzle - Tab Profile

### 4.31.1 Purpose

Settings for the nozzle movement can be done in this mask.

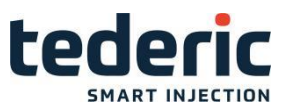

#### 4.31.2 Description of the mask

Within the sections **Nozzle forward** and **Nozzle backward**, the pressure and velocity for the nozzle forward movement and for the nozzle backward move- ment can be specified. The number of input fields depends if the the nozzle moves position depending (with limit switch or transducer) or time depending. The setting if the nozzle moves position or time depending, can be defined in

mask 'Machine equipment'. Further special settings for the forward movement of the nozzle and for contact force build up can be set here. The contact force build up after reaching the forward endposition is always executed. It can be deactivated by setting the Force build up time to 0 seconds.

The operating mode for the nozzle's backward movement can be selected via

#### Nozzle back mode.

| Nozzle forward Stages 2                                                          | Backward Stages 2 = 🗠                                                                                       |
|----------------------------------------------------------------------------------|----------------------------------------------------------------------------------------------------|
| 2 1<br>Pressure bar 100 50<br>Velocity % 20 40<br>To mm 2.0 100.0<br>0.0 mm      | 1     2       Pressure bar     100     50       Velocity %     20     40       To     mm     10.0     150.0 |
| Nozzle settings                                                                  |                                                                                                    |
| Forward contact force60 barForward contact velocity2%Force build up time0.00.1 s |                                                                                                    |
| Nozzle back mode No 0                                                            |                                                                                                    |
|                                                                                  | Min: 0 Max: 160                                                                                             |
| 🖀 Home 📑 Nozzle 🔧 Setup 🔾 Adv.                                                   | 🔅 Options 🗧 🗲 Back                                                                                          |

Fig.4-42: Mask "Nozzle - tab profile"

# 4.31.3 Description of the elements

#### Nozzle forward

| Field  | Description                  |
|--------|------------------------------|
| Stages | Number of adjustable stages. |

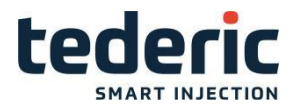

|                   | Setting of Pressure and Velocity between the end position of the    |
|-------------------|---------------------------------------------------------------------|
| Forward 1 Forward | previous stage (in case of stage 1, the "nozzle backward" position) |
| n                 | and the position specified under to for nozzle forward movement.    |

### Nozzle backward

| Field                    | Description                                                                                                    |
|--------------------------|----------------------------------------------------------------------------------------------------|
| Stages                   | Number of adjustable stages.                                                                                                    |
| Backward 1<br>Backward n | Setting of <b>Pressure</b> and <b>Velocity</b> between the end position of the previous stage (in case of stage 1, the "nozzle forward" position) and the position specified under <b>to</b> for nozzle backward movement. |

### Nozzle settings

| Field               | Description                                                                                                    |
|---------------------|----------------------------------------------------------------------------------------------------|
| Forward contact     | Defines the force which is used to press the nozzle against the mold.                                                                                        |
| Forward contact     | Defines the velocity which is used to press the nozzle against the mold.                                                                                     |
| Force build up time | Defines the time which is permitted for the pressure(force) build<br>up of the nozzle. Pressure build up can be deactivated by setting<br>this time to 0.0s. |

| Field              | Description                                                                                                    |  |  |
|--------------------|----------------------------------------------------------------------------------------------------|--|--|
| Nozzle back mode   | <ul> <li>Selects a mode for the backward movement of the nozzle.</li> <li>No: Deactivate nozzle mode backward. If this is selected the nozzle remains in the injection position.</li> <li>After Plasticize: After plasticizing the nozzle moves back to rear end point and/or time-controlled backwards, depending of the selected nozzle movement mode.</li> <li>Before mold open: Before opening the mold the nozzle moves back to rear end point and/or time-controlled backwards, depending of the selected nozzle movement mode.</li> <li>After inject: After injection the nozzle moves back to rear end point and/or time-controlled backwards, depending of the selected nozzle moves back to rear end point and/or time-controlled backwards, depending of the selected nozzle moves back to rear end point and/or time-controlled backwards, depending of the selected nozzle movement mode.</li> </ul> |  |  |
| Nozzle hold during | If set, the nozzle will be pressed against the mold actively while plasticizing.                                                                                                    |  |  |
| Nozzle hold during | If set, the nozzle will be pressed against the mold actively while injecting.                                                                                                    |  |  |

# 4.32 Nozzle - Tab Graphic

# 4.32.1 Purpose

This mask shows the pressure and velocity profile of the nozzle movement graphically.

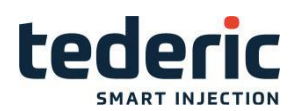

### 4.32.2 Description of the mask

The upper section of the mask displays the nozzle forward profile and the lower section of the mask the nozzle backward profile. Arrows on top of the graphics display the direction of the profile. A red line in the graphics displays the actual position of the movement.

Further ramp settings for the respective movement can be set. Depending on the configured ramp setting the corresponding ramp duration for the movement is calculated.

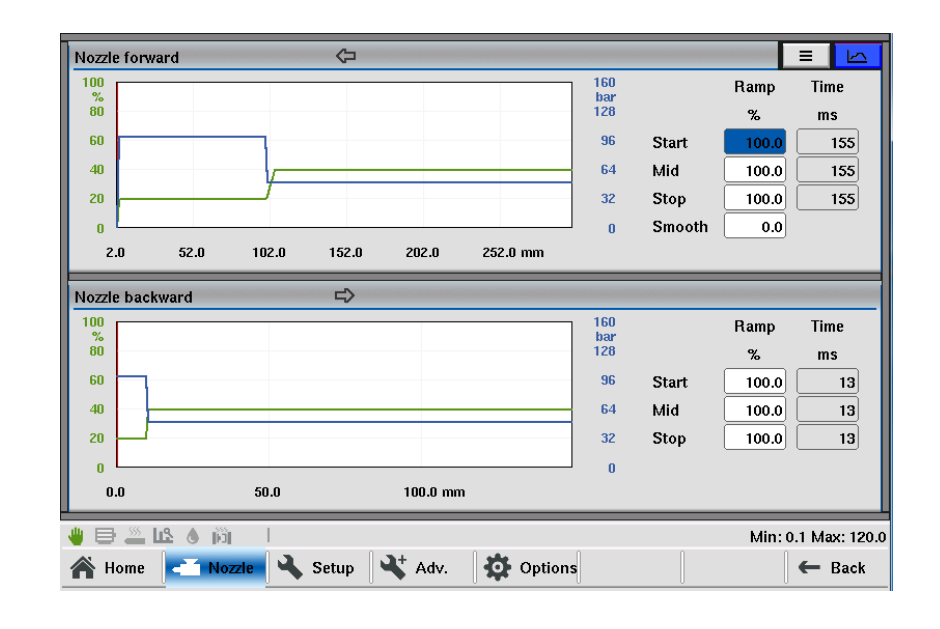

Fig.4-44: Mask "Nozzle profile graphic"

#### 4.32.3 Description of the elements

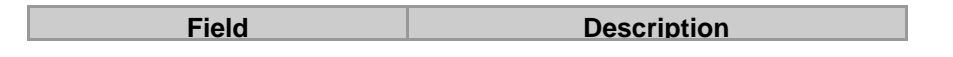

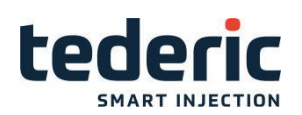

|      | The ramps [%] for movement start, movement<br>stop as well as for the inner profile of the move-<br>ment can be specified. The %- value refers to<br>the maximum ramp profile output settings that<br>are configured in setup advanced mask.                                                                                                    |
|------|----------------------------------------------------------------------------------------------------|
| Ramp | <ul> <li>Start: Defines start ramp value for movement.</li> <li>Stop: Defines stop ramp value for movement.</li> <li>Mid: Defines ramp for all inner profile ramps for movement.</li> <li>Smooth: Smooth factor is used to allow a smooth ending of a movement. If smoothfactor = 0%, the ending of a movement will be detected when the target position has been reached. Thus the movement will be stopped abrupt (valves will be closed). If smooth-factor = 100%, first the standstill of a movement will be closed. Reference value for the smooth factor is the maximum speed of the respective movement (see mask</li> </ul> |
|      | 'Max. Velocity').                                                                                                    |
| Time | Calculated duration for each ramp.                                                                                                    |

# 4.33 Nozzle Setup

### 4.33.1 Purpose

Additional parameters for the nozzle can be configured within this mask.

# 4.33.2 Description of the mask

Besides general settings for the nozzle, maximum movement and movement delay times as well as the constant outputs for the nozzle movement in setup mode can be set.

| Setup mode output   |                             |                           | Movement start delay            |                                  |                                 |                                        |
|---------------------|-----------------------------|---------------------------|---------------------------------|----------------------------------|---------------------------------|----------------------------------------|
| Forward<br>Backward | Pressure<br>bar<br>15<br>25 | Velocity<br>%<br>31<br>20 | Forward delay<br>Backward delay | (                                | 0.0                             | 0.0 s                                  |
|                     |                             |                           | Max. movement time              | tual<br>0.0 (<br>0.0 (<br>0.00 ( | Limit<br>60.0<br>60.0<br>120.00 | Differ.<br>60.0 s<br>60.0 s<br>120.0 s |
| 🍓 🖶 🚨 🗳 🍈           | 1                           |                           |                                 |                                  |                                 | Min: 0 Max: 160                        |
| 倄 Home 🛛 🛋 Nozzle   | Setup                       | 🗖 💐 Adv.                  | 🔅 Options                       |                                  |                                 | 🗲 Back                                 |

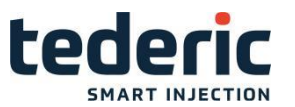

Fig.4-45: Mask "Nozzle setup"

# 4.33.3 Description of the elements

# Setup mode output

| Field                           | Description                                                                  |
|---------------------------------|------------------------------------------------------------------------------|
| Setup mode output               | Pressure and velocity output for the nozzle forward movement in setup mode.  |
| Setup mode<br>output back- ward | Pressure and velocity output for the nozzle backward movement in setup mode. |

#### Nozzle adjust

| Field              | Description                                                                                                    |
|--------------------|----------------------------------------------------------------------------------------------------|
| Monitor time       | Maximum time which is permitted for automatic nozzle adjustment.<br>If this time is exceeded an alarm will be raised.           |
| Standstill         | If the standstill time exceeds during automatic nozzle adjust with-<br>out any movement of the nozzle, an alarm will be raised. |
|                    | This button starts or stops the automatic nozzle adjustment.                                                                    |
| Auto nozzle adjust | Only allowed in Setup mode.                                                                                                    |

#### Maximum movement time

| Field              | Description                                                                                                    |
|--------------------|----------------------------------------------------------------------------------------------------|
| Max. forward time  | The left field <b>Actual</b> displays the current time for nozzle forward<br>movement. The maximum permitted time until the nozzle is for-<br>ward is specified in field <b>Limit</b> . If this time is exceeded an alarm<br>will be triggered and the cycle is stopped. The difference between<br>the two values is shown in the right field <b>Differ</b> . |
| Max. backward time | The left field <b>Actual</b> displays the current time for nozzle backward<br>movement. The maximum permitted time until the nozzle is back<br>is specified in field <b>Limit</b> . If this time is exceeded an alarm will be<br>triggered and the cycle is stopped. The difference between the two<br>values is shown in the right field <b>Differ</b> .     |
| Max. purge time    | The left field <b>Actual</b> displays the current time for auto purge. The maximum permitted time for auto purge is specified in field <b>Limit</b> . If this time is exceeded an alarm will be triggered and the cycle is stopped. The difference between the two values is shown in the right field <b>Differ</b> .                                         |

# Movement start delay

| Field          | Description                                                       |
|----------------|-------------------------------------------------------------------|
| Forward delay  | The delay time for the nozzle forward movement is adjusted here.  |
| Backward delay | The delay time for the nozzle backward movement is adjusted here. |

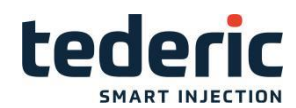

## 4.34 Nozzle Setup Advanced

#### 4.34.1 Purpose

Additional parameters for the nozzle can be configured within this mask.

### 4.34.2 Description of the mask

For the nozzle movement the minimum profile outputs, maximum ramp set- tings, pump and valve delay times and settings for mold height adjustment can be set.

| Min. profile output                                |                                       |                                    | Delay time          |                                       |                                     |
|----------------------------------------------------|---------------------------------------|------------------------------------|---------------------|---------------------------------------|-------------------------------------|
|                                                    | Pressure<br>bar                       | Velocity<br>%                      |                     | Pumpon<br>s                           | Val∨e off<br>s                      |
| Min. profile output fwd<br>Min. profile output bwd |                                       | 0                                  | Forward<br>Backward | 0.00                                  | 0.00                                |
| Ramp profile output                                |                                       |                                    | Ramp setup mode     |                                       |                                     |
| Max. ramp forward<br>Max. ramp backward            | Pressure<br>bar/s<br>9999.0<br>9999.0 | Velocity<br>%/s<br>644.4<br>7748.5 | Forward<br>Backward | Pressure<br>bar/s<br>1000.0<br>1000.0 | Velocity<br>%/s<br>1018.6<br>1005.2 |
|                                                    |                                       |                                    |                     |                                       |                                     |

Fig.4-46: Mask "Nozzle setup advanced"

# 4.34.3 Description of the elements

# Minimum profile output

| Field                                | Description                                                                                                    |
|--------------------------------------|----------------------------------------------------------------------------------------------------|
| Min. profile output forward          | The minimum profile output (pressure, velocity) for the nozzle for-<br>ward movementis adjusted here. The output in any section of the<br>profile never falls below this value. |
| Min. profile<br>output back-<br>ward | The minimum profile output (pressure, velocity) for the nozzle backward movement is adjusted here. The output in any section of the profile never falls below this value.       |

### Ramp profile output

| Field                          | Description                                                                                                    |
|--------------------------------|----------------------------------------------------------------------------------------------------|
| Max. ramp forward              | The maximum ramp (pressure, velocity) for the nozzle forward movement is adjusted here.                                  |
| Max. ramp forward before limit | The maximum ramp (pressure, velocity) for the nozzle forward movement before reaching the limit switch is adjusted here. |
|                                | This setting option only exists if a limit switch is available.                                                          |

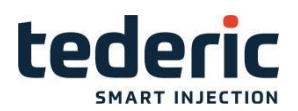

| Max. ramp<br>forward after<br>limit | The maximum ramp (pressure, velocity) for the nozzle forward<br>movement after reaching the limit switch is adjusted here.<br>This setting option only exists if a limit switch is available. |
|-------------------------------------|----------------------------------------------------------------------------------------------------|
| Max. ramp<br>backward               | The maximum ramp (pressure, velocity) for the nozzle backward movement is adjusted here.                                                                                                    |
| Max. ramp contact force             | The maximum ramp (pressure, velocity) for the contact force build up of the nozzle is adjusted here.                                                                                          |

#### **Delay times**

| Field          | Description                                                                                                    |
|----------------|----------------------------------------------------------------------------------------------------|
|                | Field <b>Pump on</b> specifies the time that is waited between the start of the 'Nozzle forward' movement and the activation of the hydraulic pump.                                               |
| Forward delay  | Field <b>Valve off</b> determines the time that is waited between the end<br>of the movement 'nozzle forward' and the closing of the control<br>valve in order to release the remaining pressure. |
|                | Field <b>Pump on</b> specifies the time that is waited between the start of the 'Nozzle forward' movement and the activation of the hydraulic pump.                                               |
| Backward delay | Field <b>Valve off</b> determines the time that is waited between the end<br>of the movement 'Nozzle forward' and the closing of the control<br>valve in order to release the remaining pressure. |

#### Ramp setup mode

| Field                         | Description                                                                               |
|-------------------------------|-------------------------------------------------------------------------------------------|
| Ramp setup mode forward       | Ramp (pressure and velocity) in setup mode for nozzle forward movement is adjusted here.  |
| Ramp setup<br>mode back- ward | Ramp (pressure and velocity) in setup mode for nozzle backward movement is adjusted here. |

### 4.35 Nozzle options

#### 4.35.1 Purpose

The settings for auto purge as well as for the shut off nozzle can be adjusted on this mask.

#### 4.35.2 Description of the mask

The procedure for auto purge follows the sequence of plasticizing injection - decompressing (sequence depends on the start position of the screw).

Pressure, velocity and active time can be set for opening and closing the shut- off nozzle.

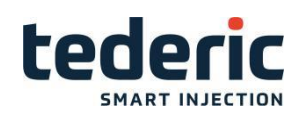

| Auto purge settings Shut off nozzle                                                                                                    |                                                                                                    |  |  |  |
|----------------------------------------------------------------------------------------------------|----------------------------------------------------------------------------------------------------|--|--|--|
| Pressure     Velocity     Un       bar     %     mm       Injection     0     0       Decompression     0     0       bar     %     ss       Plasticize     0     0       Purge time     0.00 s       Purge count     1 | til Noz1 ShutOff Use No 0<br>m Noz.Shut off Mode nTime 0<br>0.0 Bef injection nOpen 1<br>0.0 Bef. plast nClosed 2<br>Bef. Suck Back nNone 0<br>0.00 Aft. Suck Back nNone 0<br>Active time Pressure Velocity<br>s bar l/min<br>Close 1.0 10 10<br>Open 1.0 10 10 |  |  |  |
| Win: 0 Max: 150 Min: 0 Max: 150 Mine ▲ Nozzle ▲ Setup ▲ Adv. Options                                                                                                    |                                                                                                    |  |  |  |

Fig.4-47: Mask "Nozzle options"

# 4.35.3 Description of the elements

# Auto purge settings

| Field         | Description                                                                                                    |
|---------------|----------------------------------------------------------------------------------------------------|
| Injection     | Setting of <b>Pressure</b> and <b>Velocity</b> up to specified Position ( <b>To</b> ) for injection during auto purge.      |
| Decompression | Setting of <b>Pressure</b> and <b>Velocity</b> up to specified Position ( <b>To</b> ) for descompression during auto purge. |
| Plasticize    | Setting of <b>Pressure</b> and <b>rpm</b> up to specified <b>Time</b> for plasticizing during auto purge.                   |
| Purge time    | Displays the elapsed time for purge.                                                                                        |
| Purge count   | Specification of the cycles for purging at change of material.                                                              |

# Shut off nozzle

| Field | Description                                                                                                    |
|-------|----------------------------------------------------------------------------------------------------|
|       | Specifying <b>Pressure</b> , <b>Velocity</b> and <b>Active Time</b> for closing the shut-off nozzle.                                                                |
| Close | Shut-off nozzle will be closed with the specified parameters after injection has finished resp. after each process where material is carried out of the nozzle.     |
|       | Specifying <b>Pressure</b> , <b>Velocity</b> and <b>Active Time</b> for opening the shut-off nozzle.                                                                |
| Open  | Shut-off nozzle will be opened with the specified parameters be-<br>fore injection starts resp. before each process where material is<br>carried out of the nozzle. |

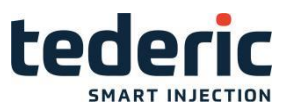

## 4.36 Heating Nozzle

#### 4.36.1 Purpose

This mask is used to adjust the settings for nozzle heater.

#### 4.36.2 Description of the mask

The individual heating zones are graphically depicted in the section **Heating zones**. The current temperature is shown in the middle of each heating zone. The input fields for the set-point temperature and tolerance are located under- neath the heating zones.

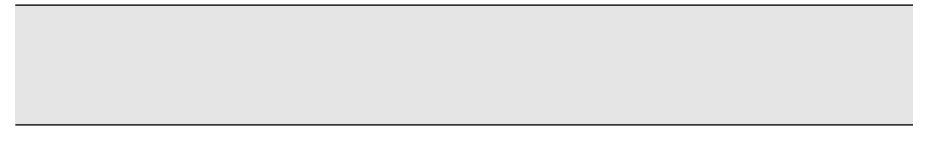

General settings for the nozzle heater and the material entrance are configured in the lower section of the mask.

| Heating zones                                                                                                    | 30 30 °C                                                                                                    |                                                           |
|----------------------------------------------------------------------------------------------------|----------------------------------------------------------------------------------------------------|-----------------------------------------------------------|
| Set         30         30           Tol High         10         10           Tol Low         10         10                               | 30 30 °C<br>10 10 °C<br>10 10 °C                                                                                               |                                                           |
| Settings                                                                                                    | Oil temperature                                                                                                    |                                                           |
| Cool prevent time     0.0     0.0 min       No     0     Standby temperature     100 °C       Optimize nozzle heating     Finished     0 | Start cooling<br>Stop cooling<br>Warning temp. high<br>Alarm temp. high<br>Warning temp. low<br>Alarm temp. low<br>Sensor type | 50°C<br>45°C<br>555°C<br>60°C<br>20°C<br>15°C<br>K−Type 2 |
| 🍟 🖶 🚢 🕰 💧 🕅 🕴 Min: 0 Max: 400                                                                                                    |                                                                                                    |                                                           |
| 🖀 Home 🕕 Heating 🔧 Setup                                                                                                    | Hotru                                                                                                    | 🛱 Adv. 🗲 Back                                             |

Fig.4-48: Mask "Heating Nozzle"

# 4.36.3 Description of the elements

#### **Heating zones**

| Field |
|-------|
|-------|

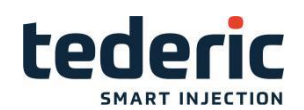

| Sot                               | Specification of the temperature set-point value of the correspond-<br>ing heating zone. If the operating mode is set to 'Setter', it is not<br>possible to enter a temperature.                                          |
|-----------------------------------|----------------------------------------------------------------------------------------------------|
|                                   | The operating mode of the heater can be selected in the mask "Heating nozzle setup - tab2".                                                                                                    |
|                                   | These fields specify the upper and lower tolerance temperature.                                                                                                    |
| Tolerance high /<br>Tolerance low | If the current temperature of the heating zone is below Tol. low or<br>above Tol. high an alarm will be raised. Screw movement is only<br>possible if temperatures of all heating zones are within their toler-<br>ances. |

## Settings

| Field             | Description                                                                                                    |  |  |  |  |  |
|-------------------|----------------------------------------------------------------------------------------------------|--|--|--|--|--|
| Cool prevent time | Specification of the waiting period until release of the screw move-<br>ment, measured as of the moment when the temperatures of all<br>heating zones are within the specific tolerance.                                          |  |  |  |  |  |
|                   | Function is used to hold the temperature of the heating zones constantly above the standby temperature. If standby is activated, the standby temperature is adopted as the new set-point value and no screw movement is possible. |  |  |  |  |  |
| Activate standby  | <b>On:</b> Nozzle warming activated. The nozzle is kept at <b>standby temperature</b> .                                                                                                    |  |  |  |  |  |
| tempera- ture     | Off: The nozzle is not kept warm.                                                                                                    |  |  |  |  |  |
|                   | This setting is only effective with the operating mode "PID" of the nozzle heater.                                                                                                    |  |  |  |  |  |

#### **Material entrance**

| Field             | Description                                                                                          |
|-------------------|----------------------------------------------------------------------------------------------------|
| Start temperature | The material entrance cooling will be activated if the temperature exceeds this value.               |
| Stop temperature  | The material entrance cooling will be deactivated if the tempera-<br>ture falls below this value.    |
| Warning           | If the value exceeds the warning temperature, an alarm will be triggered. The machine is not halted. |
| Alarm temperature | If the value exceeds the alarm temperature, an alarm will be trig-<br>gered. The machine is halted.  |

# 4.37 Heating Nozzle Setup - Tab1

### 4.37.1 Purpose

This mask is used to specify general settings for the nozzle heater and settings for oil heating and oil cooling.

# 4.37.2 Description of the mask

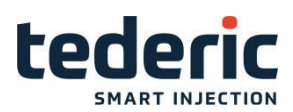

| Zone | settings       |              |        |       | Oil preheating                          |
|------|----------------|--------------|--------|-------|-----------------------------------------|
|      |                |              |        |       | Activate preheating Off 0               |
| No.  | Sensor type    | Mode         | Setter | Power | Start oil preheating 30 °C              |
|      |                |              |        | W     | Stop oil preheating 40 °C               |
| 1    | K-Type 2       | PID 2pt 3    | 50     | 500   | Preheating velocity 10%                 |
| 2    | K-Type 2       | PID 2pt 3    | 50     | 1700  | Preheating pressure 10 bar              |
| 3    | K-Type 2       | PID 2pt 3    | 50     | 1700  |                                         |
| 4    | K-Type 2       | PID 2pt 3    | 50     | 1700  |                                         |
|      |                |              |        |       |                                         |
|      |                |              |        |       |                                         |
|      |                |              |        |       |                                         |
|      |                |              |        |       | HeaterContactor                         |
|      |                |              |        |       | Check heater contactor delay time 0.0 s |
|      |                |              |        |       |                                         |
|      |                |              |        |       |                                         |
|      |                |              |        |       |                                         |
|      |                |              |        |       |                                         |
|      | <u></u> L& 🍐 🎉 | ή I          |        |       |                                         |
| 🙈 н  | ome 101 He     | eating 🔍 Set | tup    |       | Hotru Setup                             |
|      |                |              |        |       | The first the second second             |

Fig.4-49: Mask "Heating nozzle setup - tab1"

# 4.37.3 Description of the elements

#### **General settings**

| Field                          | Description                                                                                                    |
|--------------------------------|----------------------------------------------------------------------------------------------------|
| Group heating                  | Activates group heating. The single zones are heated within the set tolerance values.                                                                                                    |
|                                | Pre-selection for optimizing all heating zones.                                                                                                    |
|                                | <ul><li>Finished</li><li>Optimizing</li></ul>                                                                                                    |
| Optimize nozzle<br>heating     | The optimization itself is only started once this option has been<br>selected and the heater has been switched on. After optimization<br>has finished, the value will be set to 'Finished' automatically. |
| Undo change pid<br>parame- ter | If this field is activated, the PID parameters of the previous opti-<br>mization are restored                                                                                                    |
|                                | This value only takes effect if the machine is connected with Easy-<br>Net Control Center and if the option "Heatup optimization" of<br>EasyNet is used.                                                  |
| Max. preheat time              | This value defines how long the used material is allowed to be on operating temperature without any impairment of the material characteristics.                                                           |

#### **Oil temperature**

#### Information

This fields are only shown if an oil temperature sensor is available.

Field

Description

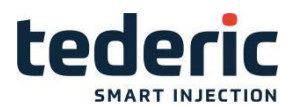

| Start cooling     | If the temperature exceeds this limit, oil cooling will be activated.                            |
|-------------------|--------------------------------------------------------------------------------------------------|
| Stop cooling      | If the temperature falls below this limit, oil cooling will be deacti-<br>vated.                 |
| Alarm temperature | If oil temperature exceeds this limit, an alarm will be raised and the motor will be turned off. |
|                   | If the oil temperature falls below this limit, a warning will be raised.                         |
| Warn temp low     | The monitoring for this temperature is only active in full- and half automatic mode.             |
|                   | If the oil temperature exceeds this limit, a warning will be raised.                             |
| Warn temp high    | The monitoring for this temperature is only active in full- and half automatic mode.             |
| Sensor type       | Selection of the type of oil temperature sensor (none, J-, K- or L type).                        |

### **Oil Pre Heating**

#### Information

If no tank heating is available, the oil can be heated by circulation (pre heat- ing).

| Field                    | Description                                                                                                    |
|--------------------------|----------------------------------------------------------------------------------------------------|
| Activate pre-<br>heating | The preheating function can be activated by this field.                                                        |
| Start oil pre<br>heating | Specification of the minimum oil temperature. If this value is fallen below, the oil pre heating is activated. |
| Stop oil pre<br>heating  | Specification of the temperature at which the oil pre heating is de-<br>activated again.                       |
| Pre heating<br>velocity  | Specification of the velocity for oil pre heating.                                                             |
| Pre heating pressure     | Specification of the pressure for oil pre heating.                                                             |

# 4.38 Heating Nozzle Setup - Tab2

#### 4.38.1 Purpose

This mask is used to specify the sensor types for the nozzle heater and the hopper (material entrance).

## 4.38.2 Description of the mask

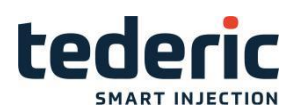

| Zone settings   |            |        |       | Oil preheating                                                     |
|-----------------|------------|--------|-------|--------------------------------------------------------------------|
| No. Sensor type | Mode       | Setter | Power | Activate preheating     Off o       Start oil preheating     30 °C |
|                 |            |        | W     | Stop oil preheating 40 °C                                          |
| 1 K-Type 2      | PID 2pt 3  | 50     | 500   | Preheating velocity 10%                                            |
| 2 K-Type 2      | PID 2pt 3  | 50     | 1700  | Preheating pressure 10 bar                                         |
| 3 K-Type 2      | PID 2pt 3  | 50     | 1700  |                                                                    |
| 4 K-Type 2      | PID 2pt 3  | 50     | 1700  |                                                                    |
|                 |            |        |       |                                                                    |
|                 |            |        |       |                                                                    |
|                 |            |        |       | Harden Cambridge                                                   |
|                 |            |        |       | HeaterContactor                                                    |
|                 |            |        |       | Check heater contactor delay time 0.0 s                            |
|                 |            |        |       |                                                                    |
|                 |            |        |       |                                                                    |
|                 |            |        |       |                                                                    |
|                 |            | _      |       |                                                                    |
| 👋 🖻 🚢 📭 🖉 🐘     |            |        |       | 1:J-Type 2:K-Type 3:L-Typ                                          |
| 倄 Home   🏦 Hea  | ting 🔍 Set | up     |       | Hotru Ketup 🙀 Adv. 🗲 Back                                          |

Fig.4-50: Mask "Heating nozzle setup - tab2"

# 4.38.3 Description of the elements

# Zone settings

For each heating zone the following settings can be made:

| Field       | Description                                                                                                    |
|-------------|----------------------------------------------------------------------------------------------------|
| Sensor type | Selection of the type of temperature sensor (J-, K- or L-type).                                                                                                    |
|             | Operating mode of the heating zones:                                                                                                    |
|             | <ul> <li>Off = heating zone is switched off</li> <li>Measure = only temperature measurement</li> <li>Setter = Heating output is fixed (between 0 and 100% of maximum performance). If additional cooling of heating zones is possible, values between -100 to +100% can be entered in Setter input field. The negative %- value defines the cooling performance100% equals the maximum cooling performance.</li> </ul>                                                                                                    |
| Mode        | <ul> <li>No monitoring via temperature sensor is done in Setter- mode.</li> <li>PID 2pt = controlled</li> <li>PID 3pt = controlled heating and cooling</li> <li>PID 2pt EM = Emergency mode. If the referring zone signals an alarm (e.g. sensor break), the machine cycle continues compared to the normal operating modes. But the referring temperature zone won't be controlled anymore.</li> <li>PID 3pt EM = Emergency mode. If the referring zone signals an alarm (e.g. sensor break), the machine cycle continues compared to the normal operating modes. But the referring zone signals an alarm (e.g. sensor break), the machine cycle continues compared to the normal operating modes. But the referring temperature zone won't be controlled anymore.</li> </ul> |

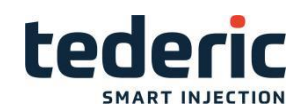

| Setter | Specification of the pulse width for triggering the heating zone in percent. This setting is only active in the mode <b>Setter</b> . The heating performance is determined by the pulse/pause ratio of the pulse width modulation. |
|--------|----------------------------------------------------------------------------------------------------|
|        | Specification of the effective power of the heating band.                                                                                                    |
| Power  | Based on this value the power consumption of the heating is cal-<br>culated and displayed on the energy monitor mask.                                                                                                    |

#### Hopper settings

| Field       | Description                                                                    |
|-------------|--------------------------------------------------------------------------------|
| Sensor type | Selection of the type of temperature sensor for the hopper (J-, K- or L-type). |

## 4.39 Heating Mold - Hot runner

#### 4.39.1 Purpose

The settings for the individual hot runners of a heating system can be made in this mask.

#### 4.39.2 Description of the mask

The individual hot runners can be activated/deactivated in this mask. Also set- tings for the **set temperature**, **tolerance limits** and **temperature increase** can be made. The mask is divided into several tabs. Up to six zone can be displayed in a mask. In sector **Quick Set** also values for the set temperature

and tolerance limits can be entered. After confirmation these are taken over for all hot runners of the mask displayed. The current state for each hot runner is additionally displayed by a graph. An analog bar shows the current temper- ature of a hot runner zone.

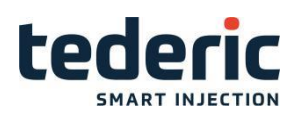

| Paramet             | er                |                   |                   |                 |                   |                   |         |             |                             |
|---------------------|-------------------|-------------------|-------------------|-----------------|-------------------|-------------------|---------|-------------|-----------------------------|
| Chan.<br>On<br>Name | 1<br>Off 0<br>P 1 | 2<br>Off 0<br>P 2 | 3<br>Off 0<br>9 3 | 4<br>Off 0<br>4 | 5<br>Off 0<br>9 5 | 6<br>Off 0<br>P 6 |         | Use<br>Temp | Standby<br>No 0<br>0 100 °C |
| Act                 | 30                | 30                | 30                | 30              | 30                | 30°C              |         | G           | Quick set                   |
| Set<br>Tol+         | 150.0             | 150.0             | 150.0             | 150.0           | 150.0             | 150.0°C           |         | Set<br>Tol+ | 150 °C                      |
| Tol-<br>Out         | 10.0<br>0.00      | 0.00              | 10.0<br>0.00      | 10.0<br>0.00    | 10.0<br>0.00      | 10.0 °C           |         | Tol-<br>Use | 10 °C<br>Off 0              |
| Inc.                | Off 0             | Off 0             | Off 0             | Off 0           | Off 0             | Off 0             |         |             |                             |
| 👋 🖨 🛓               | ne <b>11</b> 2 10 | Heating           | 🔪 Setup           |                 | 1                 | Hotru             | 🙀 Setup | مَرْ Adv.   | 0:Off 1:On<br>← Back        |

Fig.4-51: Mask "Hot runner parameter"

# 4.39.3 Description of the elements

#### Paramter

| Field            | Description                                                                                                    |  |  |  |  |
|------------------|----------------------------------------------------------------------------------------------------|--|--|--|--|
| Channel          | Display of the hot runner number.                                                                                                    |  |  |  |  |
| On               | Here the hot runner can be activated or deactivated.                                                                                                    |  |  |  |  |
|                  | Allocation of hotrunner channel of the controller to plugged ho-<br>trunner of the mold.                                                                                                    |  |  |  |  |
| Name             | E.g. channel 1 of the controller can be connected to hotrunner 5 of the mold. In this case type 5 has to be defined for channel 1.                                                                                                    |  |  |  |  |
|                  | In addtion, a symbol displays if the channel is used as hot runner zone or a block heating zone.                                                                                                    |  |  |  |  |
| ₽                | Hot runner zone                                                                                                    |  |  |  |  |
|                  | Block heating zone                                                                                                    |  |  |  |  |
| Act. temperature | Display of the current temperature of the hot runner.                                                                                                    |  |  |  |  |
| Set temperature  | Specifies the hot runner's set temperature.                                                                                                    |  |  |  |  |
| Tol+             | Specifies the upper tolerance limit.                                                                                                    |  |  |  |  |
| Tol-             | Specifies the lower tolerance limit.                                                                                                    |  |  |  |  |
| Output           | Displays the current heating output (in % of maximum possible output).                                                                                                    |  |  |  |  |
| Inc. temp        | Here the temperature increase for fast heating of the zone can be activated. If this function is active the value under <b>Increase temperature</b> in mask "Hotrunner settings" is added to the value specified for the temperature of the zone. |  |  |  |  |

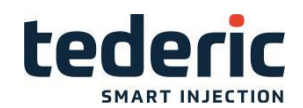

In this sector the settings for the set temperature and tolerance limits can be made which take effect for all hot runners that are displayed on the current mask.

| Field | Description                                                                          |
|-------|--------------------------------------------------------------------------------------|
| Set   | Specifies the set temperature of the hot runners.                                    |
| Tol+  | Specifies the upper tolerance limit.                                                 |
| Tol-  | Specifies the lower tolerance limit.                                                 |
| Use   | Must be activated to copy the values for Set, Tol+ and Tol- to every hotrunner zone. |

#### Standby temperature

In this sector the settings for the set temperature and tolerance limits can be made which take effect for all hot runners that are displayed on the current mask.

| Field       | Description                                                                                                    |
|-------------|----------------------------------------------------------------------------------------------------|
| Use         | This function is used to hold the temperatures of the heating zones constantly above the standby temperature. This setting is only effective with operating mode "PID" of the hot runners. |
| Temperature | Temperature which is hold when function <b>Standby</b> is active.                                                                                                    |

# 4.40 Hot runner Setup

#### 4.40.1 Purpose

In this mask general settings for operating the hot runner system can be speci- fied.

#### 4.40.2 Description of the mask

In area **Hotrunner settings**, the general settings for the hot runner are speci- fied.

#### Information

To ensure that the heater is switched on at the specified starting times, the machine itself must also be switched on.

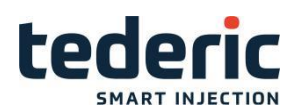

| Hotrunner settings                                                              |                               |
|---------------------------------------------------------------------------------|-------------------------------|
| Activate hotrunner No 0                                                         |                               |
| Max. temperature 400 °C                                                         |                               |
| Evaporation temperature90 °CEvaporation time60.00 sEvaporation time block0.00 s |                               |
| Softstart alarm time 0.00 s                                                     |                               |
| Increase temperature 0.0 °C                                                     |                               |
| Max. preheat time 8.3 min                                                       |                               |
| Optimize mold heating Finished 0                                                |                               |
| 👋 🖶 🚢 🗳 🔞 🛍 🔔 🖶                                                                 | Min: 0 Max: 600               |
| 🕋 Home 🛛 🕂 Heating 🔧 Setup                                                      | 🛱 Hotru 🔀 Setup 🙀 Adv. 🗲 Back |
| 》 🖶 🚢 比 👌 前<br>斧 Home 🛛 🎹 Heating 🔧 Setup                                       | Min: 0 Max: 600<br>IIII Hotru |

Fig.4-52: Mask "Hot runner setup"

# 4.40.3 Description of the elements

| Field                   | Description                                                                                                    |
|-------------------------|----------------------------------------------------------------------------------------------------|
| Mold heating enabled    | Activates/deactivates hot runner funciton.                                                                                                    |
| Max. temperature        | Specification of hot runner maximum temperature.                                                                                                    |
| Evaporation temperature | Temperature at which the moisture escapes from the hot runner through evaporation.                                                                                                    |
| Evaporation time        | Duration for evaporation of a hot runner zone.                                                                                                    |
| Evaporation time block  | Duration for evaporation of a block heating zone.                                                                                                    |
| Softstart alarm time    | If the evaporation temperature is not reached in this specified time, heating up will be aborted, mold heating will be deactivated and an appropriate alarm wil be triggered.                                               |
| Increase temperature    | With some nozzles it may be necessary to raise the temperature of the hot runners during certain processes (e.g. heating up or purging old material from the nozzle). In this field the increaseing temperature is entered. |
|                         | This value only takes effect if the machine is connected with Easy- Net Control Center and if the option "Heatup optimization" of EasyNet is used.                                                                          |
| Max. preheat time       | This value defines how long the used material is allowed to be on operating temperature without any impairment of the material characteristics.                                                                             |
| Optimize mold heating   | Optimizing of all hot runner zones. Function is used to balcance possible temperature fluctuations when changing set tempera- tures of different hot runner zones.                                                          |

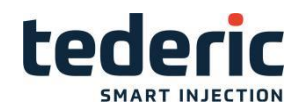

# 4.41 Hot runner Setup Advanced

## 4.41.1 Purpose

In this mask the settings for the single zones of the mold heating (hot runner) system are set.

## 4.41.2 Description of the mask

For **zones 1-n**, the mode, sensor type, mold heating type and the maximum evaporation power can be set.

| Zone 1-1 | 2          |                  |           |        |               |                  |                |
|----------|------------|------------------|-----------|--------|---------------|------------------|----------------|
|          |            | Sensor           | Mode      | Setter | Туре          | Max. evap. power | Power          |
| Zone     | 1          | K-Type 2         | PID 2pt 3 | 50.0%  | Hotrunner 1 🖡 | 100.0 %          | 0VA            |
| Zone     | 2          | K-Type 2         | PID 2pt 3 | 50.0%  | Hotrunner 1 🖡 | 100.0 %          | 0VA            |
| Zone     | 3          | K-Type 2         | PID 2pt 3 | 50.0%  | Hotrunner 1 🖡 | 100.0 %          | 0VA            |
| Zone     | 4          | K-Type 2         | PID 2pt 3 | 50.0%  | Hotrunner 1 🖡 | 100.0 %          | 0VA            |
| Zone     | 5          | K-Type 2         | PID 2pt 3 | 50.0%  | Hotrunner 1   | 100.0 %          | 0VA            |
| Zone     | 6          | K-Type 2         | PID 2pt 3 | 50.0%  | Hotrunner 1 🖡 | 100.0 %          | 0VA            |
|          |            |                  |           |        |               |                  |                |
| 👋 🖶 🚄    | <u> 48</u> |                  |           |        |               | 1:J-Type 2:K     | -Туре З:L-Туре |
| 倄 Hom    | •          | <b>∭</b> Heating | 🔧 Setup   |        | Hotru         | Setup 🔣 Adv.     | 🗲 Back         |

Fig.4-53: Mask "Hot runner Setup Advanced"

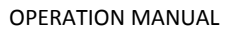

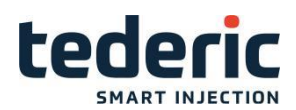

# 4.41.3 Description of the elements

| Field                        | Description                                                                                                    |
|------------------------------|----------------------------------------------------------------------------------------------------|
| Sensor                       | Selection of the type of temperature sensor (J-, K- or L-type).  J-Typ K-Typ L-Typ                                                                                                    |
| Mode                         | <ul> <li>Operating mode of the hot runner zones:</li> <li>Off = heating zone is switched off</li> <li>Measure = only temperature measurement</li> <li>Setter= only available with block heating. Heating output is fixed (between 0-100% of maximum performance), no moni- toring via temperature sensor.</li> <li>PID 2pt = controlled</li> <li>PID 3pt = controlled heating and cooling</li> <li>PID 2pt EM = Emergency mode. If the referring zone signals an alarm (e.g. sensor break), the machine cycle continues compared to the normal operating modes. But the referring temperature zone won't be controlled anymore.</li> <li>PID 3pt EM = Emergency mode. If the referring zone signals an alarm (e.g. sensor break), the machine cycle continues compared to the normal operating modes. But the referring temperature zone won't be controlled anymore.</li> </ul> |
| Setter                       | Specification of the pulse width for triggering the heating zone in percent. This setting is only active in the mode <b>Setter</b> . The heating performance is determined by the pulse/pause ratio of the pulse width modulation.                                                                                                    |
| Туре                         | <ul> <li>0= block heating zone</li> <li>1= hot runner zone</li> </ul>                                                                                                    |
| Max.<br>evaporation<br>power | During heating up to the set evaporation temperature, the heating power is limited by this value.                                                                                                    |
|                              | Specification of the effective power of the hotrunner zone.                                                                                                    |
| Power                        | Based on this value the power consumption of the heating is cal- culated and displayed on the energy monitor mask.                                                                                                    |

# 4.42 Alarms

## 4.42.1 Purpose

The alarm mask shows all active alarms in a list including the time stamp for each alarm.

## 4.42.2 Description of the mask

Texts which are too long, will be cut. A status bar in the lower section of the mask shows the complete text of the selected alarm.

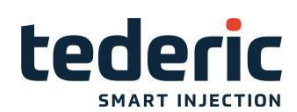

| 11:21       ▲         11:21       ▲         Motor 1 overload         11:21       ▲         Auto safety gate open         11:21       ▲         Rear safety gate open         11:21       ▲         Rear safety gate open         11:21       ▲         Beak       ▲         Interview       ▲         Interview       ▲                                                                                                    | Alarm    |                       |                                        |
|----------------------------------------------------------------------------------------------------|----------|-----------------------|----------------------------------------|
| 11:21       ▲ Motor 1 overload         11:21       ▲ State safety gate open         11:21       ▲ Rear safety gate open         11:21       ▲ Rear safety gate open         11:21       ▲ State safety gate open         11:21       ▲ State safety gate safety gate open         11:21       ▲ State safety gate safety gate open         11:21       ▲ State safety gate safety ga | 11:21    |                       | Error in Mold1 Fwd sequence            |
| 11:21       ▲ <sup>5</sup> Auto safety gate open         11:21       ▲ <sup>6</sup> Rear safety gate open         11:21       ▲ <sup>5</sup> I/O forced!         11:21       ▲ <sup>5</sup> I/O forced!         Error in Mold1 Fwd sequence       ✓         Fror in Mold1 Fwd sequence       ✓         Amount       Amount         Amount       Amount         Amount       Amount         Amount       Amount         Amount       Amount         Amount       Amount         Amount       Amount         Amount       Amount         Amount       Amount         Amount       Amount         Amount       Amount                                                                                                    | 11:21    | <b>▲</b> <sup>2</sup> | Motor 1 overload                       |
| 11:21       ▲ Rear safety gate open         11:21       ▲ VO forced!         II:21       ▲ VO forced!         Error in Mold1 Fwd sequence         II:21       ▲ Min         ← Back                                                                                                    | 11:21    | <b>A</b> <sup>5</sup> | Auto safety gate open                  |
| 11:21 ▲ UO forced!<br>Error in Mold1 Fwd sequence                                                                                                    | 11:21    | <b>A</b> <sup>2</sup> | Rear safety gate open                  |
| Error in Mold1 Fwd sequence                                                                                                    | 11:21    | 4                     | I/O forced!                            |
| Error in Mold1 Fwd sequence                                                                                                    |          |                       |                                        |
| Error in Mold1 Fwd sequence                                                                                                    |          |                       |                                        |
| Error in Mold1 Fwd sequence                                                                                                    |          |                       |                                        |
| Error in Mold1 Fwd sequence                                                                                                    |          |                       |                                        |
| Error in Mold1 Fwd sequence                                                                                                    |          |                       |                                        |
| Error in Mold1 Fwd sequence                                                                                                    |          |                       |                                        |
| <ul> <li>▶ ▲ 比 6 前</li> <li>▲ Prod.</li> <li>▲ SPCi</li> <li>▲ Setup</li> <li>▲ Admin.</li> </ul>                                                                                                    | Error in | Mole                  | d1 Fwd sequence                        |
| 🅋 Home  🏙 Prod. 🛛 🔛 SPCI 🛰 Setup 🔝 Admin. 🛛 🗲 Back                                                                                                    | ● ■ .    | <sup>555</sup> L      |                                        |
|                                                                                                    | 🎢 Hor    | ne                    | 🖬 Prod. 🔢 SPCi 🔧 Setup 🗈 Admin. 🗲 Back |

Fig.4-54: Mask "Alarms"

# 4.42.3 Description of the elements

Actual alarms can be confirmed on the operation panel.

| Element     | Description                                                                                                    |
|-------------|----------------------------------------------------------------------------------------------------|
| Time stamp  | Time at which the alarm appeared.                                                                                       |
| Alarm Icon  | A grey icon signalizes a warning. A red icon signalizes an alarm.<br>The number next to the icon shows the alarm class. |
| Description | Alarmtext                                                                                                    |

# 4.43 Production settings - Tab1

#### 4.43.1 Purpose

Parameters for the production processs can be set in this mask.

### 4.43.2 Description of the mask

General production settings as well as settings for a photosensor and an eu- romap interface can be set in this mask. Further informations about the production values of the machine are displayed.

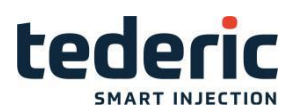

| Production settings                  | Machine information | 1 2 3           |
|--------------------------------------|---------------------|-----------------|
| Use production counter Use 1         | Total shotcounter   | 0               |
| Reset production counter No 0        | Power on time       | 11.4 h          |
| Cavity 2                             | Full auto time      | 0.0 h           |
| Shotcounter 0                        | Build Date          | 2017/08/08      |
|                                      | Customer Program ID | 1000            |
| Use photosensor No 0                 |                     |                 |
| Photosensor timeout 0.0 50.0 s       |                     |                 |
| Use mold opened position 200.0 Use 1 |                     |                 |
|                                      |                     |                 |
|                                      |                     |                 |
|                                      |                     |                 |
|                                      |                     |                 |
|                                      |                     |                 |
|                                      |                     |                 |
|                                      |                     |                 |
|                                      |                     |                 |
|                                      |                     | Min: 1 Max: 999 |
| A Home Prod. Mold Data 🗗 Export      | Alarm Log Lock      | 🗲 Back          |

Fig.4-55: Mask "Production settings - Tab1"

# 4.43.3 Description of the elements

# **Production settings**

| Field                    | Description                                                                    |
|--------------------------|--------------------------------------------------------------------------------|
| Use Production counter   | Activates/deactivates the use of production counter limit (see overview mask). |
| Reset shotcounter        | Sets the shot counter (production counter) on 0.                               |
| Number of cavitites      | Displays the number of cavities of the mold being                              |
| Use photo sensor         | Activation of a photosensor for part detection.                                |
| Photosensor timeout      | If the monitoring time is exceeded, an error is                                |
| Use mold opened position | The mold position set to start the robot                                       |

#### **Machine information**

| Field                 | Description                                              |
|-----------------------|----------------------------------------------------------|
| Total shotcounter     | Total shotcounter (not resettable).                      |
| Power on time         | Display of the machine's total runtime.                  |
| Full auto time        | Display of the machine's total runtime in automatic mode |
| Build date            | The programme build date                                 |
| Customer programme ID | Customer special programme function ID                   |

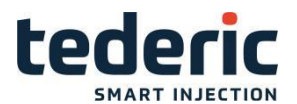

#### Photosensor

| Field               | Description                                                |
|---------------------|------------------------------------------------------------|
| Use photo sensor    | Activation of a photosensor for part detection.            |
| Photosensor timeout | If the monitoring time is exceeded, an error is triggered. |

# 4.44 Production settings - Tab2

#### 4.44.1 Purpose

Parameters for the production processs can be set in this mask.

## 4.44.2 Description of the mask

For each weekday a starting time for auto heatup of the nozzle heating and the mold heating can be configured.

#### Information

In order to start the heater at the configured starting times the machine itself has to be turned on.

| Nozzle heating w | veek timer   |               | Mold heating we | ek timer  | 1 2 3      |
|------------------|--------------|---------------|-----------------|-----------|------------|
|                  |              | Start Time    |                 |           | Start Time |
| Monday           | No 0         | 0:0           | Monday          | No 0      | 0:0        |
| Tuesday          | No 0         | 0:0           | Tuesday         | <u>No</u> | 0:0        |
| Wednesday        | No 0         | <u> </u>      | Wednesday       | <u>No</u> | <u> </u>   |
| Thursday         | No 0         | 0:0           | Thursday        | No 0      | 0:0        |
| Friday           | No 0         | 0:0           | Friday          | No 0      | 0:00       |
| Saturday         | No 0         | 0:0           | Saturday        | No 0      | 0:00       |
| Sunday           | No 0         | 0:00          | Sunday          | No 0      | 0:0        |
|                  |              |               |                 |           |            |
| ه ينا 🗳 🖶 🖕      |              |               | 0               |           | 0:No 1:Use |
| 👚 Home 📶         | Prod. Mold I | Data 📑 Export | Alarm Log       | Lock      | 🗲 Back     |

Fig.4-56: Mask "Production settings - Tab2"

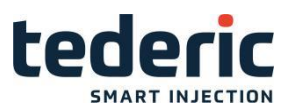

# 4.44.3 Description of the elements

### Nozzle/mold heating week timer

| Field                                                                  | Description                                                                       |
|------------------------------------------------------------------------|-----------------------------------------------------------------------------------|
| Monday, Tuesday, Wed- nesday,<br>Thursday, Friday, Saturday,<br>Sunday | Selection of the weekdays at which the heater shall be started at the given time. |

# 4.45 Production settings - Tab3

#### 4.45.1 Purpose

Parameters for the production processs can be set in this mask.

# 4.45.2 Description of the mask

Production seetings for an accumulator, a buzzer and cavity pressure sensors are specified.

| Buzzer            |           |           | 1 2 3              |
|-------------------|-----------|-----------|--------------------|
| Buzzer on time    | 60.0 s    |           |                    |
| Buzzer pulse time | 2.0 s     |           |                    |
| Green light blink | Use 1     |           |                    |
| Accumulator       |           |           |                    |
| Use accumulator   | No 0      |           |                    |
| Recharge pressure | 44 bar    |           |                    |
| Recharge velocity | 10%       |           |                    |
|                   |           |           |                    |
|                   |           |           |                    |
|                   |           |           |                    |
|                   |           |           |                    |
|                   |           |           |                    |
|                   |           |           |                    |
| ≝⊜≝u&am           |           |           | Min: 0.0 Max: 1000 |
| Home Prod         | Mold Data | Alarmilog | E Rack             |
|                   | Mora Data | Lock Edek | Duck               |

Fig.4-57: Mask "Production settings - Tab3"
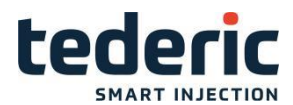

### 4.45.3 Description of the elements

#### Accumulator

| Field             | Description                                          |
|-------------------|------------------------------------------------------|
| Use accumulator   | Activates the accumulator.                           |
| Charging pressure | Pressure which is used for charing the accumulator.  |
| Charging velocity | Velocity which is used for charging the accumulator. |

#### Buzzer

| Field             | Description                                         |  |  |  |
|-------------------|-----------------------------------------------------|--|--|--|
| Buzzer on time    | The duration of the signal is specified here.       |  |  |  |
| Buzzer pulse time | The pulse duration of the signal is specified here. |  |  |  |

### 4.46 Mold data

#### 4.46.1 Purpose

Mold-specific settings (e.g. all process data such as movement settings, pro- files, temperature set-points etc.) can be stored and uploaded again as mold data record in the mold data mask.

#### 4.46.2 Description of the mask

On the left side, the name of the mold data record is listed. On the right side, the creation date of the mold data record is listed.

The progress bar in the lower section of the mask shows the actual progress of the loading- resp. saving- procedure.

New mold data records can be saved via the menu bar, while existing records can be loaded or deleted.

| Mold data   |              |         |     |          |               |       |        |
|-------------|--------------|---------|-----|----------|---------------|-------|--------|
| Mold data   |              | VSSS2   |     |          | Drive         | c     | F      |
|             | Name         |         |     |          | Date          |       |        |
| VSSS2       |              |         |     | 16-05-09 |               |       |        |
| AutoCycle_m | oldData      |         | ·   | 12-10-10 |               |       |        |
| AutoCycle_m | oldData_fast |         |     | 15-04-10 |               |       |        |
|             |              |         |     |          |               |       |        |
|             |              |         |     |          |               |       |        |
|             |              |         |     |          |               |       |        |
|             |              |         |     |          |               |       |        |
|             |              |         |     |          |               |       |        |
|             |              |         |     |          |               |       |        |
|             |              |         |     |          |               |       |        |
|             |              |         |     |          |               |       | ∇      |
| 🤚 🖶 🔛       |              |         |     |          |               |       |        |
| Home        | Mold Data    | Load Sa | ave | Delete   | <b>Q</b> Find | Drive | 🗲 Back |

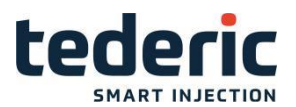

Fig.4-58: Mask "Mold data"

### 4.46.3 Description of the elements

#### Mold data record

| Field     | Description                                                                                                    |  |  |  |
|-----------|----------------------------------------------------------------------------------------------------|--|--|--|
| Mold data | Name of the currently loaded mold data record.           Name of the currently selected drive. The list shows all available mold data records on the selected drive. |  |  |  |
| Drive     | Name of the currently selected drive. The list shows all available mold data records on the selected drive.                                                          |  |  |  |

#### **Buttons**

| Field    | Description                                                                                                    |
|----------|----------------------------------------------------------------------------------------------------|
| Load     | Loads the settings of the selected mold data record.                                                                                                    |
| Save     | Opens a dialog for saving the actual mold data.                                                                                                    |
| Delete   | Deletes the selected mold data record.                                                                                                    |
| PC Print | The selected mold data record will be stored as CSV file on<br>a USB stick if connected. Thus it is possible to print out a<br>mold data record in a textual format on a PC. If there is<br>no USB de- vice connected, an error will be displayed. |
| Drive    | Selects the target for saving and loading (Com- pact Flash<br>or USB storage medium, if connec- ted) the mold data.<br>The current selection is displayed at the right upper corner<br>of the mask.                                                |

### 4.47 Export

### 4.47.1 Purpose

This mask us used to load or delete status reports, screen shots and process data protocols (PDP) on or from an USB memory media.

### 4.47.2 Description of the mask

The upper part of the mask can be used to export status reports, screen shots and process data protocols to an USB storage medium.

The field below this offer the option of deleting status reports, screen shots and process data protocols.

The field **Progress** shows the progress of the current process.

#### **OPERATION MANUAL**

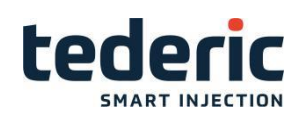

| Counter<br>Copy statusreport to USB<br>Copy screenshot to USB<br>Copy PDP to USB<br>Copy mold data to USB<br>Delete from Flash<br>Delete statusreport<br>Delete screenshot<br>Delete screenshot<br>Delete PDP<br>No<br>No<br>No<br>No<br>No<br>No<br>No<br>No<br>No<br>No                                                                                                    | Export to USB                            |                |
|----------------------------------------------------------------------------------------------------|------------------------------------------|----------------|
| Copy statusreport to USB 0 No 0<br>Copy screenshot to USB 0 No 0<br>Copy PDP to USB 0 No 0<br>Copy mold data to USB 0 No 0<br>Delete from Flash<br>Delete statusreport No 0<br>Delete screenshot No 0<br>Delete PDP No 0                                                                                                    | Counter                                  |                |
| Copy screenshot to USB 0 No 0<br>Copy PDP to USB 0 No 0<br>Copy mold data to USB 0 No 0<br>Delete from Flash<br>Delete statusreport No 0<br>Delete screenshot No 0<br>Delete PDP No 0                                                                                                    | Copy statusreport to USB 0 No 0          |                |
| Copy PDP to USB 0 No 0<br>Copy mold data to USB 0 No 0<br>Delete from Flash<br>Delete statusreport No 0<br>Delete screenshot No 0<br>Delete PDP No 0<br>We may also may a screen for the screen screen scre | Copy screenshot to USB 0 No 0            |                |
| Copy mold data to USB 0 No 0 Delete from Flash Delete statusreport No 0 Delete screenshot No 0 Delete PDP No 0                                                                                                    | Copy PDP to USB 0 No 0                   |                |
| Copy mod data to ODB     Image: Copy mod data to ODB       Delete from Flash       Delete statusreport       Delete screenshot       Delete PDP       No 0       Delete PDP       No 0       Mold Data       Export       Alarm Log       Lock                                                                                                    | Copy mold data to USP                    |                |
| Delete from Flash Delete statusreport Delete screenshot Delete PDP No 0 No 0 No 0 No 0 No 0 No 0 No 0 No                                                                                                    |                                          |                |
| Delete statusreport No 0<br>Delete screenshot No 0<br>Delete PDP No 0                                                                                                    | Delete from Flash                        |                |
| Delete statusreport No 0<br>Delete screenshot No 0<br>Delete PDP No 0                                                                                                    |                                          |                |
| Delete screenshot Delete PDP No 0 No 0 No 0 No 0 No 0 No 0 No 0 No                                                                                                    | Delete statusreport No 0                 |                |
| Delete PDP No 0                                                                                                    | Delete screenshot No 0                   |                |
| W □ 20 10 10 W □ 20 10 10 W □ 20 10 10 Mold Data Box Dort Alarm Log Lock                                                                                                    | Delete PDP No 0                          |                |
| ₩ 😂 🖄 🖄 🕅<br>ở Home 🔐 Prod. Mold Data 🕞 Export Alarm Log Lock                                                                                                    |                                          |                |
| 🖐 🗁 🗠 à 🕅                                                                                                    |                                          |                |
| ₩ 😂 🖄 🕼 🕴 🖌 🍋 🕅 🖌                                                                                                    |                                          |                |
| ₩ 😂 🚈 🕼 🍐 pia I<br>≪ Home 🚧 Prod. Mold Data 🕞 Export Alarm Log Lock                                                                                                    |                                          |                |
| ₩ 🖶 🚈 🗠 è pin I<br>ở Home 📶 Prod. Mold Data 📑 Export Alarm Log Lock                                                                                                    |                                          |                |
| ₩ 🖶 🚢 🗠 👸 🕴<br>Alarm Log Lock 🕺                                                                                                    |                                          |                |
| 🖀 Home 📶 Prod. Mold Data 🕞 Export Alarm Log Lock                                                                                                    | 🖕 🖻 🚢 🗳 & 👸 👘 👘                          |                |
|                                                                                                    | 🖀 Home 🛛 🛀 Prod. 🔹 Mold Data 🖉 📑 🛛 Expor | Alarm Log Lock |

Fig.4-59: Mask "Exporti

### 4.47.3 Description of the elements

| Name                   | Description                                                                                   |
|------------------------|-----------------------------------------------------------------------------------------------|
| Copy Starep To USB     | Selection whether the status report shall be copied on to the USB memory media.               |
| Copy ScreenShot To USB | Selection whether the screen shot shall be cop- ied on to the USB memory media.               |
| Copy PDP to USB        | Selection whether the process data protocol (PDP) shall be copied on to the USB memory media. |
| Delete Starep          | Selection whether the status report on the com- pact flash should be deleted.                 |
| Delete ScreenShot      | Selection whether the mask screen shot on the compact flash should be deleted.                |
| Delete PDP             | Selection whether the process data protocol (PDP) on the compact flash should be deleted.     |
| Status report Counter  | Number of status reports that are available on the flash.                                     |
| Screenshot Counter     | Number of screenshots that are available on the flash.                                        |
| PDP Export Counter     | Number of PDP files that are available on the flash.                                          |

## 4.48 Process data protocol (PDP)

### 4.48.1 Purpose

The process data protocol (PDP) serves to show process data in tabular form. The recorded values can also be printed out during measurement or saved to a file

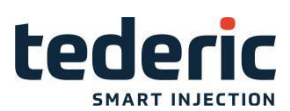

### 4.48.2 Description of the mask

The columns of the PDP table can be freely configured with any process data. Configuration is made via the corresponding configuration file (KVB.cfg) on the compact flash The process data are divided up into mask PDP1 and Mask PDP2. The process data cannot be changed during runtime (fixed configura- tion). The table can be scrolled vertically.

| Proc            | ess data protocol |                    |                  |                  |             | PDP             | SPC              |
|-----------------|-------------------|--------------------|------------------|------------------|-------------|-----------------|------------------|
|                 | [Shots]           | [s] Production     | [s] Inject       | [mm] Inject      | [mm] Inject | [s] Inject      |                  |
|                 | Shotcounter       | Cycle time machine | Act. inject time | Cut off position | Cushion     | Act. plast time | Pla              |
|                 |                   |                    |                  |                  |             |                 |                  |
|                 |                   |                    |                  |                  |             |                 |                  |
| $\vdash$        |                   |                    |                  |                  |             |                 |                  |
| $\vdash$        |                   |                    |                  |                  |             |                 |                  |
| $\vdash$        |                   |                    |                  |                  |             |                 |                  |
|                 |                   |                    |                  |                  |             |                 | _                |
| $\vdash$        |                   |                    |                  |                  |             |                 |                  |
|                 |                   |                    |                  |                  |             |                 |                  |
|                 |                   |                    |                  |                  |             |                 |                  |
|                 |                   |                    |                  |                  |             |                 |                  |
| $\triangleleft$ |                   |                    |                  |                  |             |                 | $\triangleright$ |
|                 | Minimum           | 0.00               | 0.000            | 0.0              | 0.0         | 0.00            |                  |
|                 | Maximum           | 0.00               | 0.000            | 0.0              | 0.0         | 0.00            |                  |
|                 | Difference        | 0.00               | 0.000            | 0.0              | 0.0         | 0.00            |                  |
|                 | Mean (Sample)     |                    |                  |                  |             |                 |                  |
| <b>u</b> E      | ∄L& ≬ គ្រ         |                    |                  |                  |             |                 |                  |
|                 | Home 📊 SPC        | J Start            | Settings         | View Hol         | d List 🛛 🔍  | Find 🗲          | Back             |

Fig.4-65: Mask "Prozess data protocol"

### 4.48.3 Description of the elements

#### Table

| Field      | Description                                                                         |
|------------|-------------------------------------------------------------------------------------|
| Minimum    | Here the lowest value that was recorded for each respective variable is displayed.  |
| Maximum    | Here the highest value that was recorded for each respective variable is displayed. |
| Difference | Display of the difference between maximum and minimum value.                        |
| Mean       | Here the mean value that was recorded for each respective variable is displayed.    |

#### **Buttons**

| Name | Description                         |
|------|-------------------------------------|
| Set  | Opens 'Process data settings' mask. |

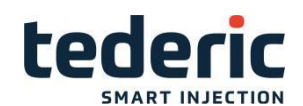

| Hold/Run | Displaying the recorded data is stopped resp. activated.                                                                                        |
|----------|----------------------------------------------------------------------------------------------------|
|          | The PDP data contained in the list, will be stor- ed as CSV file on a USB stick if connected.                                                   |
| PC-Print | Thus it is possible to print out the data in a tex- tual format<br>on a PC. If there is no USB device connected, an error<br>will be displayed. |
| SPC      | Opens SPC- mask.                                                                                                    |

### 4.49 Statistical Process Control (SPC)

#### 4.49.1 Purpose

Serves to monitor process parameters via the Statistical Process Control (SPC).

### 4.49.2 Description of the mask

The display is in tabular form. Each column represents a configurable process variables of the SPC recording. Configuration is made in file Kvb.cfg on the Compact Flash.

The lines represent the respective values (Act.value, Act.mean, etc.)

| Stat | istic process conti | rol    |            |             |         |          |          |           | PD        | P SF             |
|------|---------------------|--------|------------|-------------|---------|----------|----------|-----------|-----------|------------------|
|      |                     |        |            |             |         |          |          |           |           |                  |
|      |                     | [°C] H | [s] Inject | [mm] Inject | [mm] ln | [s] Mold | [s] Mold | [s] Eject | [s] Eject | [s] PI           |
|      |                     | Zone 1 | Act. injec | Cut off po  | Cushion | Act. clo | Act. loc | Act. for  | Act. ba   | Cycle            |
|      | Actual value        | 0      | 0.000      | 0.0         | 0.0     | 0.00     | 0.00     | 0.0       | 0.0       |                  |
|      | Mean (Sample)       |        |            |             |         |          |          |           |           |                  |
|      | Error monitoring    | 0      | 0          | 0           | 0       | 0        | 0        | 0         | 0         |                  |
|      | Tolerance error %   | 0      | 0          | 0           | 0       | 0        | 0        | 0         | 0         |                  |
|      | Error lower limit   | 0      | 0.000      | 0.0         | 0.0     | 0.00     | 0.00     | 0.0       | 0.0       |                  |
|      | Error upper limit   | 0      | 0.000      | 0.0         | 0.0     | 0.00     | 0.00     | 0.0       | 0.0       |                  |
|      | Error action        | 0      | 0          | 0           | 0       | 0        | 0        | 0         | 0         |                  |
|      | Error count         | 0      | 0          | 0           | 0       | 0        | 0        | 0         | 0         |                  |
|      | Warn. monitoring    | 0      | 0          | 0           | 0       | 0        | 0        | 0         | 0         |                  |
|      | Tolerance warn. %   | 0      | 0          | 0           | 0       | 0        | 0        | 0         | 0         |                  |
|      | Warn. lower limit   | 0      | 0.000      | 0.0         | 0.0     | 0.00     | 0.00     | 0.0       | 0.0       |                  |
|      | Warn. upper limit   | 0      | 0.000      | 0.0         | 0.0     | 0.00     | 0.00     | 0.0       | 0.0       |                  |
|      | Warning action      | 0      | 0          | 0           | 0       | 0        | 0        | 0         | 0         |                  |
|      | Warning count       | 0      | 0          | 0           | 0       | 0        | 0        | 0         | 0         |                  |
|      | Minimum             | 0      | 0.000      | 0.0         | 0.0     | 0.00     | 0.00     | 0.0       | 0.0       |                  |
|      |                     |        |            |             |         |          |          |           |           | $\triangleright$ |
| U E  | 🕅 💧 🏭 🖳 🗧           |        |            |             |         |          |          |           |           |                  |
| Â    | Home                | 21     | Start      | Settings    | Resam   | nple     |          |           | <b>+</b>  | = Bac            |

Fig.4-67: Mask "Statistical Process Control (SPC)"

### 4.49.3 Description of the elements

Table

|--|

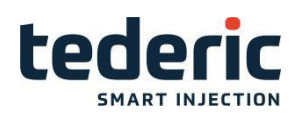

| Act. value          | Shows the current value of the respective var- iables.                                                                                                    |  |
|---------------------|----------------------------------------------------------------------------------------------------|--|
| Act.mean            | Shows the current mean value of the respec- tive variables.                                                                                                    |  |
| Activate SPC        | Here the recording of the SPC values for the respective variable can be activated or deacti- vated. During the first initialization of the mask all <b>Activate SPC</b> values are set on 0. |  |
| Low warn limit      | Specification of the lower limit at which a warn- ing occurs.                                                                                                    |  |
| Upp warn limit      | Specification of the upper limit at which a warn- ing occurs                                                                                                    |  |
| Warn action         | Here the action can be determined when the <b>Low warn limit</b> or <b>Upp warn limit</b> are excee- ded.                                                                                    |  |
| Low error limit     | Specification of the lower limit at which an error occurs.                                                                                                    |  |
| Upp error limit     | Specification of the upper limit at which an error occurs.                                                                                                    |  |
| Error action        | Here the action can be determined when the <b>Low error limit</b> or <b>Upp error limit</b> are excee- ded.                                                                                  |  |
| Tol counter Warning | If number of times a warning appears exceeds the tolerance defined, the Warn action will be executed.                                                                                        |  |
| Tol counter Error   | If number of times an error appears, exceeds the tolerance defined, the Error action will be executed.                                                                                       |  |

#### **Buttons**

| Name Description |                                                             |
|------------------|-------------------------------------------------------------|
| Settings         | Opens the settings mask for the statistical process control |
| Start / Stopp    | Starts and/or stopps the recording.                         |

# 4.50 SPC Settings

### 4.50.1 Purpose

This mask allows to do settings for the Statistical Process Control (SPC).

### 4.50.2 Description of the mask

This mask displays the start delay and recording interval for the Statistical Process Control (SPC).

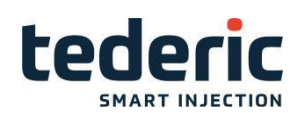

| SPC Setup             |                         |                                                                                |
|-----------------------|-------------------------|--------------------------------------------------------------------------------|
| Recorder settings     |                         | Quick settings for all variables                                               |
|                       | Shots                   | Use                                                                            |
| Cycle delay           | 0                       | Error tolerance 10 % No 0                                                      |
| Cycle interval        | 1                       | Error monitoring Off 0 No 0                                                    |
| Resampling            |                         |                                                                                |
| Number of samples     | Actual Total            | Warning tolerance     5 %     No 0       Warning monitoring     Off 0     No 0 |
| Protocol              |                         |                                                                                |
| Save PDP data to file | On 1                    |                                                                                |
| Protocol error action | Continue cycle 0        |                                                                                |
| Protocol folder       | D:/01.KEBAprogram/v1.41 | _TDR_Fast_20160629/Sim/protocol/ms_data/pdp/                                   |
|                       |                         | Min: 0 Max: 999                                                                |
| A Home Setup          | Variables Delete        | Back                                                                           |

Fig.4-69: Mask "SPC Settings"

### 4.50.3 Description of the elements

| Field       | Description                                                                                                    |
|-------------|----------------------------------------------------------------------------------------------------|
| Start Delay | Here the number of shots can be specified after which the recording starts (entry of 3, waiting period is 3 shots).                                                             |
| Interval    | The interval between two recordings can be defined here. The specification is made in shots. At an interval of 1 every shot is recorded, at an interval of 2 only every second. |
| Delete      | When this button is pressed the SPC is reset, which means that all recordings are deleted.                                                                                      |

### 4.51 SPC Settings

#### 4.51.1 Purpose

The IO- monitor mask displays the status of the inputs and outputs of the hard- ware modules.

### 4.51.2 Description of the mask

The overview mask displays all configured hardware modules. Additionally it is possible to cancel all forced IO states. Next to the listed module, a symbol displays if the module is working correct or if it is erroneous. If a single IO of a module is defective, the module is not displayed as defective on the overview mask.

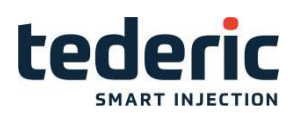

| IO Functions<br>Unforce All              | No    |          |                 |
|------------------------------------------|-------|----------|-----------------|
| IO Devices                               |       |          |                 |
| IO.ONBOARD<br>OP3XX:0<br>OP3XX:0.ExtNode | No.   |          |                 |
|                                          | ·     |          |                 |
|                                          |       |          |                 |
|                                          |       |          |                 |
|                                          |       |          |                 |
| <mark>≝⊜us</mark> oiji I                 |       |          | 0:No 1:Use      |
| 🕋 Home 🛛 DI                              | DO AI | AO Temp. | Advanced 🗲 Back |

Fig.4-70: Mask "IO Monitor Overview"

### 4.51.3 Description of the elements

| Field       | Description                                          |  |  |
|-------------|------------------------------------------------------|--|--|
| Unforce all | Use= cancels all forced IO states.                   |  |  |
| IO devices  | Displays the configured IO devices and their status. |  |  |
| ♦           | Device works correct.                                |  |  |
| ×           | Device erroneous.                                    |  |  |

### **4.52 IO Monitor Digital Inputs**

#### 4.52.1 Purpose

This mask shows the values of the digital inputs of the controller.

#### Information

The IO Monitor masks for the digital inputs of the panel (PI1, PI2 and PI Ext) are working the same way.

#### 4.52.2 Description of the mask

The state of all digital inputs is displayed. Further it is possible to force a digital input.

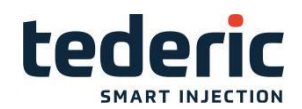

If an IO is physically available but no variable is allocated to the IO, only the IO- number is displayed. However it is possible to force the IO.

If an IO is physically available and allocated to a variable but no text is assigned to the variable, the name of the system variable is displayed.

| DI ONBOARD                         | IO-force    | DI ONBOARD                          | IO-force |
|------------------------------------|-------------|-------------------------------------|----------|
| 00 VI screw impulse period time    | 0.000 s     | 16                                  | No 0     |
| 01 DI mold height impulse          | Low 2       | 17 DI emergency stop 1              | High 1   |
| 02                                 | No 0        | 18 DI heater contactor check        | No 0     |
| 03                                 | <u> </u>    | 19 DI photo sensor                  | No 0     |
| 04 DI servo motor error            | No 0        | 20 Core 4 in                        | Low 2    |
| 05                                 | <u> </u>    | 21 DI SG Auto Closed 1              | Low 2    |
| 06                                 | <u>No 0</u> | 22 Core 4 out                       | High 1   |
| 07 DI mold closed                  | <u>No 0</u> | 23 DI Safety Machinery              | No 0     |
| 08                                 | <u>No</u>   | 24 DI lubrication limit achieved    | No 0     |
| 09 DI accumulator pressure reached | <u> </u>    | 25 Core 1 in                        | Low 2    |
| 10 Overload                        | No 0        | 26 Core 2 in                        | Low 2    |
| 11 DI safety gate nozzle closed    | High 1      | 27 Core 1 out                       | High 1   |
| 12 DI ejector backward             | High 1      | 28 Core 2 out                       | High 1   |
| 13 [                               | No 0        | 29 Oil level ok                     | No 0     |
| 14 [                               | No 0        | 30 DI lubrication pressure achieved | No 0     |
| 15 DI safety gate rear closed      | No 0        | 31 DI mold height limit forward     | High 1   |
| 🖕 🖶 🚢 📭 💧 🕅 🔤                      |             |                                     |          |
| A Home DI1 DI2                     |             |                                     | 🗲 Back   |

Fig.4-71: Mask 'IO Monitor Digital Inputs'

### 4.52.3 Description of the elements

| Field                           | Description                                                           |
|---------------------------------|-----------------------------------------------------------------------|
|                                 | The descirption of the digital input is displayed.                    |
|                                 | The left grey field indicates the current state of the digital input. |
| DI 0DI n                        | The right input field activates the force of the digital input.       |
| Icon filled green.              |                                                                       |
|                                 | Digital input state High                                              |
|                                 |                                                                       |
| Icon not filled.                |                                                                       |
|                                 | Digital input state Low                                               |
|                                 |                                                                       |
| Icon filled and red border.     |                                                                       |
|                                 | Digital input forced                                                  |
|                                 |                                                                       |
| Icon not filled and red border. |                                                                       |
|                                 |                                                                       |
|                                 | Digital input unforced.                                               |
|                                 |                                                                       |

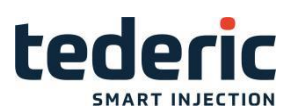

| Icon with red cross. |                          |
|----------------------|--------------------------|
| ×                    | Digital input erroneous. |

## **4.53 IO Monitor Digital Outputs**

#### 4.53.1 Zweck

This mask shows the values of the digital outputs of the controller.

#### 4.53.2 Description of the mask

The state of all digital outputs is displayed. Further it is possible to force a digital output.

If an IO is physically available but no variable is allocated to the IO, only the IO- number is displayed. However it is possible to force the IO.

If an IO is physically available and allocated to a variable but no text is assigned to the variable, the name of the system variable is displayed.

| DO ONBOARD                  | \$_ | IO-force | DO ONBOARD                    | ۰.   | IO-force     |
|-----------------------------|-----|----------|-------------------------------|------|--------------|
| 00 DO nozzle backward       |     | No 0     | 16 Core 2 out                 |      | No 0         |
| 01 DO air valve 1           |     | No 0     | 17 DO extra safety            |      | No 0         |
| 02 DO assistant inject      |     | No 0     | 18 DO use back pressure       |      | No 0         |
| 03 DO Recharge Accumulator1 |     | No 0     | 19 DO Mold low pressure close |      | No 0         |
| 04 DO inject                |     | No 0     | 20 DO mold close              |      | No 0         |
| 05 DO decompression         |     | No 0     | 21 DO mold open               |      | No 0         |
| 06 DO plasticize            |     | No 0     | 22 DO mold fast close         |      | No 0         |
| 07 DO nozzle forward        |     | No 0     | 23 DO Mold fast Open          |      | No 0         |
| 08 DO air valve 2           |     | No 0     | 24 DO pump to ejector         |      | No 0         |
| 09 DO ejector forward       |     | No 0     | 25 DO valve gate 1            |      | No 0         |
| 10 DO ejector backward      |     | No 0     | 26 DO valve gate 2            |      | No 0         |
| 11 Core 1 in                |     | No 0     | 27 DO valve gate 3            |      | No 0         |
| 12 Core 1 out               |     | No 0     | 28 DO valve gate 4            |      | No 0         |
| 13 DO mold height forward   |     | No 0     | 29 DO valve gate 5            |      | No 0         |
| 14 DO mold height backward  |     | No 0     | 30 DO valve gate 6            |      | No 0         |
| 15 Core 2 in                |     | No 0     | 31 DO inject1 load valve gate |      | No 0         |
|                             |     |          |                               |      |              |
| 👋 🖶 🚢 🕰 💧 👸 👘 👘             |     |          |                               | 0:No | 1:High 2:Lov |
| A Home DO1 [                | 002 |          |                               |      | 🗲 Back       |
|                             |     |          |                               |      |              |

Fig.4-72:

Mask 'IO Monitor Digital Outputs'

### 4.53.3 Description of the elements

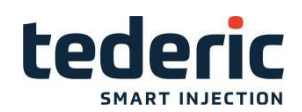

| Field                           | Description                                                            |  |  |
|---------------------------------|------------------------------------------------------------------------|--|--|
|                                 | The descirption of the digital output is dis- played.                  |  |  |
|                                 | The left grey field indicates the current state of the digital output. |  |  |
| DO 0n                           | The right input field activates the force of the digital output.       |  |  |
| Icon filled green.              |                                                                        |  |  |
|                                 | Digital output state High                                              |  |  |
| Icon not filled.                |                                                                        |  |  |
|                                 | Digital output state Low                                               |  |  |
| Icon filled and red border.     |                                                                        |  |  |
|                                 | Digital output forced.                                                 |  |  |
| Icon not filled and red border. |                                                                        |  |  |
|                                 | Digital output unforced.                                               |  |  |
| Icon with red cross.            |                                                                        |  |  |
| $\mathbf{X}$                    | Digital output erroneous.                                              |  |  |

## **4.54 IO Monitor Analog inputs**

### 4.54.1 Purpose

This mask shows the status of the analog inputs of the controller.

### 4.54.2 Description of the mask

The values of all analog inputs are displayed. Further it is possible to force an analog input.

If an IO is physically available but no variable is allocated to the IO, only the IO- number is displayed. However it is possible to force the IO.

If an IO is physically available and allocated to a variable but no text is assigned to the variable, the name of the system variable is displayed.

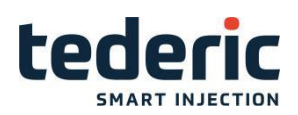

| l     | AI ONBOARD         | <b>~</b> |       | IO-force |
|-------|--------------------|----------|-------|----------|
| 0     | 00 Al screw pos    | 0.00V    | 0.00  | Use 1    |
| 0     | 01 Almold pos      | 0.00V    | 10.00 | Use 1    |
| 0     | 2 Al ejector pos   | 0.00V    | 0.00  | Use 1    |
| 0     | )3 Al nozzle pos   | 0.00 V   | 0.00  | Use 1    |
| 0     | 04 Al system press | 0.00V    | 0.00  | Use 1    |
| 0     | )5                 | 0.00     | 0.00  | No 0     |
| 0     | )6                 | 0.00     | 0.00  | No 0     |
| 0     | )7                 | 0.00     | 0.00  | No 0     |
| L.    |                    |          |       |          |
| L.    |                    |          |       |          |
| L     |                    |          |       |          |
|       |                    |          |       |          |
|       |                    |          |       |          |
|       |                    |          |       |          |
|       |                    |          |       |          |
|       |                    |          |       |          |
| ىلەر. |                    |          |       |          |
|       |                    |          |       |          |
| ſ     | Thome All          |          |       |          |

Fig.4-73: Mask 'IO Monitor analog Inputs'

### 4.54.3 Description of the elements

| Field | Description                                                                                                    |
|-------|----------------------------------------------------------------------------------------------------|
|       | The descirption of the analog input is dis- played.                                                                                              |
|       | The left grey field indicates the current value of the analog input. The value "" represents a sensor error.                                     |
|       | The input field in the middle configures the val- ue the analog input is forced to. If a force is acitve, the value is represented in red color. |
| AI 0n | The right input field activates the force of the analog input.                                                                                   |

### **4.55 IO Monitor Analog outputs**

### 4.55.1 Purpose

This mask shows the values of the analog outputs of the controller.

#### 4.55.2 Description of the mask

The values of all analog outputs are displayed. Further it is possible to force an analog output.

If an IO is physically available but no variable is allocated to the IO, only the IO- number is displayed. However it is possible to force the IO.

If an IO is physically available and allocated to a variable but no text is assigned to the variable, the name of the system variable is displayed.

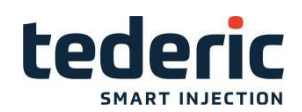

| AO ONBOARD<br>00 AO pump 1 press<br>01 AO pump 1 vel<br>02 AO backpressure<br>03<br>04 AO pump 2 press<br>05 AO pump 2 vel<br>06<br>07 | 0.01 V 0.0<br>2.03 V 0.0<br>0.00 V 0.0<br>0.00 V 0.0<br>0.00 V 0.0<br>0.00 V 0.0<br>0.00 0.0<br>0.00 0.0 | IO-force           No         0           No         0 |                       |
|----------------------------------------------------------------------------------------------------|----------------------------------------------------------------------------------------------------|----------------------------------------------------------------------------------------------------|-----------------------|
| ● ● _ L& ● 前                                                                                                    |                                                                                                    |                                                                                                    | Min: -10.00 Max: 10.0 |

Fig.4-74: Mask 'IO Monitor Analog outputs'

#### 4.55.3 Description of the elements

| Field | Description                                                                                                    |
|-------|----------------------------------------------------------------------------------------------------|
| AO 0n | The descirption of the analog output is dis- played. The left grey field indicates the current value of the analog output. The value "" represents a sensor error. The input field in the middle configures the val- ue the analog output is forced to. If a force is acitve, the value is represented in red color. The right input field activates the force of the analog output. |

### **4.56 IO Monitor Temperature Inputs**

#### 4.56.1 Purpose

This mask shows the status of the temperature inputs of the controller.

#### 4.56.2 Description of the mask

The values of all temperature inputs are displayed. Further it is possible to force a temperature input.

If an IO is physically available but no variable is allocated to the IO, only the IO- number is displayed. However it is possible to force the IO.

If an IO is physically available and allocated to a variable but no text is assigned to the variable, the name of the system variable is displayed.

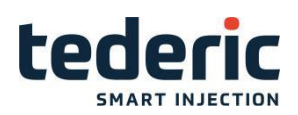

| TI ONBOARD | ~             | IO-force |                   |
|------------|---------------|----------|-------------------|
| 00 Oil     | 0.00°C 28.00  | Use 1    |                   |
| 01 Zone 1  | 0.00°C 30.00  | Use 1    |                   |
| 02 Zone 2  | 0.00 °C 30.00 | Use 1    |                   |
| 03 Zone 3  | 0.00 °C 30.00 | Use 1    |                   |
| 04 Zone 4  | 0.00 °C 30.00 | Use 1    |                   |
| 05 Zone 5  | 0.00 °C 30.00 | Use 1    |                   |
| 06 Zone 6  | 0.00 °C 30.00 | Use 1    |                   |
| 07 Zone 7  | 0.00 °C 30.00 | Use 1    |                   |
| 08         | 0.00 0.00     | No 0     |                   |
| 09         | 0.00 0.00     | No 0     |                   |
|            |               |          |                   |
|            |               |          |                   |
|            |               |          |                   |
|            |               |          |                   |
|            |               |          |                   |
|            |               |          |                   |
| 🖞 🖯 🚨 🗳 🖉  |               |          | Min: -999.99 Max: |
|            |               |          |                   |

Fig.4-75: Mask 'IO Monitor Temperature Inputs'

#### 4.56.3 Description of the elements

| Field | Description                                                                                                    |
|-------|----------------------------------------------------------------------------------------------------|
|       | The descirption of the temperature input is dis- played.                                                                                              |
|       | The left grey field indicates the current value of the temperature input [°C]. The value "" represents a sensor error.                                |
| TI 0n | The input field in the middle configures the val- ue the temperature input is forced to. If a force is acitve, the value is represented in red color. |
|       | The right input field activates the force of the temperature input.                                                                                   |
|       |                                                                                                    |

### 4.57 IO Replace

#### 4.57.1 Purpose

If an IO on a CPU- or IO-Module is defective, it is possible to allocate the de- fective IO to an other free IO. There is no modification in the software neces- sary. Afterwards the IO only has to be rewired.

### 4.57.2 Description of the mask

The mask shows all available Module. To perform an IO- allocation, it is nec- essary to select the desired IO-module and press button 'Select'.

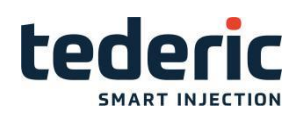

| IO Devices                                                                                         |
|----------------------------------------------------------------------------------------------------|
| Select module with free IO endpoints:                                                              |
| IO.ONBOARD                                                                                         |
| IO.ONBOARD.SIO:0.OP3XX:0                                                                           |
| IO.ONBOARD.SIO:0.OP3XX:0.ExtNode                                                                   |
|                                                                                                    |
|                                                                                                    |
|                                                                                                    |
|                                                                                                    |
|                                                                                                    |
|                                                                                                    |
|                                                                                                    |
| To ensure correct operation when changing IO's, see module project engineering manuals and         |
| bus topology specifications regarding supported characteristics (e.g. Output current, cycle time,) |
| i 👸 🜢 21 🖳 🖶                                                                                       |
| Home IO Devices Select - Back                                                                      |
|                                                                                                    |
|                                                                                                    |

Fig.4-76: Mask "IO Replace

## 4.57.3 Description of the elements

| Name          | Description                                 |
|---------------|---------------------------------------------|
| Name          | Name of the selectable modules.             |
| Serial number | Serial number of the selectable IO modules. |

### 4.58 IO Replace AI/AO

### 4.58.1 Purpose

The IO allocation of an analog output or analog input can be done in this mask

### 4.58.2 Description of the mask

The mask shows all free analog inputs and outputs that are available for the selected module.

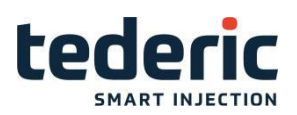

| AI      |            |               |       |       |  |        |
|---------|------------|---------------|-------|-------|--|--------|
| Free IO | Defect IO  | Variable Name |       |       |  |        |
| AI:5    | -1         |               |       |       |  |        |
| AI:6    | -1         |               |       |       |  |        |
| AI:7    | -1         |               |       |       |  |        |
|         |            |               |       |       |  |        |
|         |            |               |       |       |  |        |
|         |            |               |       |       |  |        |
| AO      |            |               |       |       |  |        |
| Free IO | Defect IO  | Variable Name |       |       |  |        |
| AO:3    | -1         |               |       |       |  |        |
| AO:6    | -1         |               |       |       |  |        |
| AO:7    | -1         |               |       |       |  |        |
|         |            |               |       |       |  |        |
|         |            |               |       |       |  |        |
|         |            |               |       |       |  |        |
| 🤚 🖶 些 🔟 | 200 jii    |               |       |       |  |        |
| 倄 Home  | IO Devices | Al/AO         | DI/DO | Temp. |  | 🗲 Back |
|         |            |               |       |       |  |        |

Fig.4-77: Mask "IIO Replace Al/AO'

### 4.58.3 Description of the elements

| Name          | Description                                                                                                    |
|---------------|----------------------------------------------------------------------------------------------------|
| Free IO       | Listing of all free IO's which can be used for allocation.                                                                                                    |
| Defect IO     | Declaration of the defective IO's which should be reallocated. In order to allocate an already replaced IO to the original IO (e.g. the defective IO has been fixed), value '-1' has to be entered. |
| Variable name | After the allocation, the short text of the alloca- ted IO appears.                                                                                                    |

# 4.59 IO Replace DI/DO

#### 4.59.1 Purpose

The IO allocation of an digital output or digital input can be done in this mask

## 4.59.2 Description of the mask

The mask shows all free digital inputs and outputs that are available for the selected module.

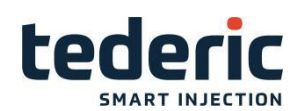

| DI         |           |                          |
|------------|-----------|--------------------------|
| Free IO    | Defect IO | Variable Name            |
| DI:0       | -1        |                          |
| DI:2       |           |                          |
| DI:3       | -1        |                          |
| DI:5       | -1        |                          |
| D1:6       | -1        |                          |
|            |           |                          |
| DO         |           |                          |
| Free IO    | Defect IO | Variable Name            |
| DO:39      |           |                          |
|            |           |                          |
|            |           |                          |
|            |           |                          |
|            |           |                          |
|            |           |                          |
| 👋 🕀 🚢 L& ، |           |                          |
| A Home IC  | ) Devices | Al/AO DI/DO Temp. 🗲 Back |
|            |           |                          |

Fig.4-78: Mask "IO Replace DI/DO'

# 4.59.3 Description of the elements

| Name          | Description                                                                                                    |
|---------------|----------------------------------------------------------------------------------------------------|
| Free IO       | Listing of all free IO's which can be used for allocation.                                                                                                    |
| Defect IO     | Declaration of the defective IO's which should be reallocated. In order to allocate an already replaced IO to the original IO (e.g. the defective IO has been fixed), value '-1' has to be entered. |
| Variable name | After the allocation, the short text of the alloca- ted IO appears.                                                                                                    |

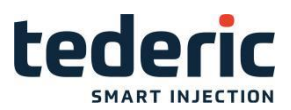

## 4.60 IO Replace TI

#### 4.60.1 Purpose

The IO allocation of a temperature input can be done in this mask

### 4.60.2 Description of the mask

The mask shows all free temperature inputs that are available for the selected module.

| TI          |           |                         |    |
|-------------|-----------|-------------------------|----|
| Free IO     | Defect IO | Variable Name           |    |
| TI:8        |           |                         |    |
| TI:9        | -1        |                         |    |
|             |           |                         |    |
|             |           |                         |    |
|             |           |                         |    |
|             |           |                         |    |
|             |           |                         |    |
|             |           |                         |    |
|             |           |                         |    |
|             |           |                         |    |
|             |           |                         |    |
|             |           |                         |    |
|             |           |                         |    |
| ، کیا 🖳 🖨 🖐 | l ma      |                         |    |
| 🖀 Home 🛛 IC | Devices   | Al/AO DI/DO Temp. 🗲 Bad | ck |
|             |           |                         |    |

Fig.4-79: Mask "IO Replace TI'

## 4.60.3 Description of the elements

| Name          | Description                                                                                                    |
|---------------|----------------------------------------------------------------------------------------------------|
| Free IO       | Listing of all free IO's which can be used for allocation.                                                                                                    |
| Defect IO     | Declaration of the defective IO's which should be reallocated. In order to allocate an already replaced IO to the original IO (e.g. the defective IO has been fixed), value '-1' has to be entered. |
| Variable name | After the allocation, the short text of the alloca- ted IO appears.                                                                                                    |

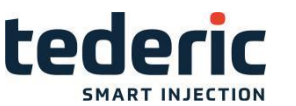

## 4.61 Sequence mask

#### 4.61.1 Purpose

This mask represents the machine sequence and its state.

### 4.61.2 Description of the mask

The following information about the machine sequence is shown in the sequence mask:

- •the movements contained in the machine sequence,
- •the actual movement duration,
- •the sequence of the movements,
- •if a movement is safety relevant,
- •the state of movements and
- •the sequences of the machine cycle

| Sequence                 |                               |                    |
|--------------------------|-------------------------------|--------------------|
| Ejector1 Bwd Auto        |                               |                    |
| 0.0 s 🔒 🗌                |                               |                    |
|                          |                               |                    |
| Mold1 Fwd to pos.        |                               |                    |
| 0.0 s 📺 🛄                |                               |                    |
| Core1 In                 |                               |                    |
| 0.0 s 🕀 🗆                |                               |                    |
|                          |                               |                    |
| Mold1 Fwd                |                               |                    |
| 0.0 s 🕂 🗌                |                               |                    |
|                          |                               |                    |
| Nozziel Fwd Contacti     |                               |                    |
| 0.0 3                    |                               |                    |
| InjectionUnit1 Inject    | Airvalve1 Start               | Airvalve2 Start    |
| 0.0 s                    | 0.0 s                         | 0.0 s              |
| $\triangleleft$          |                               |                    |
| Mold close sequence Mold | open sequence 📕 Inject sequer | nce Plast sequence |
| u 👸 💧 🕰 🚔 🗒              |                               |                    |
| 🖀 Home  👫 Seque Cond. 1  |                               | 🗲 Back             |
|                          |                               |                    |

Fig.4-81: Mask 'Sequence mask

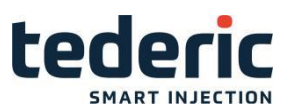

# 4.61.3 Description of the elements

| Name              | Description                                                                                                    |
|-------------------|----------------------------------------------------------------------------------------------------|
| Name              | Name of movement (e.g. Mold1Fwd).                                                                                                    |
| Movement duration | Display of the actual movement duration.                                                                                                    |
| Safety relevant   | Safety-relevant movements are marked with an interlock<br>symbol. A safety-relevant move- ment can be executed<br>only when certain con- ditions are met. If a safety-relevant<br>movement is marked, a button is activated in the menu. It<br>can be used to show the necessary conditions for<br>executing the movement |
|                   | Please consider, that the system (hardware and software)<br>only meets category B according to EN ISO 13849-1. For<br>detailled information see cahpter 'General safety<br>instructions' of the KVB user manual.                                                                                                    |
| Movement state    | Movements that already finisehd are marked with a tick.<br>Movements that are currently active, are marked with a<br>green bar next to the movement.                                                                                                    |

| Name             | Description                                                                                                    |
|------------------|----------------------------------------------------------------------------------------------------|
| Connecting lines | Connections between the individual move- ments are shown by black lines.                                                                                                   |
| Sequences        | The machine sequence is divided into sequen- ces by colored bars on the left edge of the mask. A legend about the sequences is dis- played at the bottom edge of the mask. |

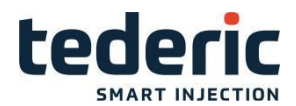

### 4.62 Sequence - Safety conditions

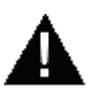

#### WARNING!

The system (hardware and software) only meets category B according to

EN ISO 13849-1. Thus it is not intended for usage in safety-relevant control ap- plications in the field of personal safety (e.g. emergency stop).

To implement potentially necessary safety-relevants control tasks, always use additional external safety devices according to EN ISO 13849-1 that are intended for the particular purpose and meet the necessary functional safety.

For further information see EN ISO 13849-1 and refer to chapter "EC directives and standards" in the manuals for a list of norms applying to the product.

The safety notices for the installation and commissioning of the product can be found in the user manuals of the components or in the system manual and must be read and observed before installation or commissioning.

The user manual must be kept throughout the entire service life of the product.

#### 4.62.1 Purpose

In this mask the necessary conditions for executing the movements of the ma- chine sequence and their current state are displayed

#### 4.62.2 Description of the mask

The necessary conditions for executing the movements are displayed in tab- ular form. The left column displays the condition (e.g. "Core1Out"). The right column displays the current state of the condition (True: condition has been met, False: condition not met)

Only if all conditions have been fulfilled ('True'), the movement will be executed.

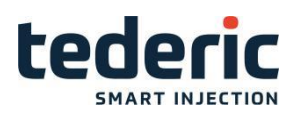

| SafetyCondition        |                   |      |        |
|------------------------|-------------------|------|--------|
| Safetyconditions for   | Ejector1 Bwd Auto |      |        |
| Core1 Out              |                   | True |        |
| Core2 Out              |                   | True |        |
| Core3 Out              |                   | True |        |
| Core4 Out              |                   | True |        |
| Mold1 Bwd              |                   | True |        |
| l                      |                   |      |        |
|                        |                   |      | <br>   |
|                        |                   |      | <br>   |
|                        |                   |      |        |
|                        |                   |      | <br>   |
|                        |                   |      | <br>   |
|                        |                   |      | <br>   |
|                        |                   |      |        |
|                        |                   |      |        |
| 🤚 🖶 🚢 🕰 💧 👸 🔡 🔛        |                   |      |        |
| 🔺 Home 🛛 👫 Seque 🔤 Con | d. 1              |      | 🗲 Back |

Fig.4-82: Mask 'Sequence - Safety conditions'

### 4.63 Software version

### 4.63.1 Purpose

Shows the actual used software versions.

### 4.63.2 Description of the mask

This mask is used to show the system and application versions for the control and the visualization- system.

| Version           |                                    |  |  |
|-------------------|------------------------------------|--|--|
| System:           | KePlast i1070                      |  |  |
| HMI Version:      | KePlast.HMI.KVB_02.08              |  |  |
| IEC Version:      | KePlast.IEC_01.41_160624           |  |  |
|                   | ApplMoldMachinelECLib_01.58        |  |  |
|                   | ApplMoldMachinelECBase_01.38       |  |  |
|                   | AppIIECUserExceptionHandling_01.24 |  |  |
| Customer Version: | KePlast i1070 01.41                |  |  |
| Firmware:         | P0P02CP03x 06.28c                  |  |  |
| CPU serial number |                                    |  |  |
|                   |                                    |  |  |
|                   |                                    |  |  |
|                   |                                    |  |  |
| 🍈 🕘 🚢 🗳 🦓         |                                    |  |  |
| 🔺 Home 🛛 💿 Versio | n 💥 Adv. 🗙 Remote 🗲 Back           |  |  |

Fig.4-83: Mask "Software version"

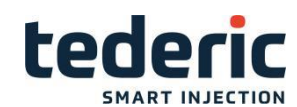

#### 4.63.3 Description of the elements

| Field       | Description                      |  |
|-------------|----------------------------------|--|
| System      | Display of the system used.      |  |
| HMI Version | Display of the HMI version.      |  |
| IEC Version | Display of the IEC version.      |  |
| Firmware    | Display of the firmware version. |  |

### 4.64 Alarmlog / Infolog masks

#### 4.64.1 Purpose

System events (alarms, user changes, system errors, etc.) are recorded and/ or logged in this masks. In this way a complete history is available.

The masks only display informations. Alarms cannot be confirmed here.

#### 4.64.2 Description of the mask

All system events are shown in the table.

The left part of the table shows the date and time when the event occurred. The right part of the table contains the description of the event that is associated with the date and time. A status line underneath the table shows the entire text of the selected entry. Every log mask can be saved on an USB device using button "PC Print". The arrow key pad of the panel allows you to scroll vertically or page by page

| Alarmlog                                                     |        |
|--------------------------------------------------------------|--------|
| 16-07-21 / 10:37:34 🕂 🔥 Alarm: I/O forced!                   |        |
| 16–07–21 / 10:37:32 🏾 🛕 🛆 Alarm: Rear safety gate open       |        |
| 16-07-21 / 10:37:32 🔥 🛆 Alarm: Motor 1 overload              |        |
| 16-07-21 / 10:37:32 🛛 🔺 🔭 Alarm: Oil Temperature low!        |        |
| 16-07-21 / 10:37:32 🔥 🖌 Alarm: Oil Temperature too low!      |        |
| 16–07–21 / 10:37:31 🛛 🛕 🚹 Alarm: Oil Temperature low!        |        |
| 16–07–21 / 10:37:31 🛛 🛕 🛕 Alarm: Oil Temperature too low!    |        |
| 16–07–21 / 10:37:31 🛛 🛕 🛕 Alarm: Error in Mold1 Fwd sequence |        |
| 16–07–21 / 10:33:35 🔥 🛆 Alarm: I/O forced!                   |        |
| 16-07-21 / 10:33:33 🔥 🛆 Alarm: Rear safety gate open         |        |
| 16–07–21 / 10:33:33 🥂 🛕 Alarm: Motor 1 overload              |        |
| Alarm: I/O forced!                                           |        |
|                                                              |        |
| Alarm Long Value Chon Appl PC Print                          | G Back |
| Addin Log and Cong Appl. PC Print                            | - Back |

Fig.4-84: Mask "Alarmlog"

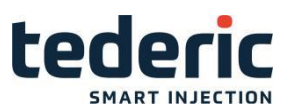

## 4.64.3 Description of the buttons

| Name         | Description                                                                                                    |
|--------------|----------------------------------------------------------------------------------------------------|
| Alarmlog     | Only the alarms that were triggered by the con- trol are depicted.                                                                                                    |
| <b>A</b> '   | A red filled alarm icon displays an alarm. The number next to the icon shows the alarm class.                                                                                                    |
| <b>▲</b> ⁴   | A grey filled alarm icon displays a warning. The number next to the icon shows the alarm class.                                                                                                    |
| $\wedge$     | A red non- filled alarm icon displays an active alarm respr. an active warning.                                                                                                    |
| $\wedge$     | A grey non- filled alarm icon displays an inac- tive alarm respr. an inactive warning.                                                                                                    |
|              | A grey alarm icon with a check mark displays an alarm resp. a warning that has been ac- knowledged automatically by the system.                                                                                     |
| ×            | A grey alarm icon with a x- mark displays an alarm resp.<br>a warning that has been acknowl- edged by the user by<br>pressing the alarm button on the panel.                                                        |
| Infolog      | Only messages from the system are displayed.                                                                                                    |
| Value change | Only parameter changes are shown.                                                                                                    |
| Application  | Only messages from the application are dis- played.                                                                                                    |
|              | The registered data will be stored as CSV file on a USB stick if connected. Thus it is possible to print out the data in a textual format on a PC. If there is no USB device connected, an error will be displayed. |
| PC Print     | Always the data of the currently opened mask will be stored.                                                                                                    |

# 4.65 Company information

#### 4.65.1 Purpose

Display of a user-defined configurable graphic

# 4.65.2 Description of the mask

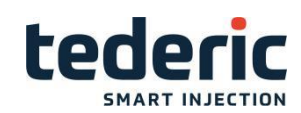

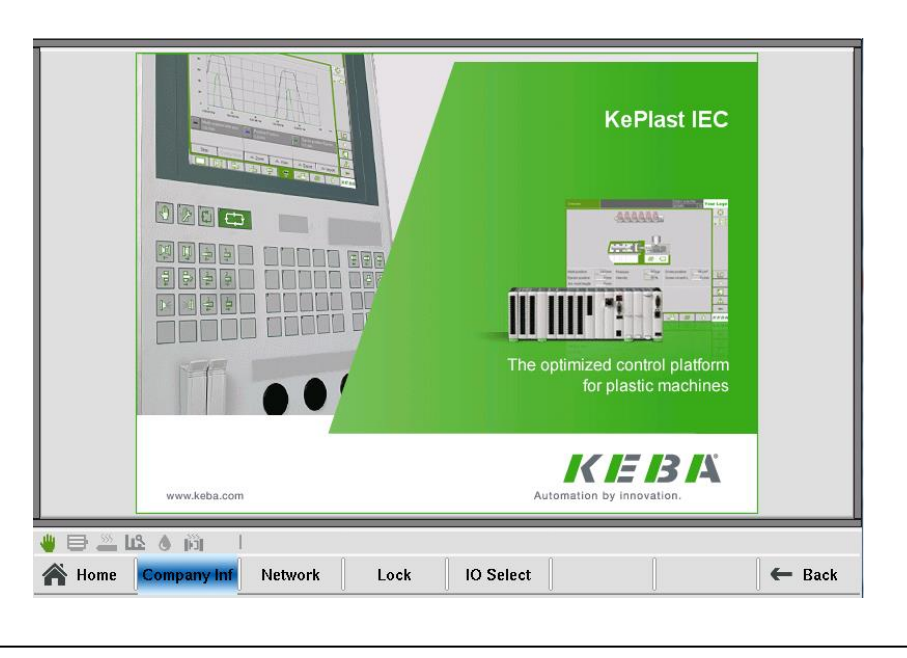

Fig.4-93: Mask "Company information"

### 4.66 Network settings

#### 4.66.1 Purpose

This mask is used to set network parameters for the system.

#### 4.66.2 Description of the mask

This mask contains settings about the IP-address, subnetmask and gateway of the system.

#### Information

Changed network settings require a restart of the system to become active.

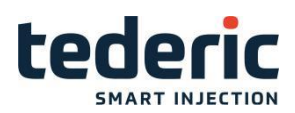

| Network                             |                                       |                                                          |        |                 |
|-------------------------------------|---------------------------------------|----------------------------------------------------------|--------|-----------------|
| IP Address<br>Subnetmask<br>Gateway | 192 166<br>255 255<br>192 166         | 8     1     10       5     255     0       8     1     1 |        |                 |
| ه علا 🖳 🖨 🖐                         | i i i i i i i i i i i i i i i i i i i |                                                          |        | Min: 0 Max: 255 |
| 🕋 Home Com                          | pany Inf Network                      | Lock IO S                                                | Select | 🗲 Back          |
|                                     |                                       |                                                          |        |                 |

Fig.4-94: Mask "Network settings"

#### 4.66.3 Description of the elements

| Field       | Description                               |
|-------------|-------------------------------------------|
| IP-Adress   | The IP-address of the system is set here. |
| Subnetzmask | The subnetmask is set here.               |
| Gateway     | The gateway is set here.                  |

#### 4.67 Maschine Lock/Unlock

#### 4.67.1 Purpose

This mask serves for locking/unlocking the machine.

The machine producer can agree with the client upon a testing phase. If no valid unlock key has been entered until the end of the testing phase (e.g. 1 month), the machine will be locked, which means that the motor will be turned off and no further production is possible.

For unlocking the machine an unlock key has to be requested from the man- ufacturer of the injection molding machine and the key has to be entered into this mask.

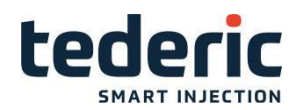

#### Information

The lock status of the machine can also be changed with an USB device that contains a valid lock key or unlock key.

As soon as an USB device with valid machine lock or unlock data is detected, the machine lock status will be changed automatically.

A lock or unlock key can only be used for one time. After that the key becomes invalid.

If the USB device contains multiple lock keys, always the lock key with the expire date which lies the farthest in the future will be used. All other lock keys on the USB device also become invalid as soon as the lock key which lies the farthest in the future becomes active.

If the USB device contains a lock key and a unlock key, always the unlock key will be used.

### 4.67.2 Description of the mask

| Locking                                |                |        |
|----------------------------------------|----------------|--------|
| CPU serial number<br>Lock / Unlock key | 0              | -      |
| Machine locked<br>Lock key active      |                |        |
|                                        |                |        |
|                                        |                |        |
| A Home Company Inf Network             | Lock IO Select | 🗲 Back |

Fig.4-95: Maske 'Maschine Lock/Unlock'

#### 4.67.3 Description of the elements

| Field             | Description                             |
|-------------------|-----------------------------------------|
| CPU serial number | Display of the control's serial number. |

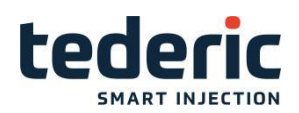

| Lock / unlock key | Field for entering a lock or unlock key for locking/unlocking the machine.                                   |
|-------------------|----------------------------------------------------------------------------------------------------|
| Machine locked    | Displays if the machine is already locked.                                                                   |
| Lock key active   | Displays if the machine lock function is active. The machine will be locked at the displayed expire date.    |
| Expire date       | Displays the date at which the machine will be locked. The expire date is related to the beginning of a day. |

## 4.68 Machine data - Tab1

### 4.68.1 Purpose

Machine-specific settings, such as the number of heating zones, maximum injection velocity etc. can be loaded and saved in the Machine data mask.

### 4.68.2 Description of the mask

The upper part of the mask indicates whether machine data exist on the se- lected media (compact flash or a USB memory media).

| Machine data     |                                      |                                     | 1 2          |
|------------------|--------------------------------------|-------------------------------------|--------------|
| Machine data     | machineData                          | Drive                               | CF           |
| Availability     |                                      |                                     |              |
| Data available!  |                                      |                                     |              |
| Date of saving   | 16-06-17                             |                                     |              |
| Load/Overwrite D | ata?                                 |                                     |              |
|                  |                                      |                                     |              |
|                  |                                      |                                     |              |
|                  |                                      |                                     |              |
|                  |                                      |                                     |              |
|                  |                                      |                                     |              |
|                  |                                      |                                     |              |
| Attention        | l! Before loading ensure that the ma | chine data is fitting to the machin | e.           |
| Loading t        | the machine data may cause the ma    | chine not work.                     |              |
| ه کیا 🛎 🖨 🖐      | jä l                                 |                                     |              |
| A Home Mac       | h. Data Load Save                    | Backup                              | Drive 🗲 Back |

Fig.4-96: Mask "Machine data tab1"

### 4.68.3 Description of the buttons

| Name | Description                                                                                                    |  |  |
|------|----------------------------------------------------------------------------------------------------|--|--|
| Load | All machine-specific settings are uploaded from the USB-stick or<br>the compact flash. In addition an advice will be displayed which has<br>to be confirmed before loading the machine data. |  |  |

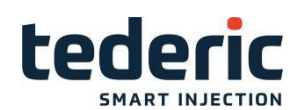

| Save     | Current machine-specific settings are saved to the USB-stick or<br>the compact flash. In addition an advice will be displayed which<br>has to be confirmed before saving the machine data.                                                  |
|----------|----------------------------------------------------------------------------------------------------|
| Backup   | Opens the machine data backup mask. Therein a backup of the actual available machine data record can be created resp. an available backup can be restored.                                                                                  |
| PC Print | The actual machine data record will be stored as CSV file on a USB stick if connected. Thus it is possible to print out a machine data record in a textual format on a PC. If there is no USB device connected, an error will be displayed. |
| Drive    | Allows the target to be selected for saving and loading (Compact Flash or USB storage medium, if connected). The current selection is displayed at the upper edge of the mask.                                                              |

### 4.69 Machine data - Tab2

#### 4.69.1 Purpose

Machine-specific settings, such as the number of heating zones, maximum injection velocity etc. can be loaded and saved in the Machine data mask.

#### 4.69.2 Description of the mask

On the left side, the name of the machine data record is listed. On the right side, the creation date of the machine data record is listed.

New machine data records can be saved via the menu bar, while existing re- cords can be loaded or deleted.

|               |                                                                      |                                                     |       | 1 2    |
|---------------|----------------------------------------------------------------------|-----------------------------------------------------|-------|--------|
| Machine data  | machineData                                                          | Drive                                               | CF    |        |
|               | Name                                                                 | Date                                                | 9     |        |
| machineData   |                                                                      | 16-06-17                                            |       |        |
|               |                                                                      |                                                     |       |        |
|               |                                                                      |                                                     |       |        |
|               |                                                                      |                                                     |       |        |
|               |                                                                      |                                                     |       |        |
|               |                                                                      |                                                     |       |        |
|               |                                                                      |                                                     |       |        |
|               |                                                                      |                                                     |       |        |
|               |                                                                      |                                                     |       | ▽      |
| Attention! E  | Before loading ensure that the ma<br>e machine data may cause the ma | chine data is fitting to the mac<br>chine not work. | hine. |        |
| ة ه ينا 🗵 🖯 🖐 |                                                                      |                                                     |       |        |
| A Home Mach.  | Data Load Save                                                       | Delete 🔍 🤇 Find                                     | Drive | 🗲 Back |

Fig.4-97: Mask "Machine data tab2"

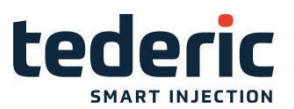

### 4.69.3 Description of the elements

#### Machine data record

| Field        | Description                                                                                                    |  |
|--------------|----------------------------------------------------------------------------------------------------|--|
| Machine data | Name of the currently loaded machine data record.                                                              |  |
| Drive        | Name of the currently selected drive. The list shows all available machine data records on the selected drive. |  |

#### Buttons

| Field    | Description                                                                                                    |
|----------|----------------------------------------------------------------------------------------------------|
| Load     | Loads the settings of the selected machine data record.                                                                                                    |
| Save     | Opens a dialog for saving the actual machine data.                                                                                                    |
| Delete   | Deletes the selected machine data record.                                                                                                    |
| PC Print | The selected machine data record will be stored as CSV file on a USB stick if connected. Thus it is possible to print out a machine data record in a textual format on a PC. If there is no USB device connected, an error will be displayed. |
| Drive    | Selects the target for saving and loading (Compact Flash or USB storage medium, if connected) the machine data. The current selection is displayed at the right upper corner of the mask.                                                     |

### 4.70 Machine data backup

#### 4.70.1 Purpose

A backup of the actual available machine data record can be created within in the machine data backup mask. Further available backups can be restored.

### 4.70.2 Description of the mask

The upper part of the mask indicates whether machine data backup exist on the selected media (compact flash or a USB memory media) and displays its backup date.

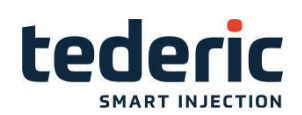

| Machine data     |                                   |                         |                 | 1 2    |
|------------------|-----------------------------------|-------------------------|-----------------|--------|
| Machine data     | machineData                       |                         | Drive           | CF     |
| Availability     |                                   |                         |                 |        |
| No Backup availa | able!                             |                         |                 |        |
| Create Backup?   |                                   |                         |                 |        |
|                  |                                   |                         |                 |        |
|                  |                                   |                         |                 |        |
|                  |                                   |                         |                 |        |
|                  |                                   |                         |                 |        |
|                  |                                   |                         |                 |        |
|                  |                                   |                         |                 |        |
|                  |                                   |                         |                 |        |
| Attention        | n! Before loading ensure that the | machine data is fitting | to the machine. |        |
| Loading          | the machine data may cause the    | machine not work.       |                 |        |
| اه 🔬 🚢 🖶 🌢       |                                   |                         |                 |        |
| 倄 Home           | Create                            |                         |                 | 🗲 Back |
|                  |                                   |                         |                 |        |

Fig.4-98: Mask "Maschine data backup"

### 4.70.3 Description of the buttons

| Name                                                                                            | Description                                                                                                    |
|-------------------------------------------------------------------------------------------------|----------------------------------------------------------------------------------------------------|
| Restore<br>(only displaye if a<br>machine data backup is<br>available on the selected<br>drive) | An available backup of the machine data re- cord will be<br>restored. In order to use the re- stored machine data<br>record, the record has to be loaded in machine data mask<br>afterwards.                          |
| Create                                                                                          | A backup of the actual machine data record will be saved to<br>the USB-stick or the compact flash. In addition an advice<br>will be displayed which has to be confirmed before<br>creating the ma- chine data backup. |

## 4.71 Maschine equipment - Tab1

### 4.71.1 Purpose

This mask is used for the general specifications for the machine equipment.

### 4.71.2 Description of the mask

The mask is divided in following sections.

- •Operation and movement settings
- Mold adjust
- •Safety gates
- •Light curtain
- •Heat settings

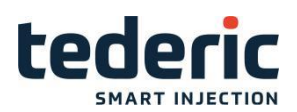

#### Motors

| Operation and movement settings                               | Heat settings 1 2 3               |
|---------------------------------------------------------------|-----------------------------------|
| Nozzle movement Position 0                                    | Number of heating zones 1         |
|                                                               | Max. temperature 400 °C           |
|                                                               | Observation temp. diff. 2.0 °C    |
|                                                               | Cycle time 0.1 s                  |
|                                                               | Minimal pulse time 0.00 s         |
| Mold adjust                                                   | Motors                            |
| Mold height motor Hydraulic 0                                 | Motor Y on time 2.00 s            |
| Limit switch mode Norm.Closed 0                               | Motor delta delay time 0.10 s     |
|                                                               | Motor overload mode Norm.Closed 0 |
| Safety gates                                                  |                                   |
| Mold gate supervision time10.0 sSG rear open not stop motorNo |                                   |
| 🍟 🖻 🚢 📭 💧 🕅 👘                                                 | 0:Position 1:Time                 |
| 🖀 Home 🛛 Mach. Data 📑 Equip 🛏 Strokes                         | Himits Lintab                     |

Fig.4-99: Mask "Maschine equipment tab1"

# 4.71.3 Description of the elements

### **Operation and movement settings**

| Field                   | Description                                                                                                    |
|-------------------------|----------------------------------------------------------------------------------------------------|
| Nozzle movement<br>mode | <ul> <li>Following movement modes for the nozzle are available.</li> <li>Position: Nozzle position is determined by limit switches or transducer.</li> <li>Time: The nozzle movement is time-controlled (no limit switch or position sensor).</li> </ul>                                                                                                    |
| Two button mode         | <ul> <li>Following modes are possible:</li> <li>Press to start: Both start buttons must be pressed to start the autocycle. After starting the cycle, the buttons can be released.</li> <li>Press till high pres.: Both start buttons must be pressed to start the autocycle and must remain pressed until the beginning of high pressure phase.</li> <li>This option is only for vertical IMM's with two start buttons available.</li> </ul> |

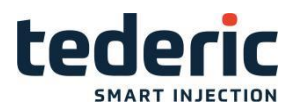

#### Mold adjust

| Field             | Description                                                                                                    |
|-------------------|----------------------------------------------------------------------------------------------------|
|                   | Specification of the type of drive for the mold height adjustment with the following selection options:                                                                                                    |
| Mold height motor | <ul> <li>hydraulic: Hydraulic drive.</li> <li>electric: Electric drive.</li> </ul>                                                                                                    |
| Limit switch mode | <ul> <li>Type of limit switch for the mold height adjustment.</li> <li>Norm. Closed: If the end position has been reached, the con- tact is closed.</li> <li>Norm. Open: If the end position has been reached, the contact is opened.</li> </ul> |

#### Safety gates

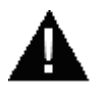

#### WARNING!

The system (hardware and software) only meets category B according to

EN ISO 13849-1. Thus it is not intended for usage in safety-relevant control ap- plications in the field of personal safety (e.g. emergency stop).

To implement potentially necessary safety-relevants control tasks, always use additional external safety devices according to EN ISO 13849-1 that are intended for the particular purpose and meet the necessary functional safety.

For further information see EN ISO 13849-1 and refer to chapter "EC directives and standards" in the manuals for a list of norms applying to the product.

The safety notices for the installation and commissioning of the product can be found in the user manuals of the components or in the system manual and must be read and observed before installation or commissioning.

The user manual must be kept throughout the entire service life of the product.

| Field                            | Description                                                                                                    |
|----------------------------------|----------------------------------------------------------------------------------------------------|
| Mold gate<br>supervision<br>time | This input field is only visible if two digital inputs (safety gate open and safety gate closed) are configured. If both digital inputs have the same state for this set time, the application will trigger an alarm. This alarm can only be confirmed after the safety gate was detec- ted once as opened and once as closed. |

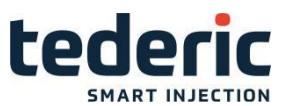

#### Light curtain

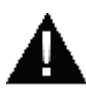

#### WARNING!

The system (hardware and software) only meets category B according to

EN ISO 13849-1. Thus it is not intended for usage in safety-relevant control ap- plications in the field of personal safety (e.g. emergency stop).

To implement potentially necessary safety-relevants control tasks, always use additional external safety devices according to EN ISO 13849-1 that are intended for the particular purpose and meet the necessary functional safety.

For further information see EN ISO 13849-1 and refer to chapter "EC directives and standards" in the manuals for a list of norms applying to the product.

The safety notices for the installation and commissioning of the product can be found in the user manuals of the components or in the system manual and must be read and observed before installation or commissioning.

The user manual must be kept throughout the entire service life of the product.

| Field                | Description                                                                                                    |
|----------------------|----------------------------------------------------------------------------------------------------|
|                      | This field is only available if the machien is equipped with a light curtain instead of a mold safety gate.                                                                                                    |
|                      | The reaction to an interrupt of the light curtain can be set here.<br>Following modes are possible:                                                                                                    |
| Interrupt reaction   | <ul> <li>Stop movements: stop all movements</li> <li>Stop movements and open mold: stop all movements and then star tmold open</li> </ul>                                                                                                    |
|                      | This field is only available if the machine is equipped with a light curtain instead of a mold safety gate.                                                                                                    |
|                      | This setting can be used to decide during which movements the light curtain should be checked. Following modes are possible:                                                                                                    |
| Light curtain active | <ul> <li>always active: Supervision of the light curtain is always active.</li> <li>during table move: Supervision is active during slide table or rotary table movement</li> <li>during mold close: Supervision is active during mold close movement</li> <li>combined: Supervision starts at the beginning of slide table or rotary table movement and ends after mold close.</li> </ul> |

#### **Heat settings**

| Field Description |
|-------------------|
|                   |

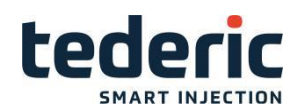

| Number of heating zones | The number of existing heating zones is specified here.                                                                                                    |
|-------------------------|----------------------------------------------------------------------------------------------------|
|                         | The maximal accepted temperature of the heating zones can be specified here (applies for all heating zones).                                                                                                    |
| Max. temperature        | If one heating zone exeeds this temperature, the heating of all zones will be turned off. Only if the temperature of all zones is lower than the maximal accepted temperature, the heating can be activated again. |

| Field                                    | Description                                                                                                    |
|------------------------------------------|----------------------------------------------------------------------------------------------------|
|                                          | Parameter is relevant for heating element supervervision.                                                                                                    |
| Observation<br>temperature<br>difference | Within a defined time (default 180 seconds) the temperature of the heating element must increase at least for the configured observation temperature difference when heating output is 100%. |
|                                          | Otherwise an alarm will be raised.                                                                                                    |
| Cycle time                               | Cycle duration of PWM-impulses for heating up every zone.                                                                                                    |
| Minimal pulse time                       | Minimal pulse time which is used for heating up every zone.                                                                                                    |

#### Motors

| Field                         | Description                                                                                                    |
|-------------------------------|----------------------------------------------------------------------------------------------------|
| Motor wye on time             | The duration of the motor's wye operation at delta-wye start-up is specified here.                                                                                  |
| Motor delta-wye delay<br>time | The duration specified here represents the time between the end of<br>the wye operation and the start of the delta operation of the motor.                          |
|                               | Defines whether a normally closed or normally open switch is used for detectring motor overload.                                                                    |
| Motor overload mode           | <ul> <li>Normally closed: Alarm will be raised if digital input becomes False.</li> <li>Normal open: Alarm will be raised if digital input becomes True.</li> </ul> |

# 4.72 Machine equipment - Tab2

#### 4.72.1 Purpose

This mask allows additional specifying for machine equipment.

## 4.72.2 Description of the mask

This mask is divided into the following sections:

- •Oil filter
- •Oil level
- •Servo valve inject

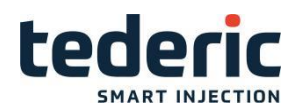

| OEM Setting1         E stop heater off       Use 1         Robot Interface       User defined 3         Use mold opened position       200.0       Use 1         Use Vacuo Produce       Use 1         set vacuo delay time       3.00       3.00 s         plast use two pump       No 0       Use 1         safety gate not lock inject       No 0 | OEM Setting2     1     2     3     4       Alarm not confirm stop motor     No     0       Alarm not confirm stop heating     No     0       Alarm not confirm stop heating     No     0       Alarm confirm time     0     600 s       Oil filter error mode     Rising edge     0       Oil filter monitor time     10.0 s       Oil level error mode     Rising edge     0       Oil level monitor time     10.0 s       Cooling Up Offset     2 °C       Cooling Down Offset     5 °C |
|----------------------------------------------------------------------------------------------------|----------------------------------------------------------------------------------------------------|
| ■ □ LS ● 前 ■ Home Mach. Data T <sup>*</sup> Equip I <sup>*</sup> Strokes                                                                                                    | Min: 100.0 Max: 422.0                                                                                                    |

Fig.4-100: Mask "Maschine equipment tab2"

# 4.72.3 Description of the elements

### Oil filter

| Field                   | Description                                                                                                    |
|-------------------------|----------------------------------------------------------------------------------------------------|
| Oil filter error mode   | According to sensor type, this field defines when an oil filter error is triggered (rising or falling edge).                                                 |
| Oil filter monitor time | The monitoring time for the oil filter is specified here. If the oil filter signals an error for the time specified here, a corresponding alarm is triggered |

### Oil level

| Field                  | Description                                                                                                    |
|------------------------|----------------------------------------------------------------------------------------------------|
| Oil level error mode   | According to sensor type, this field defines when an oil level error is triggered (rising or falling edge).                                                 |
| Oil level monitor time | The monitoring time for the oil level is specified here. If an oil level error is signaled for the time specified here, a corresponding alarm is triggered. |

#### Other
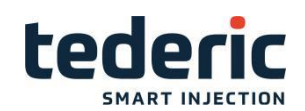

| Field                        | Description                             |
|------------------------------|-----------------------------------------|
| Use vacuo produce            | Vacuum air valve function               |
| Set vacuo delay time         | The time set of Vacuum air valve        |
| Plast use two pump           | If use ,charging with two pumps         |
| Use yellow lamp in<br>manual | If use ,in manual mode ,yellow lamp ON. |

#### Euromap

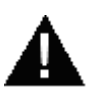

#### WARNING!

The system (hardware and software) only meets category B according to

EN ISO 13849-1. Thus it is not intended for usage in safety-relevant control ap- plications in the field of personal safety (e.g. emergency stop).

To implement potentially necessary safety-relevants control tasks, always use additional external safety devices according to EN ISO 13849-1 that are intended for the particular purpose and meet the necessary functional safety.

For further information see EN ISO 13849-1 and refer to chapter "EC directives and standards" in the manuals for a list of norms applying to the product.

The safety notices for the installation and commissioning of the product can be found in the user manuals of the components or in the system manual and must be read and observed before installation or commissioning.

The user manual must be kept throughout the entire service life of the product.

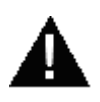

#### WARNING!

Following signals of the Euromap interface are not handled by the software.

- •Emergency stop of machine
- •Safety devices of machine

| Field                  | Description                                                                                                    |
|------------------------|----------------------------------------------------------------------------------------------------|
|                        | Here you can select the required Euromap robot interface.                                                                                                    |
| Robot interface        | <ul> <li>Not used</li> <li>Euromap 12</li> <li>Euromap 67</li> <li>User defined: all configured endpoints for Euromap will be used. Necessary enpoints according to Euromap specification which are not available will be ignored.</li> </ul>                                                         |
| Imterm. mold open pos. | <ul> <li>No</li> <li>Use= the signal "Mold area free" is ignored for mold open<br/>movement after the configured intermediate position is<br/>reached. As long as the intermediate position is not reached<br/>during the mold open movement, the signal "Mold are free"<br/>must be TRUE.</li> </ul> |

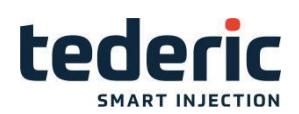

| Field                       | Description                                                                          |
|-----------------------------|--------------------------------------------------------------------------------------|
|                             | Allocatation of a core of the machine to the euromap signal core1.                   |
| Core signal 1<br>connection | Function is only displayed when Euromap 12 or Euromap 67 in-<br>terface is selected. |
|                             | Allocatation of a core of the machine to the euromap signal core2.                   |
| Core signal 2 connection    | Function is only displayed when Euromap 67 interface is selected.                    |

# 4.73 Machine equipment - Tab3

## 4.73.1 Purpose

This mask allows additional specifying for machine equipment.

## 4.73.2 Description of the mask

This mask is divided into the following sections:

- •Oil filter
- Oil level
- Servo valve inject

## Information

These sectors are only displayed when the corresponding options are avail- able and have been configured.

| Pump selection 1-15 |         |          |           | Pump selection 16-24  |        | 1      | 2 3        |
|---------------------|---------|----------|-----------|-----------------------|--------|--------|------------|
|                     | Pump 1  | Pump 2   | Pump 3    |                       | Pump 1 | Pump 2 | Pump 3     |
| Mold close          | Use 1   | No 0     | No 0      | Injection             | Use 1  | No 0   | No 0       |
| Mold open           | Use 1   | No 0     | No 0      | Plast                 | Use 1  | No 0   | No 0       |
| Ejector             | Use 1   | No 0     | No 0      | Decompression         | Use 1  | No 0   | No 0       |
| Core 1 in           | Use 1   | No 0     | No 0      | Nozzle fwd            | Use 1  | No 0   | No 0       |
| Core 1 out          | Use 1   | No 0     | No 0      | Nozzle bwd            | Use 1  | No 0   | No 0       |
| Core 2 in           | Use 1   | No 0     | No 0      | Shut off nozzle close | Use 1  | No 0   | No 0       |
| Core 2 out          | Use 1   | No 0     | No 0      | Shut off nozzle open  | Use 1  | No 0   | No 0       |
| Core 3 in           | Use 1   | No 0     | No 0      | Accu load             | Use 1  | No 0   | No 0       |
| Core 3 out          | Use 1   | No 0     | No 0      | Oil pre heating       | Use 1  | No 0   | No 0       |
| Core 4 in           | Use 1   | No 0     | No 0      |                       |        |        |            |
| Core 4 out          | Use 1   | No 0     | No 0      |                       |        |        |            |
| Mold adjust         | Use 1   | No 0     | No 0      |                       |        |        |            |
| Auto SG close       | Use 1   | No 0     | No 0      |                       |        |        |            |
| Auto SG open        | Use 1   | No 0     | No 0      |                       |        |        |            |
| Valve Gate          | No 0    | Use 1    | No 0      |                       |        |        |            |
|                     |         |          |           |                       |        |        |            |
| 🤚 🖶 🚢 🗈 💧 👸 -       |         |          |           |                       |        |        | 0:No 1:Use |
| A Home Mach. Dat    | a 🔤 📫 E | quip 🛛 🕨 | → Strokes | Himits Limits Lint    | ab     |        | 🗲 Back     |

Fig.4-100: Mask "Maschine equipment tab3"

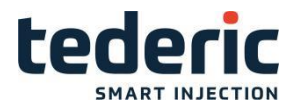

### 4.73.3 Description of the elements

## **Pump selection**

| Field | Description                                                                          |  |  |
|-------|--------------------------------------------------------------------------------------|--|--|
| 1-24  | Every movement can select pump 1,pump2 or pump3, lie on the machine hydraulic system |  |  |

### 4.74 Strokes - Tab1

#### 4.74.1 Purpose

This mask is used to set the principal characteristic values (stroke and diam- eter) for specific sections oft the machine.

## 4.74.2 Description of the mask

This mask is divided into the sections:

- Mold
- Ejector
- Inject
- Nozzle

| Mold                                                                                                    |          | Inject                    |          |
|----------------------------------------------------------------------------------------------------|----------|---------------------------|----------|
| Max. mold stroke                                                                                                    | 275.0 mm | Max. screw stroke         | 125.0 mm |
| Cylinder diameter                                                                                                    | 45.0 mm  | Screw Diameter            | 26.0 mm  |
| Piston rod diameter                                                                                                    | 30.0 mm  | Cylinder diameter         | 85.0 mm  |
|                                                                                                    |          | Piston rod diameter       | 50.0 mm  |
| Number of cylinders                                                                                                    | 1        | Number of cylinders       | 2        |
| Mold close by ring area                                                                                                    | No 0     | Do injection by ring area | Use 1    |
|                                                                                                    |          |                           |          |
| Ejector                                                                                                    |          | Nozzle                    |          |
| Max. ejector stroke                                                                                                    | 70.0 mm  | Max. nozzle stroke        | 300.0 mm |
| Cylinder diameter                                                                                                    | 45.0 mm  | Cylinder diameter         | 50.0 mm  |
| Piston rod diameter                                                                                                    | 28.0 mm  | Piston rod diameter       | 25.0 mm  |
| Number of cylinders                                                                                                    | 1        | Number of cylinders       | 1        |
| Move forward by ring area                                                                                                    | No 0     | Move forward by ring area | Use 1    |
| Attention! Changes of cylinder paramters can cause inappropriate machine operation.<br>Re-calibration of hydraulic system necessary after any changes. |          |                           |          |
| u 🖶 🖾 🕼 🕅 🕴 Min: 0.0 Max: 9999.9                                                                                                    |          |                           |          |
| intab 🖌 Home Mach. Data 📲 Equip 🔚 Strokes 🎬 Limits 🗾 Lintab 🗲 Back                                                                                     |          |                           |          |
|                                                                                                    |          | <u> </u>                  |          |

Fig.4-101: Mask "Strokes Tab1"

## 4.74.3 Description of the elements

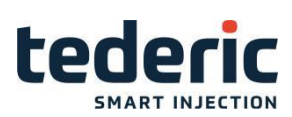

## Mold

| Field                   | Description                                                                                                    |
|-------------------------|----------------------------------------------------------------------------------------------------|
| Max. mold stroke        | The maximum stroke of the moveable plate is adjusted here (dis-<br>tance between "Mold close" and "Mold open").                                                                                 |
| Cylinder diameter       | The diameter of the cylinder(s) is specified here.                                                                                                    |
| Piston rod diameter     | The diameter of the piston rod(s) is specified here.                                                                                                    |
| Number of cylinders     | The number of cylinders is specified here.                                                                                                    |
| Mold close by ring area | This field must be activated, if the mechanical integration of the hydraulic cylinder for this movement requires that the movement 'Mold close' is controlled by the ring area of the cylinder. |

## Ejector

| Field                        | Description                                                                                                    |
|------------------------------|----------------------------------------------------------------------------------------------------|
| Max. ejector stroke          | This setting defines the maximum stroke of the ejector (distance between "Ejector Out" and "Ejector In").                                                                                            |
| Cylinder diameter            | The diameter of the cylinder(s) is specified here.                                                                                                    |
| Piston rod diameter          | The diameter of the piston rod(s) is specified here.                                                                                                    |
| Number of cylinders          | The number of cylinders is specified here.                                                                                                    |
| Move forward by ring<br>area | This field must be activated, if the mechanical integration of the hydraulic cylinder for this movement requires that the movement 'Ejector forward' is controlled by the ring area of the cylinder. |

# Inject

| Field                     | Description                                                                                                    |
|---------------------------|----------------------------------------------------------------------------------------------------|
| Max. screw stroke         | The maximum distance between front and rear end position of the screw is specified here.                                                                                            |
| Screw diameter            | The diameter of the screw is specified here.                                                                                                    |
| Cylinder diameter         | The diameter of the cylinder(s) is specified here.                                                                                                    |
| Piston rod diameter       | The diameter of the piston rod(s) is specified here.                                                                                                    |
| Number of cylinders       | The number of cylinders is specified here.                                                                                                    |
| Do injection by ring area | This field must be activated, if the mechanical integration of the hydraulic cylinder for this movement requires that the injection is controlled by the ring area of the cylinder. |

## Nozzle

| Field               | Description                                                                  |
|---------------------|------------------------------------------------------------------------------|
|                     | Specification of the maximum nozzle stroke possible.                         |
| Max. nozzle stroke  | This setting is only shown if a position sensor for the nozzle is available. |
| Cylinder diameter   | The diameter of the cylinder(s) is specified here.                           |
| Piston rod diameter | The diameter of the piston rod(s) is specified here.                         |
| Number of cylinders | The number of cylinders is specified here.                                   |

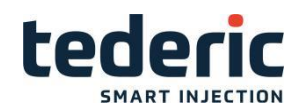

Move forward by ring area This field must be activated, if the mechanical integration of the hydraulic cylinder for this movement requires that the movement 'Nozzle forward' is controlled by the ring area of the cylinder.

## 4.75 Machine limits

#### 4.75.1 Purpose

This mask is used to set the principal limits of the machine.

### 4.75.2 Description of the mask

The mask is divided into the sections

- •Flow
- •Screw
- Injection speed
- Pressure and clamping force

| Flow                                                                                                    | Pressure and clamping force                                                                                                    |
|----------------------------------------------------------------------------------------------------|----------------------------------------------------------------------------------------------------|
| Flow Abs flow pump 1 Abs flow pump 2 50.0 l/min Abs flow pump 3 50.0 l/min Screw Max. revolution 100 rpm Screw gain 1 | Pressure and clamping force         Max. system pressure pump 1       160 bar         Max. system pressure pump 2       175 bar         Max. system pressure pump 3       210 bar         Max. system pressure pump 3       210 bar         Max. backpressure       50 bar         Max. mold adjust pressure       140 bar         Max. mold adjust velocity       100 %         Allowable inject pressure       150 bar         Allowable hold pressure       155 bar         Max. pressure mold protect       140 bar         Max. clamp force mold adjust       100 kN |
|                                                                                                    | Min: 0.1 Max: 9999.9                                                                                                    |

Fig.4-103: Mask "Maschine limits

## 4.75.3 Description of the elements

#### Flow

| Field         | Description                                      |
|---------------|--------------------------------------------------|
| Absolute Flow | The maximum absolute flow can be specified here. |

Screw

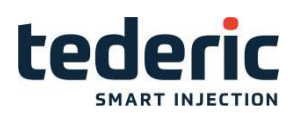

| Max. screw revolution | Specification of the maximum screw feed speed.    |
|-----------------------|---------------------------------------------------|
| Screw gain            | Impulses per screw rotation.                      |
| Max. plast velocity   | Specification of the maximum plasticize velocity. |

#### **Injection speed**

### Information

The maximum injection speeds are required for controlled injection.

| Field             | Description                                                                      |
|-------------------|----------------------------------------------------------------------------------|
| Max speed forward | The maximum injection speed without the use of an accumulator is specified here. |
|                   | The maximum injection speed with the use of an accumulator is specified here.    |
| With accumulator  | This field is only shown if a corresponding accumulator is availa- ble.          |

#### Pressure and clamping force

| Field                             | Description                                                                                                   |
|-----------------------------------|----------------------------------------------------------------------------------------------------|
| Max. system pressure              | Specification of the maximum system pressure.                                                                 |
| Max. backpressure                 | Specification of the maximum backpressure.                                                                    |
| Max. mold adjust pressure         | Specification of the maximum mold adjust pressure.                                                            |
| Max. mold adjust velocity         | Specification of the maximum mold adjust velocity.                                                            |
| Allowable inject pressure         | The maximum allowable inject pressure is defined here.                                                        |
| Allowable hold pressure           | The maximum allowable hold pressure is defined here.                                                          |
| Max. pressure mold protect        | Entry of the maximum pressure for mold protect. If this pressure is exceeded during mold protect, an error is |
| Max. clamp force mold ad-<br>just | Maximum value of the clamp force.                                                                             |

## 4.76 Lintab mask

#### 4.76.1 Purpose

This mask is used to load the movement linearization table for the mold height adjustment of toggle clamp machines.

# 4.76.2 Description of the mask

The mask consists of the toggle lever characteristics curve which is displayed tabulated. The left area contains explanations on the linearization table as well as the number of interpolation points. The table itself is located in the right area.

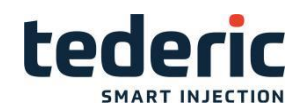

A linearization table can be loaded from a file with **Select**.

The linearization table can neither be edited nor deleted in this mask.

| Toggle lever characteristic curve |                   |           |        |
|-----------------------------------|-------------------|-----------|--------|
|                                   | No.               | x         | У      |
|                                   | 1                 | 0.00      | 0.00   |
| Toggle lever curve Ted_D160.txt   | 2                 | 63.75     | 5.93   |
| x mm Togale lever Position        | 3                 | 75.90     | 10.37  |
| y mm Platen position              | 4                 | 86.03     | 15.58  |
|                                   | 5                 | 90.07     | 18.11  |
| Number of points 100              | 6                 | 94.10     | 19.48  |
|                                   | 7                 | 98.15     | 22.44  |
|                                   | 8                 | 100.18    | 24.02  |
|                                   | 9                 | 104.22    | 27.43  |
|                                   | 10                | 106.25    | 29.25  |
|                                   | 11                | 110.30    | 33.12  |
|                                   | 12                | 112.32    | 35.18  |
| u 🖶 🖉 🕼 é 🕅 🛛                     |                   |           | (V)    |
| 🖌 Home 🗾 Lintab Select            | LintabPoint1 Lint | tabPoint2 | 🗲 Back |

Fig.4-104: Mask "Lintab loading mask'

## 4.76.3 Description of the elements

| Button | Description                                                                                                    |  |
|--------|----------------------------------------------------------------------------------------------------|--|
|        | Opens the selection dialog for loading a linea- rization table from the file. The available data must be located in directory <persistence-< td=""></persistence-<> |  |
| Select | path>\workspace\DATA\lintab\tog- glelever.                                                                                                    |  |

## 4.77 Lintab select mask

#### 4.77.1 Purpose

This mask is used to load available movement linearization tables.

## 4.77.2 Description of the mask

Button Load, loads the selectied linearization table.

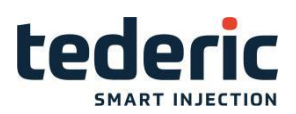

| Name                                                                                  |
|---------------------------------------------------------------------------------------|
| Linear.txt                                                                            |
| Ted_D160.txt                                                                          |
| Ted_D200.txt                                                                          |
| Ted_D250.txt                                                                          |
| Ted_D300.txt                                                                          |
|                                                                                       |
|                                                                                       |
|                                                                                       |
|                                                                                       |
|                                                                                       |
|                                                                                       |
|                                                                                       |
|                                                                                       |
|                                                                                       |
| Home     Initab     Select     Load     LintabPoint1     LintabPoint2          ← Back |

Fig.4-105: Mask 'Lintab select mask

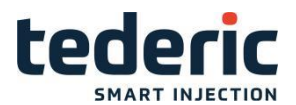

## 4.77.3 Description of the elements

| Button | Description                                                                                                    |
|--------|----------------------------------------------------------------------------------------------------|
|        | Loads the selectied linearization table from a file. The available data must be located in di- rectory <pre>cpersistence-path&gt;\workspace</pre> |
| Load   | \DATA\lintab\togglelever.                                                                                                    |

## 4.78 Calibration - Tab Auto calibration

#### 4.78.1 Purpose

This mask is used for the calibration of transducers and valves automatically.

#### 4.78.2 Description of the mask

Auto calibration can be either executed for each component manually or all necessary calibration steps can be triggered automatically.

The mask is divided into the sections **Auto calibration**, **Pressure**, **Transduc- er**, **Velocity** and **Closed loop**. The calibration for the single transducers and valves can be started by activating **Do Calibration**.

| Auto calibration                              | Pressure 1 2             |
|-----------------------------------------------|--------------------------|
| Auto calibration Off                          | Do Calibration           |
| Transducer                                    |                          |
| Do Calibration                                |                          |
| Ejector 70.0 mm Off 0                         |                          |
| Mold 275.0 mm Off 0                           |                          |
| Nozzle         300.0 mm         Off         0 |                          |
| Injection 125.0 mm Off 0                      |                          |
| Velocity                                      |                          |
| Do Calibration                                |                          |
| Pump 1 velocity Off 0                         | Closed Loop              |
| Pump 2 velocity Off 0                         | Do Calibration           |
| Pump 3 velocity Off 0                         | Injection 100 mm/s Off 0 |
| RPM 100 rpm Off 0                             |                          |
| I 👸 💧 🕰 些 😃                                   | 0:Off 1:On               |
| 🖌 Home 🛛 💆 Auto Stop 🛛 💆 Sensor               | Pump 😽 Adv. 🗲 Back       |

Fig.4-106: Mask 'Calibration - Auto calibration"

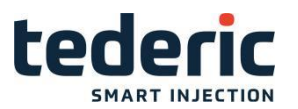

#### Information

If an automatic calibration step (e.g. ejector auto calibration) fails, the auto calibration is aborted and the next calibration step is not processed.

The status display (to the left next to the labeling) shows the following states:

| Green: | Calibration successfully completed. |
|--------|-------------------------------------|
| Red:   | Calibration failed.                 |

### 4.78.3 Description of the elements

#### Auto calibration steps that are triggered automatically

| Button           | Description                                                                                                    |
|------------------|----------------------------------------------------------------------------------------------------|
|                  | Starts the auto calibration and then processes the following steps one after another:                                                                                                    |
| Auto calibration | <ol> <li>Ejector calibration</li> <li>Mold calibration</li> <li>Nozzle calibration (only if nozzle transducer is available)</li> <li>Inject calibration</li> <li>Pump pressure calibration</li> <li>Pump velocity calibration</li> <li>Servo pressure forward (only if servo valve is available)</li> <li>Servo velocity forward (only if servo valve is available)</li> <li>Servo velocity calibration RPM</li> <li>Injection velocity calibration</li> <li>Servo pressure release calibration (only if servo valve is available)</li> <li>Servo pressure release calibration (only if servo valve is available)</li> </ol> |
| Stop/Off         | Abortion of the auto calibration                                                                                                    |

#### Information

If a servo value is available, calibration group 'Closed loop' won't be executed automatically.

Automatic calibration for closed loop components has to be triggered man- ually.

#### Executing auto calibration step by step

Auto calibration for each component is triggered by activating the correspond- ing input field **Do calibration** which is available for each calibration step.

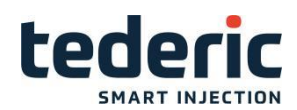

#### Information

In general, it is recommended to execute the single auto calibration steps in the same order as they are performed when executing all auto calibration steps automatically. For single auto calibration, following rules must be ad- hered.

- Calibration of 'Injection' in group 'Transducer' has to be executed before calibration of 'Injection' in group 'Closed loop'.
- If a servo valve is available, 'Pump pressure' and 'Pump velocity' have to be calibrated before 'Servo press fwd' and 'Servo vel fwd'.
- Control system must not reboot between the calibration steps 'Servo press fwd' and 'Servo vel fwd'.

#### Transducer

| Field     | Description                    |
|-----------|--------------------------------|
|           | Ejector calibration:           |
| Ejector   | Display of the ejector stroke. |
|           | Mold calibration:              |
| Mold      | Display of the mold stroke     |
|           | Nozzle calibration             |
| Nozzle    | Display of the nozzle stroke.  |
|           | Inject calibration:            |
| Injection | Display of injection velocity  |

#### Velocity

| Field                  | Description                                                                                                    |  |
|------------------------|----------------------------------------------------------------------------------------------------|--|
| Pump velocity          | Pump flow calibration                                                                                                    |  |
| Servo velocity forward | Flow calibration servo valve.                                                                                                    |  |
| (optional)             | Only displayed if a servo valve is available.                                                                                                    |  |
|                        | Screw torque calibration:                                                                                                    |  |
|                        | Display of the maximum possible torque.                                                                                                    |  |
| RPM                    | Input field is used to limit the maximum possible torque during calibration. If value is set to '0', the maximum torque will be detected automatically. If an other value is set, this value won't be exceeded during calibration. |  |

#### Pressure

```
Description
```

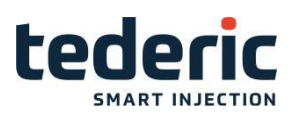

| Pump pressure             | Pump pressure calibration.                    |
|---------------------------|-----------------------------------------------|
| Servo pressure<br>forward | Pressure calibration servo valve.             |
|                           | Only displayed if a servo valve is available. |

## **Closed loop**

| Field           | Description                                                                                                    |
|-----------------|----------------------------------------------------------------------------------------------------|
| Servo press     | Calibration in order to get characteristic of servo valve when re-<br>leasing pressure.                         |
| release         | Only displayed if a servo valve is available.                                                                   |
| (optional)      |                                                                                                    |
|                 | Injection speed calibration:                                                                                    |
| Injection       | Detection of the injection control parameters.                                                                  |
|                 | Display of the maximum possible inject speed.                                                                   |
|                 |                                                                                                    |
| Hold controller | Hold calibration:                                                                                               |
|                 | Detection of the hold control parameters.                                                                       |
| Hold controller | Display of the maximum possible inject speed.<br>Hold calibration:<br>Detection of the hold control parameters. |

# 4.79 Calibration - Tab auto calibration settings

## 4.79.1 Purpose

This mask can be used for setting basic configurations for the auto calibration.

## 4.79.2 Description of the mask

The maximum and minimum voltage for the pressure and velocity output during the automatic calibration can be set in this mask. The maximum values are not applied to the output voltage on a servo valve. The delay time between pres- sure calibration steps can be set. Furthermore this delay time is effective for the pressure calibration of pump and servo valve. Besides these, the maximum voltage output for the velocity during pressure calibration and the maximum position relative to the screw stroke during velocity calibration can be set.

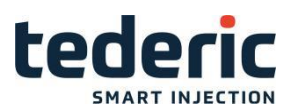

| Axis for calibration       Axis for pump 1 calibration       Axis for pump 2 calibration                                                                                                    | 1 2                                 |
|----------------------------------------------------------------------------------------------------|-------------------------------------|
| Axis for pump 3 calibration       Injection       1         Auto calibration settings       Injection       1         Maximum measure position relative to screw stroke       Injection       1         Maximum measure position relative to mold stroke       Injection       1         Maximum measure position relative to ejector stroke       Injection       1 | 0.90<br>0.50<br>0.75                |
| Auto pressure calibration<br>Max. velocity output during pressure calibration<br>Delay between pump pressure calib steps                                                                                                    | 10.00 V<br>0.000 s                  |
|                                                                                                    |                                     |
| W B ≥ LA 6 Mil 0:Manual 1:Injecti Auto Stop E Sensor Pump Auto Ad                                                                                                    | on 2:Mold 3:Ejector<br>Iv. 🛛 🗲 Back |

Fig.4-107: Mask "Auto calibration limitations"

# 4.79.3 Description of the elements

### Limits

| Field                        | Description                                                                                                    |  |
|------------------------------|----------------------------------------------------------------------------------------------------|--|
| Max. voltage analog output   | Maximum output voltage for pump velocity and pump pressure during autocalibration.                                                                                                    |  |
| Min. voltage analog output   | Minimum output voltage for pump velocity and pump pressure (also if no movement is active). In setup mode this value is not considered. The output voltage after the end of a movement is always 0.0 V in this case. |  |
| Min. voltage AO backpressure | Minimum output voltage for AO backpressure (also if no movement is active). In setup mode this value is not considered. The output voltage after the end of a movement is always 0.0 V in this case.                 |  |

#### Screw

| Field                                             | Description                                                                                                    |
|---------------------------------------------------|----------------------------------------------------------------------------------------------------|
| Maximum measure position relative to screw stroke | Maximum position relative to screw stroke dur- ing velocity calibration. It is displayed in per- cent of the cylinder length. |

#### Auto pressure calibration

| Field                                                 | Description                                                      |
|-------------------------------------------------------|------------------------------------------------------------------|
| Max. velocity output during<br>pressure calibra- tion | Maximum output voltage for velocity during pressure calibration. |

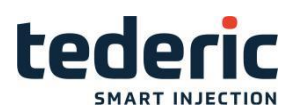

| Delay between pump pressure calib steps | Delay time between two following pressure cal- ibration<br>steps. This delaytime is considered for pump pressure and<br>servo pressure calibration. |
|-----------------------------------------|----------------------------------------------------------------------------------------------------|
|                                         |                                                                                                    |

#### Analog output dither settings

With this function. a small sinus signal can be added to the analog outputs for pump pressure, pump velocity and backpressure. Thus the actuated valve is minimally kept in motion in order to react faster when set values for the analog outputs change.

| Field         | Description                                                                      |  |
|---------------|----------------------------------------------------------------------------------|--|
| Pump pressure | Amplitude und frequency for the sinus singal of the pump pressure analog output. |  |
|               | Amplitude = 0 deaktivates this function.                                         |  |
| Pump velocity | Amplitude und frequency for the sinus singal of the pump velocity analog output. |  |
|               | Amplitude = 0 deaktivates this function.                                         |  |
| Backpressure  | Amplitude und frequency for the sinus singal of the backpressure analog output.  |  |
| 200.0.000010  | Amplitude = 0 deaktivates this function.                                         |  |

## 4.80 Calibration Trancducer - Tab1

#### 4.80.1 Purpose

This mask is used to manually calibrate the transducers for the ejector, the mold and injection unit.

#### 4.80.2 Description of the mask

The manual calibration of a sensor is done by entering values in a linearization table.

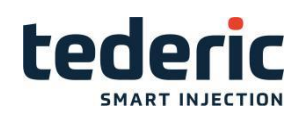

| Ejector<br>Points 2<br>Act. Voltage 0.00 V<br>Modify index 1 0<br>V mm<br>1 0.00 0.0<br>2 10.00 70.0 | Mold Points 2 Act. Voltage 10.00 V Mold closed 1 0 0 0 0 0 0 0 0 0 0 0 0 0 0 0 0 0 0 0 | I         2           Points         2           Act. Voltage         0.00         V           Modify index         1         0           V         mm         1         0.00           2         10.00         125.0         V |
|----------------------------------------------------------------------------------------------------|----------------------------------------------------------------------------------------|----------------------------------------------------------------------------------------------------|
| ₩ 🖶 🚢 🗠 🌢 🕅<br>A Home Transducer                                                                     |                                                                                        | Min: 2 Max: 100                                                                                                    |

Fig.4-108: Mask "Calibration Trancducer - Tab1"

## 4.80.3 Description of the elements

| Name           | Description                                                                                                    |
|----------------|----------------------------------------------------------------------------------------------------|
| Points         | Number of points in the linearization table.                                                                                                    |
| Actual Voltage | Displays the actual voltage of the transducer.                                                                                                    |
| Start Index    | Since only a maximum of 9 linearization points can be<br>displayed on the mask, this field serves for navigation<br>purposes. The input value al- ways corresponds to the<br>index of the element displayed first. Example: Value 1:<br>linearization points 1 to 9 are displayed. Value 17: lineari-<br>zation points 17 to 25 are displayed, etc. |
| Modify index   | Linearization points can be deleted or added. The configured index defines which lineariza- tion point gets deleted resp. after which linea- rization point a new point gets added.                                                                                                    |
| V / mm         | Calibration of a transducer for <b>Mold</b> , <b>Inject</b> and <b>Ejector</b> .<br>Calibration is done by entering the po- sition <b>[mm]</b> and the voltage <b>[V]</b> for each linea- rization point.                                                                                                    |

# 4.81 Calibration Trancducer - Tab2

## 4.81.1 Purpose

This mask is used to manually calibrate the transducers for the nozzle and the slide table (optional).

## 4.81.2 Description of the mask

The manual calibration of a sensor is done by entering values in a linearization table.

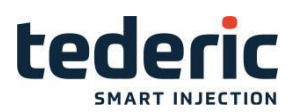

| Nozzle<br>Points 2<br>Act. Voltage 0.00 V               | 1 2                     |
|---------------------------------------------------------|-------------------------|
| Modify index 1 0<br>V mm<br>1 0.00 0.0<br>2 10.00 300.0 |                         |
| الله الله الله الله الله الله الله الله                 | Min: 2 Max: 100<br>Mold |

Fig.4-109: Mask "Calibration Trancducer - Tab2"

### 4.81.3 Description of the elements

| Name           | Description                                                                                                    |
|----------------|----------------------------------------------------------------------------------------------------|
| Points         | Number of points in the linearization table.                                                                                                    |
| Actual Voltage | Displays the actual voltage of the transducer.                                                                                                    |
| Start Index    | Since only a maximum of 9 linearization points can be<br>displayed on the mask, this field serves for navigation<br>purposes. The input value al- ways corresponds to the<br>index of the element displayed first. Example: Value 1:<br>linearization points 1 to 9 are displayed. Value 17: lineari-<br>zation points 17 to 25 are displayed, etc. |
| Modify index   | Linearization points can be deleted or added. The configured index defines which lineariza- tion point gets deleted resp. after which linea- rization point a new point gets added.                                                                                                    |
| V / mm         | Calibration of a transducer for <b>Nozzle</b> and <b>Slide table</b> .<br>Calibration is done by entering the position <b>[mm]</b> and the<br>voltage <b>[V]</b> for each lin- earization point.                                                                                                    |

## 4.82 Calibration pump - Tab1

## 4.82.1 Purpose

This mask can be used to manually calibrate the pump pressure and pump velocity. Additionally the minimum and maximum output voltages for pressure and velocity during the calibration can be set.

# 4.82.2 Description of the mask

The manual calibration of a sensor is done by entering values in a linearization table.

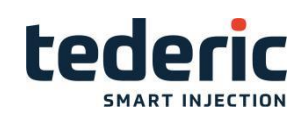

| Pump 1 pressure | Pump 1 velocity        | Limits 1 2 🖤              |
|-----------------|------------------------|---------------------------|
| Points 9        | Points 9               | Press. Vel.               |
|                 | Act. velocity 0.0 mm/s | Max. V AO 6.00 10.00 V    |
|                 |                        | Min. V AO 0.01 2.03 V     |
|                 |                        | Pre.Output.Voltage 0.00 V |
| Modify index 10 | Modify index 1 0       | Vel.OutputVoltage 0.00 V  |
| V bar           | V %                    |                           |
| 1 0.00 0.0 0    | 1 0.00 0.0 0           |                           |
| 2 0.05 9.0 0    | 2 2.00 0.5 0           | AO dither settings        |
| 3 1.00 10.0 0   | 3 2.50 10.0 0          | Erequi Ampl               |
| 4 2.50 25.0 0   | 4 3.00 25.0 0          | Hz V                      |
| 5 5.00 75.0 0   | 5 4.00 60.0 0          |                           |
| 6 7.50 130.0 0  | 6 4.25 75.0 0          | Velocity 50.0 0.00        |
| 7 9.00 155.0 0  | 7 4.50 90.0 0          |                           |
| 8 9.50 159.0 0  | 8 5.00 99.0 0          |                           |
| 9 10.00 160.0 0 | 9 10.00 100.0 0        |                           |
|                 |                        |                           |
| 👋 🖶 🚢 🗳 👘 👘     |                        | Min: 2 Max: 100           |
| Auto Stop       | Sensor 🔑 Pump          | 🔾 Adv. 🗲 Back             |
|                 |                        |                           |

Fig.4-113: Mask "Calibration pump - Tab1"

# 4.82.3 Description of the elements

## Pump pressure

| Name               | Description                                                                                                    |
|--------------------|----------------------------------------------------------------------------------------------------|
| Points             | Number of points in the linearization table.                                                                                                    |
| Actual pressure    | Displays the actual pump pressure.                                                                                                    |
| Start Index        | Since only a maximum of 9 linearization points can be<br>displayed on the mask, this field serves for navigation<br>purposes. The input value al- ways corresponds to the<br>index of the element displayed first. Example: Value 1:<br>linearization points 1 to 9 are displayed. Value 17: lineari-<br>zation points 17 to 25 are displayed, etc. |
| Modify index       | Linearization points can be deleted or added. The configured index defines which lineariza- tion point gets deleted resp. after which linea- rization point a new point gets added.                                                                                                    |
| V / bar            | Calibration of the pump pressure sensor is done by entering the pressure <b>[bar]</b> and the voltage <b>[V]</b> for each linearization point.                                                                                                    |
|                    | Possibility to force the set-voltage for the ana- log output<br>for pump pressure. For each linea- rization point, the<br>forcing of the analog output voltage can be activated by<br>entering '1'.                                                                                                    |
| Set output voltage | The resulting pump pressure is shown in field 'Act. pressure' and can be entered for the cor- responding linearization point.                                                                                                    |

# Pump velocity

| Name | Description |
|------|-------------|
|------|-------------|

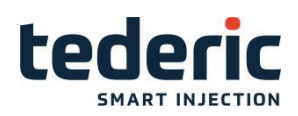

| Points             | Number of points in the linearization table.                                                                                                    |
|--------------------|----------------------------------------------------------------------------------------------------|
| Actual velocity    | Displays the actual pump velocity.                                                                                                    |
| Start Index        | Since only a maximum of 9 linearization points can be<br>displayed on the mask, this field serves for navigation<br>purposes. The input value al- ways corresponds to the<br>index of the element displayed first. Example: Value 1:<br>linearization points 1 to 9 are displayed. Value 17: lineari-<br>zation points 17 to 25 are displayed, etc. |
| Modify index       | Linearization points can be deleted or added. The configured index defines which lineariza- tion point gets deleted resp. after which linea- rization point a new point gets added.                                                                                                    |
| V / %              | Calibration of pump velocity sensor is done by entering the velocity <b>[%]</b> and the voltage <b>[V]</b> for each linearization point.                                                                                                    |
| Set output voltage | Possibility to force the set-voltage for the ana- log output<br>for pump velocity. For each lineari- zation point, the<br>forcing of the analog output voltage can be activated by<br>entering '1'.<br>The resulting pump velocity is shown in field 'Act.                                                                                          |
|                    | velocity' and can be entered for the cor- responding linearization point.                                                                                                    |

## Limits

| Field                      | Description                                                                                                    |
|----------------------------|----------------------------------------------------------------------------------------------------|
| Max. voltage analog output | Maximum output voltage for pump velocity and pump pressure during calibration.                                                                                                    |
| Min. voltage analog output | Minimum output voltage for pump velocity and pump pressure (also if no movement is active). In setup mode this value is not considered. The output voltage after the end of a movement is always 0.0 V in this case. |

### Analog output dither settings

With this function a small sinus signal can be added to the analog outputs for pump pressure and pump velocity. Thus the actuated valve is minimally kept in motion in order to react faster when set values for the analog outputs change.

| Field         | Description                                                                                                    |
|---------------|----------------------------------------------------------------------------------------------------|
| Pump pressure | Amplitude und frequency for the sinus singal of the pump pressure analog output.                                                |
|               | Amplitude = 0 deaktivates this function.                                                                                        |
| Pump velocity | Amplitude und frequency for the sinus singal of the pump<br>velocity analog output.<br>Amplitude = 0 deaktivates this function. |

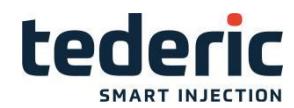

## 4.83 Calibration pump - Tab3

#### 4.83.1 Purpose

This mask can be used to manually calibrate the screw revolution and the back pressure. Additionally the minimum and maximum output voltages for pressure and velocity during the calibration can be set.

#### 4.83.2 Description of the mask

The manual calibration of a sensor is done by entering values in a linearization table.

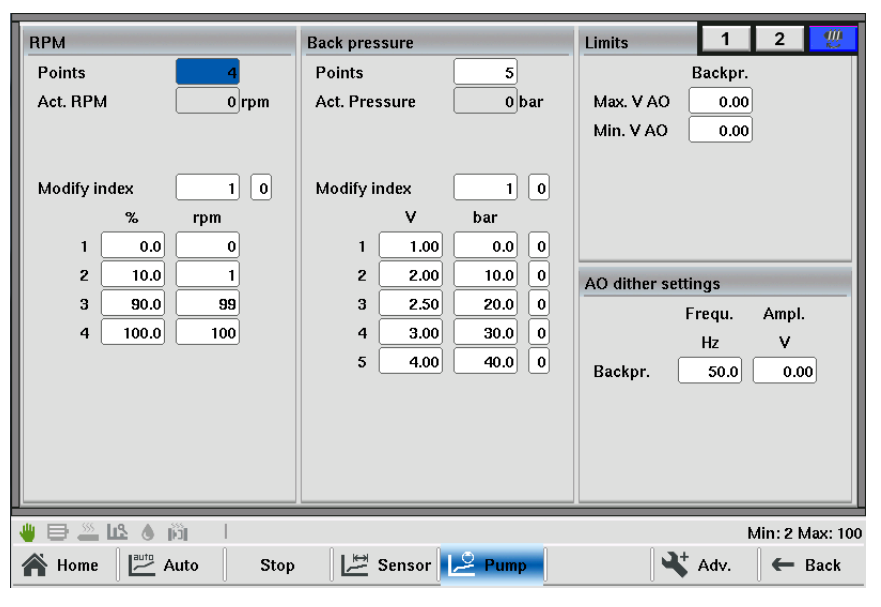

Fig.4-114: Mask "Calibration pump - Tab2"

## 4.83.3 Description of the elements

#### RPM

| Name        | Description                                                                                                    |
|-------------|----------------------------------------------------------------------------------------------------|
| Points      | Number of points in the linearization table.                                                                                                    |
| Actual RPM  | Displays the actual RPM (rotations per mi- nute).                                                                                                    |
| Start Index | Since only a maximum of 9 linearization points can be<br>displayed on the mask, this field serves for navigation<br>purposes. The input value al- ways corresponds to the<br>index of the element displayed first. Example: Value 1:<br>linearization points 1 to 9 are displayed. Value 17: lineari-<br>zation points 17 to 25 are displayed, etc. |

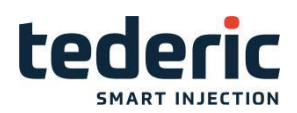

| Modify index | Linearization points can be deleted or added. The configured index defines which lineariza- tion point gets deleted resp. after which linea- rization point a new point gets added. |
|--------------|----------------------------------------------------------------------------------------------------|
| % / rpm      | Calibration is done by entering the velocity <b>[%]</b> and the rotations per minute <b>[rpm]</b> for each linearization point.                                                     |

## Back pressure

| Name               | Description                                                                                                    |
|--------------------|----------------------------------------------------------------------------------------------------|
| Points             | Number of points in the linearization table.                                                                                                    |
| Actual pressure    | Displays the actual back pressure.                                                                                                    |
| Start Index        | Since only a maximum of 9 linearization points can be<br>displayed on the mask, this field serves for navigation<br>purposes. The input value al- ways corresponds to the<br>index of the element displayed first. Example: Value 1:<br>linearization points 1 to 9 are displayed. Value 17: lineari-<br>zation points 17 to 25 are displayed, etc. |
| Modify index       | Linearization points can be deleted or added. The configured index defines which lineariza- tion point gets deleted resp. after which linea- rization point a new point gets added.                                                                                                    |
| V / bar            | Calibration is done by entering the pressure <b>[bar]</b> and the voltage <b>[V]</b> for each linearization point.                                                                                                    |
|                    | Possibility to force the set-voltage for the ana- log output<br>for pump pressure. For each linea- rization point, the<br>forcing of the analog output voltage can be activated by<br>entering '1'.                                                                                                    |
| Set output voltage | The resulting pump pressure is shown in field 'Act.<br>pressure' and can be entered for the cor- responding<br>linearization point.                                                                                                    |

## Limits

| Field                      | Description                                                                                                    |
|----------------------------|----------------------------------------------------------------------------------------------------|
| Max. voltage analog output | Maximum output voltage for pump velocity and pump pressure during calibration.                                                                                                    |
| Min. voltage analog output | Minimum output voltage for pump velocity and pump pressure (also if no movement is active). In setup mode this value is not considered. The output voltage after the end of a movement is always 0.0 V in this case. |

# Analog output dither settings

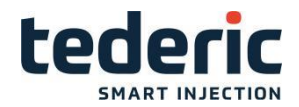

With this function a small sinus signal can be added to the analog output for back pressure. Thus the actuated valve is minimally kept in motion in order to react faster when set values for the analog outputs change.

| Field        | Description                                                                      |
|--------------|----------------------------------------------------------------------------------|
| Backpressure | Amplitude und frequency for the sinus singal of the pump pressure analog output. |
|              | Amplitude = 0 deaktivates this function.                                         |

## 4.84 Maximum Velocities

#### 4.84.1 Purpose

This mask shows the maximum velocities of specific movements.

#### 4.84.2 Description of the mask

The maximum velocities for ejector-, mold-, injection-, mold adjust-and nozzle movements will be displayed.

These values will be calculated automatically from the maximum setvalues and the diameter of the cylinders.

| Ejector<br>Max. speed forward 471.6 470.0 mm/s<br>Max. speed backward 769.5 760.0 mm/s | Inject<br>Max. speed forward 101.1 100 mm/s<br>Max. speed backward 66.1 66.0 mm/s<br>With accumulator 100 mm/s |
|----------------------------------------------------------------------------------------|----------------------------------------------------------------------------------------------------|
| Mold                                                                                   | Nozzle                                                                                                    |
| Max. speed fwd 471.6 470.0 mm/s<br>Max. speed bwd 848.8 840.0 mm/s                     | Max. speed forward509.3500.0mm/sMax. speed backward382.0380.0mm/s                                              |
| Screw                                                                                  |                                                                                                    |
| Max. plast revolution 100 100 rpm                                                      |                                                                                                    |
| 🖕 🖨 🔛 🕼 💧 🕅 🔢                                                                          | Min: 0.0 Max: 471.6                                                                                            |
| A Home Max. Vel. Rampcalib                                                             | Back                                                                                                    |

Fig.4-119: Mask "Max. Velocity"

## 4.84.3 Description of the elements

#### Mold

| Field              | Description                                                    |
|--------------------|----------------------------------------------------------------|
| Max. speed forward | Display of the maximum velocity for the 'Mold close' movement. |

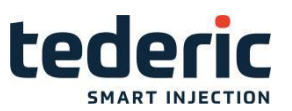

Max. speed backward Display of the maximum velocity for the 'Mold open' movement.

## Ejector

| Field               | Description                                                               |
|---------------------|---------------------------------------------------------------------------|
| Max. speed forward  | Display of the maximum velocity for the 'Ejector forward' move-<br>ment.  |
| Max. speed backward | Display of the maximum velocity for the 'Ejector backward' move-<br>ment. |

## Inject

| Field               | Description                                                 |
|---------------------|-------------------------------------------------------------|
| Max. speed forward  | Display of the maximum velocity forward for the injection.  |
| Max. speed backward | Display of the maximum velocity backward for the injection. |

#### Nozzle

| Field               | Description                                                              |
|---------------------|--------------------------------------------------------------------------|
| Max. speed forward  | Display of the maximum velocity for the 'Nozzle forward' move-<br>ment.  |
| Max. speed backward | Display of the maximum velocity for the 'Nozzle backward' move-<br>ment. |

#### Slide table

Only visible if a slide table with transducer is used.

| Field               | Description                                                         |
|---------------------|---------------------------------------------------------------------|
| Max. speed forward  | Display of the maximum velocity for the 'Slide table in' movement.  |
| Max. speed backward | Display of the maximum velocity for the 'Slide table out' movement. |

## 4.85 Automatic ramp calibration

#### 4.85.1 Purpose

In this mask the automatic ramp identification can be executed during ramp calibration.

## 4.85.2 Description of the mask

The maximum ramp and dead time can be identified during ramp calibration on this mask. The identified values for the ejector, mold, nozzle and inject are displayed.

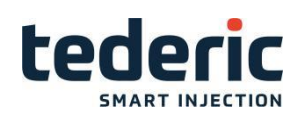

| Ramp calibration Start auto ramp cal                                          | ibration                                                         |                                                           |                                                                  |                                                             | Off 0                                                       |
|-------------------------------------------------------------------------------|------------------------------------------------------------------|-----------------------------------------------------------|------------------------------------------------------------------|-------------------------------------------------------------|-------------------------------------------------------------|
| Movement ramps          Ejector         Mold         Nozzle         Injection | Forw<br>Max. ramp<br>%/s<br>2127.6<br>8510.6<br>644.4<br>75339.0 | ard<br>Dead time<br>s<br>0.000<br>0.000<br>0.000<br>0.000 | Back<br>Max. ramp<br>%/s<br>1315.8<br>4761.9<br>7748.5<br>1515.2 | ward<br>Dead time<br>\$<br>0.000<br>0.000<br>0.000<br>0.000 | Do Calibration<br>Off 0<br>Off 0<br>Off 0<br>Off 0<br>Off 0 |
| ₩ 🖶 🚢 比 👌 jõj<br>斧 Home 🛛 Rampcalib                                           | Stop                                                             |                                                           |                                                                  |                                                             | Min: 2.1 Max: 8510.                                         |

Fig.4-120: Mask "Automatic ramp calibration"

## 4.85.3 Description of the elements

#### **Ramp calibration**

Starts the automatic ramp calibration for all displayed movement ramps.

#### **Movement ramps**

| Field          | Description                                                                                                    |  |  |  |
|----------------|----------------------------------------------------------------------------------------------------|--|--|--|
| Max.Ramp       | Identified maximum ramp. This value equates the maximum velocity ramps in masks 'Profiles 1', 'Profiles 2' and 'Profiles 3'.                                                              |  |  |  |
|                | Identified dead time of a ramp.                                                                                                    |  |  |  |
|                | This value is used for internal dead time com- pensation<br>during execution of a movement. The dead time<br>compensation is used to im- prove the positioning<br>accuracy of a movement. |  |  |  |
| Dead time      | If a movement doesn't reach its target position after optimization, the value of the dead time has to be reduced.                                                                         |  |  |  |
| Do Calibration | Starts the ramp calibration for the desired movement.                                                                                                    |  |  |  |

# 4.86 Display and user settings

### 4.86.1 Purpose

This mask is used to set the display parameters as well as for user login and for changing user passwords.

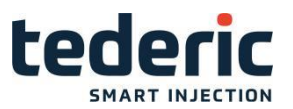

### 4.86.2 Description of the mask

This mask contains all settings that are directly connected with the visualization (language, brightness, etc.). Also the system time can be set

For user login and logout as well as for changing user passwords the appro- priate softkeys have to be used.

| Language                                                                                                    | Display settings         Screensaver       5 min         Brightness       100 %         Date (DD/MM/YY)       22 / 7 / 2016         Time (HH:mm)       9 : 30 |
|----------------------------------------------------------------------------------------------------|----------------------------------------------------------------------------------------------------|
| General settings         Auto logout time       0 min         Printer       1         Button style       Icon before         Movement text display style       OnlyIcon |                                                                                                    |
| I 🛍 🜢 🕰 🛎 🖶 🖷                                                                                                    | 1:EN 2:中文 3:繁體 4:DE 5:KO 6:P                                                                                                    |
| A Home Display Login/ Change Pwd.                                                                                                    | ← Back                                                                                                    |

Fig.4-125: Mask "Display and user settings"

## 4.86.3 Description of the elements

#### Language

| Field    | Description                                                                                                    |
|----------|----------------------------------------------------------------------------------------------------|
| Language | The language selection for the masks is specified here. The se-<br>lection of the possible languages is application-dependent. |

### **General settings**

| Field            | Description                                                   |
|------------------|---------------------------------------------------------------|
| Auto logout time | After this time has elapsed, the actual user gets logged off. |

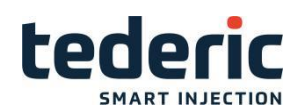

|                | This element is optional and only appears if the functionality has been configured in configuration file 'kvb.cfg' on the compact flash.                                                                                                    |
|----------------|----------------------------------------------------------------------------------------------------|
|                | If a screenshot of a mask gets created, the screenshot will either be<br>printed or saved on the compcact flash, depending on the seet- ings<br>below.                                                                                                    |
| Printer        | <ul> <li>0: Printing resp. creating a screenshot deactivated.</li> <li>1: Creates a screenshot of the current mask on the compact flash using png- format.</li> <li>2: Prints mask to local USB printer</li> </ul>                                                                                                    |
|                | Specification of the softkey style. Possible selections are                                                                                                    |
| Button style   | <ul> <li>0: Text: only text is displayed for softkeys</li> <li>1: Icon or text: Either an icon or a text is displayed for a softkey. If an icon and a text is available for the softkey, the icon will be displayed.</li> <li>2: Icon before: Icon and Text are displayed. Icon left and text on the right.</li> <li>2: Icon after: Icon and Text are displayed. Text left and icon on the right.</li> </ul>                                     |
|                | Specification of the movement icon style. Possible selections are                                                                                                    |
| Movement icons | <ul> <li>0: Icon only: For every movement a movement icon will be displayed in the basic layout of the visualization. In this case up to six movement icons can be displayed at the same time in the basic layout.</li> <li>1: Icon and Text: A movement icon and a text are displayed for every movement. In this case up to three movement icons <ul> <li>+ text can be displayed at the same time in the basic layout.</li> </ul> </li> </ul> |
|                |                                                                                                    |

# **Display settings**

| Field       | Description                                     |
|-------------|-------------------------------------------------|
| Screensaver | After this time the screensaver is switched on. |
| Brightness  | The display's brightness is adjusted here.      |
| Date        | The system date is set here.                    |
| Time        | The system time is set here.                    |

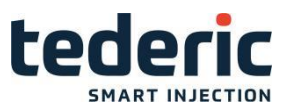

# User login/logout

| Field    | Description                                                                                                    |
|----------|----------------------------------------------------------------------------------------------------|
|          | The password is entered via the keypad at the panel (see chapter Numerical /alphanumerical keypad). Confirm your entry by press- ing the "login" softkey. The top status bar displays the actual user level.                                                                                                    |
|          | Following users are available with following passwords by default.                                                                                                    |
| Password | <ul> <li>Level 1: Worker: no password. Level1 is used when user logs out.</li> <li>Level 3: Mold Prepare: Password "Y"</li> <li>Level 4: Production: Password "J"</li> <li>Level 5: Quality: Password "M"</li> <li>Level 6: Process expert: Password "P"</li> <li>Level 8: Service technician: Password "91951"</li> <li>Level 12: Startup technician: Password "14789"</li> <li>Passwords for all users can be changed with softkey button "Change password'.</li> </ul> |

## Change password

Only the password of the user level that is actually logged in can be changed.

| Field                 | Description                                                                  |
|-----------------------|------------------------------------------------------------------------------|
| for actual userlevel: | Shows the actual user level. The password of this user level can be changed. |
| New Password          | Input field for the new password.                                            |
| Confirm password      | Confirmation of the new password.                                            |
| ОК                    | New password becomes active.                                                 |